HRTM58

# Windows 11 asetukset

# Sisällysluettelo

| Yleistä asetuksista                    | 6  |
|----------------------------------------|----|
| Järjestelmä                            | 9  |
| Näyttö:                                | 10 |
| Ääni:                                  | 13 |
| Ilmoitukset:                           | 14 |
| Virta:                                 | 17 |
| Tallennustila:                         |    |
| Lähijako:                              | 24 |
| Moniajo:                               |    |
| Aktivointi:                            | 29 |
| Vianmääritys:                          | 29 |
| Palauttaminen:                         | 30 |
| Näytön jakaminen tähän tietokoneeseen: | 31 |
| Etätyöpöytä:                           | 32 |
| Leikepöytä:                            | 33 |
| Tietoja:                               | 33 |
| Bluetooth ja laitteet                  | 34 |
| Bluetooth:                             | 34 |
| Laitteet:                              | 35 |
| Tulostimet ja skannerit:               | 35 |
| Puhelimeni:                            | 36 |
| Kamerat:                               | 36 |
| Hiiri:                                 |    |
| Kynä ja Windows Ink:                   |    |
| Automaattinen toisto:                  |    |
| USB:                                   |    |
| Verkko ja Internet                     | 37 |
| Tila:                                  | 37 |
| WLAN:                                  |    |
| Ethernet:                              |    |
| VPN:                                   |    |
| Mobiilitukiasema:                      |    |
| Lentotila:                             | 39 |
| Välityspalvelin:                       | 39 |
| Puhelinverkkoyhteys:                   |    |
| Verkon lisäasetukset:                  |    |
| Mukauttaminen                          | 41 |
| Tausta:                                | 41 |
| Värit:                                 | 42 |
|                                        |    |

|                                        | 42 |
|----------------------------------------|----|
| Lukitusnäyttö:                         | 43 |
| Tekstisyöte:                           | 43 |
| Aloitus:                               | 45 |
| Tehtäväpalkki                          | 46 |
| Fonts:                                 | 48 |
| Laitteen käyttö:                       | 48 |
| Sovellukset                            | 49 |
| Asennetut sovellukset:                 | 49 |
| Sovelluksen lisäasetukset:             | 51 |
| Oletussovellukset:                     | 52 |
| Offline-kartat:                        | 55 |
| Valinnaiset ominaisuudet:              | 56 |
| Sivustojen sovellukset:                | 57 |
| Videotoisto:                           | 57 |
| Käynnistys:                            | 58 |
| Tilit                                  | 50 |
| Microsoft – tilisi:                    | 51 |
| Tietosi:                               | 51 |
| Sähköposti ja tilit:                   | 52 |
| Kirjautumistavat:                      | 52 |
| Perhe:                                 | 53 |
| Muut käyttäjät:                        | 54 |
| Windowsin varmuuskopio:                | 56 |
| Käytä työpaikan tai koulun resursseja: | 57 |
| Aika ja kieli                          | 58 |
| Päivämäärä ja aika:e                   | 59 |
| Kieli ja alue:                         | 70 |
| Kirjoittaminen:                        | 71 |
| Puhe:                                  | 72 |
| Pelaaminen                             | 72 |
| Helppokäyttötoiminnot                  | 73 |
| Näkö:                                  | 74 |
| Visuaaliset tehosteet:                 | 75 |
| Hiiren osoitin ja kosketus:            | 75 |
| Tekstin kohdistin:                     | 76 |
| Suurennuslasi:                         | 76 |
| Värisuodattimet:                       | 76 |
| Kontrastiteemat:                       | 77 |
| Lukija:                                | 77 |
| Ääni:                                  | 77 |

| Tekstitys:                                         | 77 |
|----------------------------------------------------|----|
| Puhe:                                              | 77 |
| Näppäimistö:                                       | 77 |
| Hiiri:                                             | 78 |
| Silmäohjaus:                                       | 78 |
| Tietosuoja ja suojaus                              | 78 |
| Tietoturva                                         | 79 |
| Windowsin suojaus:                                 | 79 |
| Etsi laitteeni:                                    | 79 |
| Kehittäjille:                                      | 80 |
| Windows-oikeudet                                   | 80 |
| Yleiset:                                           | 80 |
| Puhe:                                              | 81 |
| Käsinkirjoituksen ja kirjoittamisen mukauttaminen: | 81 |
| Diagnostiikka ja palaute:                          | 81 |
| Toimintahistoria:                                  | 82 |
| Hakuoikeudet:                                      | 83 |
| Windowsin haku:                                    | 84 |
| Sovelluksen oikeudet                               | 85 |
| Sijainti:                                          | 85 |
| Kamera:                                            | 86 |
| Mikrofoni:                                         | 86 |
| Ääniaktivointi:                                    | 87 |
| Ilmoitukset:                                       |    |
| Tilitiedot:                                        | 87 |
| Yhteystiedot:                                      |    |
| Kalenteri:                                         | 88 |
| Puhelut:                                           |    |
| Puheluhistoria:                                    | 88 |
| Sähköposti:                                        | 88 |
| Tehtävät:                                          | 88 |
| Viestintä:                                         |    |
| Radiot:                                            | 89 |
| Muut laitteet:                                     | 89 |
| Sovellusdiagnostiikka:                             |    |
| Automaattiset tiedostolataukset:                   |    |
| Tiedostot:                                         | 89 |
| Ladatut tiedostot -kansio:                         | 89 |
| Kuvat:                                             | 89 |
| Videot:                                            | 89 |
| Tiedostojärjestelmä:                               | 90 |

| Sovellusten käyttöoikeudet  | 90 |
|-----------------------------|----|
| Musiikkikirjasto:           | 90 |
| Näyttökuvan reuna:          | 90 |
| Nävttökuvat ja sovellukset: | 90 |
| Päivittäminen ja suojaus    |    |
| Windows Undate:             |    |
| Windows Insider Program:    |    |
| , mas is more i rooran      |    |

# <u>Yleistä asetuksista</u>

Windows 11 asetuksiin tulee muutoksia lähes jokaisen ominaisuuspäivityksen jälkeen. Niihin tulee joko lisää vaihtoehtoja, ulkonäöllisiä muutoksia tai uusia asetuksia. Tämä ohje ja kuvat ovat Windows 11 Pro Insider Preview versio 22H2, koontiversio 22567. Myös Home -versiosta voi puuttua joitakin kohtia. Oman version voi tarkistaa: Asetukset  $\rightarrow$  Järjestelmä  $\rightarrow$  Tietoja.

Myös tietokoneen tyyppi ja sen ohjaimet sekä asennetut laitteet vaikuttavat asetusten sisältöön.

Windows 11 asetuksissa voidaan hallita muun muassa seuraavia ominaisuuksia:

- Voidaan muuttaa tietokoneen toimintaan vaikuttavia asioita.
- Voidaan muuttaa näytön ulkoasuun vaikuttavia asioita, kuten värejä ja kuvia sekä aloitusvalikon ja tehtäväpalkin ulkonäköä.
- Voidaan lisätä ja poistaa liitettyjä laitteita.
- Voidaan hallita päivityksiä.

Windows 11 kaikki asetukset löytyvät:

• Aloitusvalikko  $\rightarrow$  Asetukset:

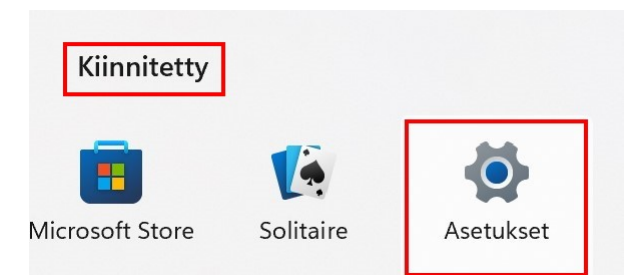

• Toimintokeskus → Kaikki asetukset:

| ¢      | > | *                             |           | 於         |                   |  |
|--------|---|-------------------------------|-----------|-----------|-------------------|--|
| WLAN   |   | Bluetooth                     |           | Lentotila |                   |  |
| ġ      | 6 | D                             |           | ¥         | >                 |  |
| Yövalo |   | Keskittymis- Help<br>avustaja |           | ppokäy    | ookäyttötoin      |  |
| d»     |   |                               |           |           | 0 >               |  |
|        |   |                               |           | Kaik      | ki asetuks        |  |
|        |   |                               |           | 0         | ŝ                 |  |
|        | 0 | UU CLL S:                     | 45 kbit/s | U         | 6,3 kbit/s        |  |
|        | ~ | . 🍖 📶                         | FIN 🖵     | ¶ ⊄»)     | 8.52<br>4.12.2021 |  |

- Asetukset löytyvät myös hakemalla esim. aset
- Valitaan hiiren 2. painikkeella Aloitus → Asetukset.

Joihinkin Windows 11 asetuksiin pääsee myös suoraan, esimerkiksi:

 Klikataan työpöytää hiiren 2. painikkeella ja valitaan joko Näytön asetukset tai Mukauta.

|                       | Näytä                    | >      |
|-----------------------|--------------------------|--------|
| $\uparrow \downarrow$ | Lajitteluperuste         | >      |
| C                     | Päivitä                  |        |
| 5                     | Kumoa Nimeä uudelleen    | Ctrl+Z |
| +                     | Uusi                     | >      |
| 2                     | Näytön asetukset         |        |
| b                     | Mukauta                  |        |
|                       |                          |        |
| >_                    | Open in Windows Terminal |        |

- Klikataan aloitusvalikkoa hiiren 2. painikkeella ja valitaan Aloitusvalikon asetukset.
   Aloitusvalikon asetukset

Hiiren 2. painike on oikeakätisillä hiiren oikea painike, vasenkätisillä vasen painike.

2. painikkeella saadaan yleensä aina lisävalintoja uudessa valikossa paikasta ja ohjelmasta riippumatta.

Jos on käyttänyt aikaisempia Windowsin versioita, niistä tuttu Ohjauspaneeli löytyy ainakin toistaiseksi myös Windows 11:stä. Siitä on kuitenkin karsittu toimintoja sitä mukaa, kun ne on siirretty asetuksiin. Jotkin asetukset voivat löytyä molemmista.

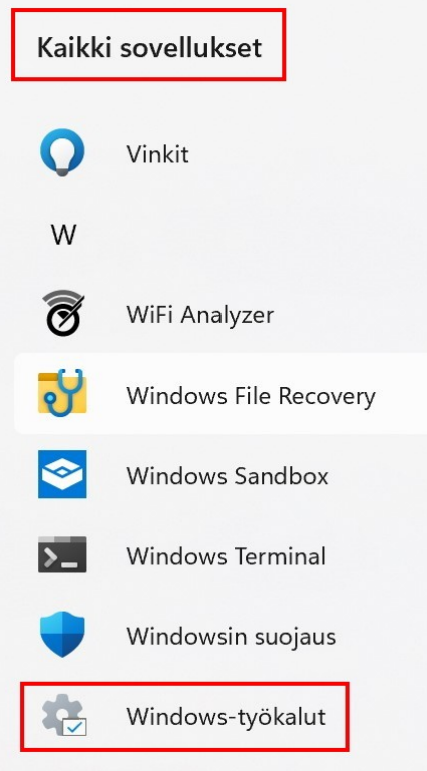

Ohjauspaneeliin pääsee joko hakutoiminnolla tai Kaikki sovellukset  $\rightarrow$  Windows-työkalut  $\rightarrow$  Ohjauspaneeli.

Windows-työkalut ikkunassa on paljon muitakin työkaluja Windowsin käyttöön ja analysointiin.

| 🍓 Ohjauspaneeli\Kaikki                    | i ohjauspaneelin | kohtee | t\Windows-työka                     | lut               |                           |                   |             |                           |                   |                      |                        | -                 |                         |
|-------------------------------------------|------------------|--------|-------------------------------------|-------------------|---------------------------|-------------------|-------------|---------------------------|-------------------|----------------------|------------------------|-------------------|-------------------------|
| $\leftarrow \rightarrow  \land  \uparrow$ | 🎄 > Ohjauspa     | aneeli | <ul> <li>Kaikki ohjauspa</li> </ul> | aneelin kohtee    | et > Windows              | -työkalut         |             |                           |                   |                      | ~ C                    | Hae: Windo        | ws-työkal 🔎             |
| Tiedosto Muokkaa Näy                      | rtä Työkalut     |        |                                     |                   |                           |                   |             |                           |                   |                      |                        |                   |                         |
| Järjestä 🔹                                |                  |        |                                     |                   |                           |                   |             |                           |                   |                      |                        | ₽ -               |                         |
| 🔶 Pikakäyttö                              |                  | 11     |                                     |                   |                           |                   |             |                           | 874               | 2                    |                        | 27                |                         |
| 📒 NetPosti laskut y                       | ym               | *      | <b>U</b>                            | <b>C</b> 34       |                           | 0                 | -           |                           |                   | 0.00                 |                        | N                 | 3                       |
| 📒 Omat pakatut                            |                  | *      | Eheytä ja                           | Etätyöpöyt        | iSCSI-käyn                | Järjestelmä       | Järjestelmä | Järjestä                  | Komentoke         | Komponen             | Käyttötilant           | Merkistö          | ODBC Data               |
| 📒 Omat tiedostot                          |                  | *      | asemat                              | aynteys           | mstaja                    | määritykset       | tiedot      | uuueneen                  | note              | palvelut             | tallennin              |                   | (32-bit)                |
| 🚞 Rekisteröinnit                          |                  | *      |                                     |                   |                           |                   | 100         |                           |                   | -                    |                        |                   |                         |
| 📒 Omat nettisivut                         |                  | *      |                                     |                   |                           |                   |             | لیک ا                     | 2                 |                      |                        |                   |                         |
| Windows ohjeita                           | a                | *      | ODBC Data<br>Sources                | Ohjauspan<br>eeli | Paikallinen<br>suojauskäy | Palautusas<br>ema | Palvelut    | Pikaopastu<br>s           | Power<br>Automate | Rekisteriedi<br>tori | Resurssien<br>valvonta | Suorita           | Suoritusky<br>vyn       |
| 📒 Temp                                    |                  | *      | (04-01)                             |                   | tanto                     |                   |             |                           |                   | _                    |                        | _                 | valvolita               |
| 📒 Windows 10                              |                  | *      | 8                                   | (- +              | AL                        |                   |             | 111                       | O                 |                      |                        | $\geq$            | $\geq$                  |
| 📒 Windows 11                              |                  | *      | Tapahtumi                           | Tehtävien         | Tehtävienh                | Tietokonee        | Tulostukse  | Windows                   | Windows           | Windows              | Windows                | Windows           | Windows                 |
| OneDrive - Person                         | nal              | ı      | envalvonta                          | ajoitus           | allinta                   | n hallinta        | n hallinta  | Defenderin<br>laajennettu | Media<br>Player   | PowerShell           | PowerShell<br>(x86)    | PowerShell<br>ISE | PowerShell<br>ISE (x86) |
| Tämä tietokone                            |                  |        |                                     |                   | _                         |                   |             | puomuum                   |                   |                      |                        |                   |                         |
| Kuvat                                     |                  |        |                                     | THEFT             | A                         |                   |             |                           |                   |                      |                        |                   |                         |
| ↓ Ladatut tiedosto                        | ot               |        | Windowsin                           | Windowsin         | WordPad                   |                   |             |                           |                   |                      |                        |                   |                         |
| Musiikki                                  |                  |        | faksi ja                            | muistin           |                           |                   |             |                           |                   |                      |                        |                   |                         |
| Tiedostot                                 |                  |        | skannaus                            | diagnostiik<br>ka |                           |                   |             |                           |                   |                      |                        |                   |                         |
| Työpöytä                                  |                  |        |                                     |                   |                           |                   |             |                           |                   |                      |                        |                   |                         |
| Videot                                    |                  |        |                                     |                   |                           |                   |             |                           |                   |                      |                        |                   |                         |
| 36 kohdetta 1 kohd                        | e valittu        |        |                                     |                   |                           |                   |             |                           |                   |                      |                        |                   |                         |

Ohjauspaneelin asetuksista poiketen muutetut asetukset astuvat heti voimaan, jollei tietokonetta pyydetä erikseen käynnistämään uudelleen. Eli asetuksissa ei ole enää Ok -painiketta.

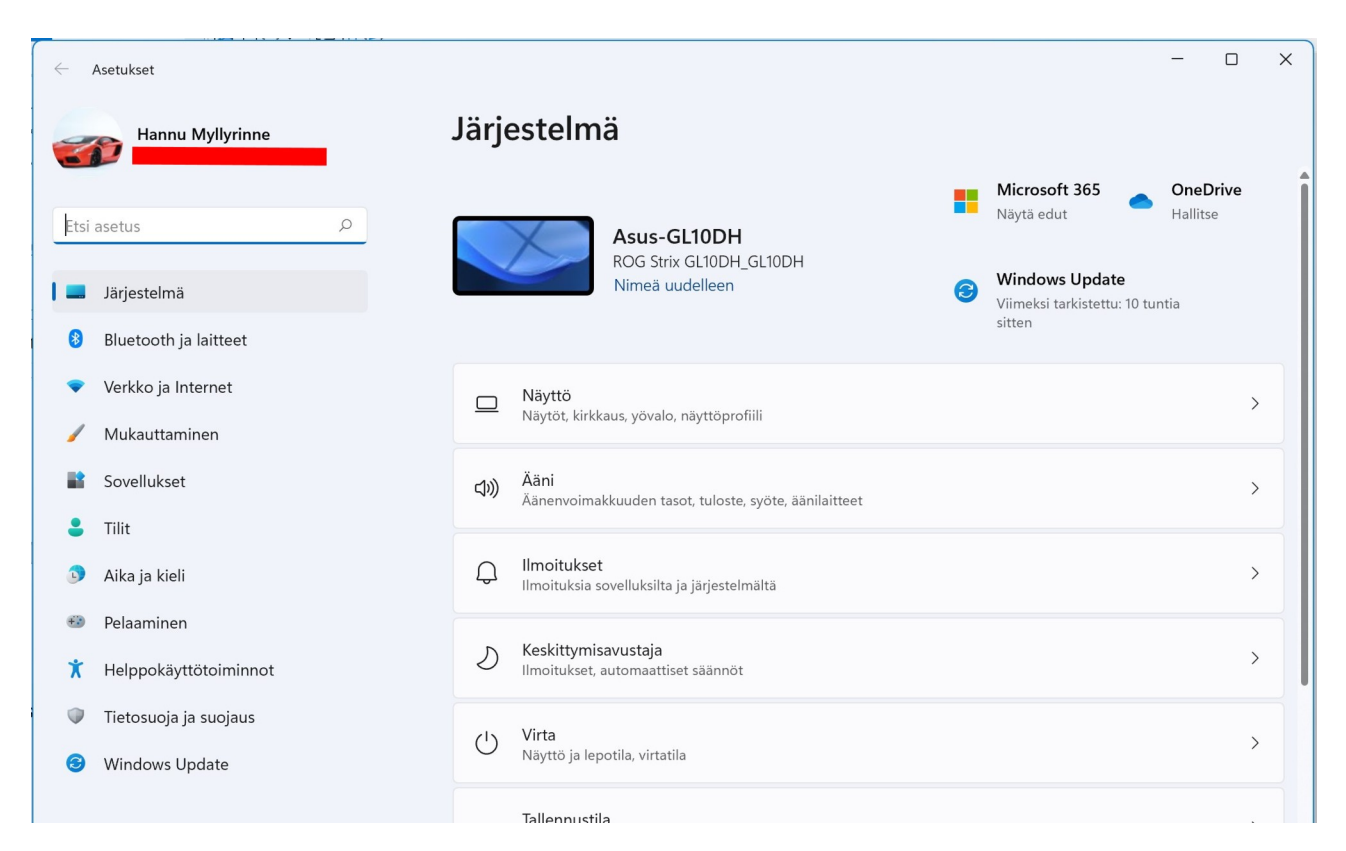

Yleensä kaikissa asetusten kohdissa on Hae ohjeita -linkki. Valitsemalla linkin, aukeaa Tukipyyntö -sovelluksen ikkuna.

Monella Asetukset sivulla löytyy myös Lisäasetukset. Tällöin siirrytään asetuksissa toiseen kohtaan.

# <u>Järjestelmä</u>

Järjestelmän asetuksissa voidaan muuttaa tietokoneen ja Windows 11 toimintaan vaikuttavia asetuksia.

| ÷       | Asetukset                            |                |                                                                                         | - 0                      |
|---------|--------------------------------------|----------------|-----------------------------------------------------------------------------------------|--------------------------|
|         | Hannu Myllyrinne                     | Järje          | stelmä > Näyttö                                                                         |                          |
|         |                                      | Kirkkaus       | ja väri                                                                                 |                          |
| Etsi    | asetus D                             | ÷.             | Yövalo (pois käytöstä 23.30 asti)<br>Käytä lämpimämpiä värejä sinisen valon estämiseksi | Ei käytössä 💽 >          |
| 8       | Järjestelmä<br>Bluetooth ja laitteet | HDR            | HDR<br>Lisätietoja HDR:stä                                                              | >                        |
| •       | Verkko ja Internet<br>Mukauttaminen  | Skaala ja      | asettelu                                                                                |                          |
|         | Sovellukset                          | 67             | <b>Skaalaa</b><br>Muuta tekstin, sovellusten ja muiden kohteiden kokoa                  | 200% ~ >                 |
| •       | Tilit<br>Aika ja kieli               | (0)            | Näytön tarkkuus<br>Säädä tarkkuus mahtumaan yhdistettyyn näyttöön                       | 3840 × 2160 (suositus) ~ |
| €®<br>★ | Pelaaminen<br>Helppokäyttötoiminnot  | B              | Näytön suunta                                                                           | Vaaka ~                  |
| •       | Tietosuoja ja suojaus                | Ð              | <b>Useita näyttöjä</b><br>Valitse näyttöjen esitystila                                  | ~                        |
|         | windows Update                       | Lisäasetu      | kset                                                                                    |                          |
| e e     |                                      |                | Näytön lisäasetukset<br>Tietojen päivitys, virkistystaajuus                             | >                        |
|         |                                      |                | Grafiikka                                                                               | >                        |
|         |                                      |                |                                                                                         |                          |
| s       |                                      | <b>A</b>       | Näytön ohje                                                                             | ~                        |
|         |                                      | ि Hae<br>∎ Ann | ohjeita<br>na palautetta                                                                |                          |

#### Näyttö:

- Yövalo: Vähentää sinistä valoa ja näytön värit muuttuvat lämpimämmiksi ja silmälle miellyttävimmiksi. Yövalo ei ole käytettävissä kaikilla näytönohjaimilla. Yövalo voidaan kytkeä päälle automaattisesti joko ajan tai paikan mukaan (auringon mukaan).
- Skaalaa: Voidaan muuttaa tekstin ja muiden kohteiden kokoa. Pelkän tekstin kokoa voi muuttaa Asetukset → Helppokäyttötoiminnot.

- Näytön tarkkuus: Riippuu näytön ohjaimesta ja näytöstä. Eli (suositus) toimii parhaiten. Jos näytön suuntaa muuttaa, muuttuu myös hiiren liikesuunta.
- Useita näyttöjä: Tietokoneeseen voidaan liittää lisänäyttöjä joko WLAN- tai kaapeliyhteydellä.

|                                                         | ← Lähetä III+K                       |
|---------------------------------------------------------|--------------------------------------|
| Useita näyttöjä<br>Valitse näyttöjen esitystila         | Käytettävissä olevat näytöt          |
| Muista näyttöyhteyteen perustuvat ikkunasijainnit       | [TV] Samsung 6 Series (55)<br>Näyttö |
| Pienennä ikkunat, kun näyttöyhteys katkaistaan          | LG] webOS TV UN71006LB<br>Näyttö     |
| Havaitse toinen näyttö<br>① Toista näyttöä ei löytynyt. | Naapurin                             |
| Yhdistä langattomaan näyttöön                           |                                      |

- Kun toisen näytön kytkee kaapelilla, pitäisi se löytyä automaattisesti. Jos sitä ei kuitenkaan löydy, valitaan Havaitse toinen näyttö.
- Kun valitaan Yhdistä langattomaan näyttöön, aukeaa Käytettävissä olevat näytöt -valikko, josta voidaan valita haluttu laite. (Tässä tapauksessa Samsungin TV).

| Kun haluttu näyttö<br>tietokone yrittää yh                                                                    | valitaan,<br>distää näyttöä. | ÷          | Lähetä 🔳+ K                                                            |
|----------------------------------------------------------------------------------------------------|------------------------------|------------|------------------------------------------------------------------------|
| Kun yhteys on muodostettu,<br>molemmissa näytöissä pitäisi<br>näkyä sama kuva.                                |                              | Käyta<br>🖵 | <b>ettävissä olevat näytöt</b><br>[TV] Samsung 6 Series (55)<br>Näyttö |
| Yhdistämisen jälkeen voidaan<br>valita, miten näyttö jaetaan:<br>Valitaan Toimintokeskus →<br>Näytä toisessa. |                              | <b> </b> 🖵 | Yhdistetään                                                            |
|                                                                                                    | Ð                            |            |                                                                        |
|                                                                                                    | Näytä toisessa               | Muide      | en laitteiden etsiminen                                                |

• Grafiikka-asetukset: Voidaan sovelluskohtaisesti määritellä näytön virrankäyttö.

Lisää sovellus: Ensin valitaan, kumman tyyppisen sovelluksen asetusta halutaan muuttaa ja sen jälkeen Selaa:

| 1     | 301031034030010301 | DECORE. |
|-------|--------------------|---------|
| Lisaa | SOVE               | IIIS    |
| LIJUU | 50101              | i u s   |
|       |                    |         |

Työpöytäsovellus

Microsoft Storen sovellus

Työpöytäsovellus: Työpöytäsovelluksen asetusta on vähän hankala muuttaa, koska se pitää löytää Avaa tiedosto -toiminnolla, Esim Firefox:

| Avaa                   |                                                |                           |                |         |                     | × |
|------------------------|------------------------------------------------|---------------------------|----------------|---------|---------------------|---|
| ← → ✓  📕 > Täm         | nä tietokone » Paikallinen levy (C:) » Program | m Files 👂 Mozilla Firefox | ~              | ت Hae:  | Mozilla Firefox     | Q |
| Järjestä • Uusi kansio |                                                |                           | _              |         | · ·                 | ? |
| 📜 Toimeentulot 🖈 ^     | Nimi                                           | Muokkauspäivä             | Тууррі         | Koko    |                     | ^ |
| 📙 Työnhaku 🛛 🖈         | browser                                        | 8.4.2020 16.32            | Tiedostokansio |         |                     |   |
| OneDrive               | defaults                                       | 8.4.2020 16.32            | Tiedostokansio |         |                     |   |
|                        | fonts                                          | 8.4.2020 16.32            | Tiedostokansio |         |                     |   |
| 🗢 Tämä tietokone       | 📕 gmp-clearkey                                 | 8.4.2020 16.32            | Tiedostokansio |         |                     |   |
| 🕽 3D-objektit          | META-INF                                       | 8.4.2020 16.32            | Tiedostokansio |         |                     |   |
| 📉 Kuvat                | 📕 tobedeleted                                  | 8.4.2020 16.32            | Tiedostokansio |         |                     |   |
| 🖊 Ladatut tiedostoi    | 📕 uninstall                                    | 8.4.2020 16.32            | Tiedostokansio |         |                     |   |
| 👌 Musiikki             | crashreporter.exe                              | 8.4.2020 16.32            | Sovellus       | 245 kt  |                     |   |
| Tiedostot              | default-browser-agent.exe                      | 8.4.2020 16.32            | Sovellus       | 124 kt  |                     |   |
| Tranarta               | ම firefox.exe                                  | 8.4.2020 16.32            | Sovellus       | 563 kt  |                     |   |
|                        | 耳 maintenanceservice.exe                       | 8.4.2020 16.32            | Sovellus       | 240 kt  |                     |   |
| Tideot                 | 🔯 maintenanceservice_installer.exe             | 8.4.2020 16.32            | Sovellus       | 159 kt  |                     |   |
| 😍 Paikallinen levy (   | 📧 minidump-analyzer.exe                        | 8.4.2020 16.32            | Sovellus       | 667 kt  |                     |   |
| 🧼 Omat tiedostot (     | pingsender.exe                                 | 8.4.2020 16.32            | Sovellus       | 74 kt   |                     |   |
| 🔺 Verkko 👻             | plugin-container.exe                           | 8.4.2020 16.32            | Sovellus       | 274 kt  |                     | ~ |
| Tindate                | enini forformer                                |                           |                | K-ihi   | : +: + - + /*)      |   |
| liedost                |                                                |                           |                | ~ Kaikk | i tiedostot (".exe) | ~ |
|                        |                                                |                           |                |         | Lisää Peruuta       | a |

Microsoft Storen sovellus: Kun valitaan Selaa, näkyviin tulee lista kaikista asennetuista Storen ohjelmista. Valitaan haluttu.

Etsi ja valitse sovellus luettelosta: Valitaan haluttu sovellus.

Tämän jälkeen voidaan muuttaa valitun sovelluksen asetusta valitsemalla Asetukset:

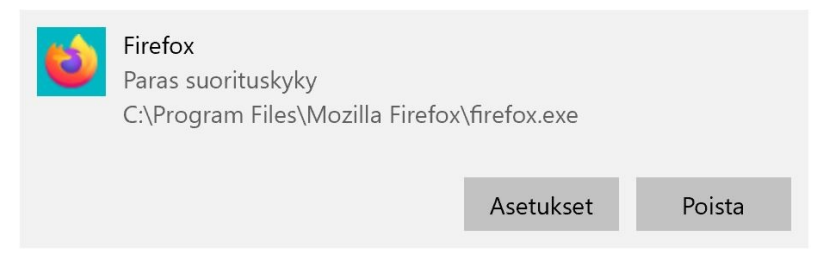

II X

Valittavana on eri vaihtoehtoja:

| viita toivot grafiikkasuoritus | kyvyltä?             |
|--------------------------------|----------------------|
| 🔵 Anna Windowsin päättä        | ä                    |
| Virransäästö                   |                      |
| GPU: NVIDIA GeForce R          | TX 2060 SUPER        |
| 🔵 Paras suorituskyky           |                      |
| GPU: NVIDIA GeForce R          | TX 2060 SUPER        |
| Don't use optimization         | s for windowed games |
|                                |                      |

## <u>Ääni:</u>

- Valitse, mihin ääni toistetaan: Jos käytössä on useampia toistolaitteita, valitaan, mitä käytetään.
- Äänenvoimakkuus: Useassa ääntä toistavassa sovelluksessa on myös oma äänenvoimakkuuden säätömahdollisuus. Tämä säätö on ns. päääänenvoimakkuus, joka vaikuttaa kaikkiin sovelluksiin.
- Syöte: Tietokoneeseen sisäänrakennettu tai liitetty mikrofoni.
- Kaikki äänilaitteet: Voidaan määritellä äänen asetuksia tarkemmin laitekohtaisesti.
- Äänenvoimakkuuden mikseri: Voidaan muuttaa järjestelmän ja sovellusten äänen asetuksia.

| arjesterma                                | > Aäni > Kaikki ä                                   | änilaitteet            | : > Ominaisı                                                                       | ude                                           |
|-------------------------------------------|-----------------------------------------------------|------------------------|------------------------------------------------------------------------------------|-----------------------------------------------|
| Realt<br>Realtek<br>Nimeä                 | <b>ek Digital Output</b><br>:(R) Audio<br>uudelleen |                        | Tarjoaja<br>Ohjaimen päivämäärä<br>Laiteohjaimen versio<br>Ohjainpäivitysten tarki | Realtek<br>28.9.2021<br>6.0.9244.<br>staminen |
| eiset                                     |                                                     |                        |                                                                                    |                                               |
| <b>Ääni</b><br>Salli sovellusten ja Windo | owsin käyttää tätä laitetta ääntä varten            |                        | Älä s                                                                              | salli                                         |
| Aseta oletusäänilaittee                   | eksi                                                |                        | Ei käytössä oletusarv                                                              | ona 🗸                                         |
| deolähdön asetukset                       |                                                     |                        |                                                                                    |                                               |
|                                           | Testi                                               | 2-kanavainen, 16-bitti | inen, 48000 Hz (DVD Qua                                                            | lity) ~                                       |
| Muoto                                     |                                                     |                        |                                                                                    |                                               |
| Muoto<br>Äänenvoimakkuus                  |                                                     | <b>ຊາງ)</b> ອ          | 98                                                                                 | -•                                            |
| Muoto<br>Äänenvoimakkuus<br>Vasen kanava  |                                                     | <b>දාා)</b> s<br>s     |                                                                                    | _•                                            |

#### **Ilmoitukset:**

- Ilmoitukset voivat näkyä ilmoituskeskuksessa kalenterin yläpuolella. Ne voivat näyttää myös ilmoituspalkin.
- Ilmoitukset: Käytetäänkö Windows 11 ja sovellusten ilmoituksia.

| Järje                        | estelmä > Ilmoitukset                                                                    |             |   |
|------------------------------|------------------------------------------------------------------------------------------|-------------|---|
| Q                            | <b>llmoitukset</b><br>Ota vastaan ilmoituksia sovelluksilta ja muilta lähettäjiltä       | Käytössä    | ~ |
| ر تح<br>م                    | Älä häiritse<br>Ilmoitukset siirretään suoraan ilmoituskeskukseen                        | Ei käytössä |   |
| $(\mathcal{D})$              | Älä häiritse -toiminnon ottaminen käyttöön automaattisesti                               |             | ~ |
| ↑õ                           | Aseta prioriteetti-ilmoitukset<br>Salli tietyt ilmoitukset, kun älä häiritse on käytössä |             | > |
| ۲                            | <b>Tarkennus</b><br>Vähennä häiriötekijöitä                                              |             | > |
| <b>llmoitul</b><br>Lajittelu | xset sovelluksilta ja muilta lähettäjiltä<br>peruste: Viimeisimmät →                     |             |   |
|                              | <b>Kuvakaappaustyökalu</b><br>Mainospalkit                                               | Käytössä    | > |
| Ð                            | Laitteet<br>Mainospalkit                                                                 | Käytössä    | > |

- Älä häiritse: Ei näytetä ilmoituspalkkeja eikä käytetä ääniä.
- Älä häiritse -toiminnon ottaminen käyttöön automaattisesti:

| (L) Älä häirits | 🗘 Älä häiritse -toiminnon ottaminen käyttöön automaattisesti |                                     |                | ^ |
|-----------------|--------------------------------------------------------------|-------------------------------------|----------------|---|
| 🗸 Seura         | aavina ajankohtina                                           |                                     |                |   |
| Ota k           | äyttöön                                                      | 23                                  | 00             |   |
| Poist           | a käytöstä                                                   | 7                                   | 00             |   |
| Toist           | 5                                                            | Päivittäin                          | ~              |   |
| Kun ı           | nonistat näytön (myös prioriteetti-ilm                       | oituspalkit piilotetaan)            |                |   |
| Kun j           | pelaat peliä                                                 |                                     |                |   |
| Kun s           | sovellusta käytetään koko näytön tilass                      | sa (myös prioriteetti-ilmoituspalki | t piilotetaan) |   |
| 🗸 Ensin         | nmäisen tunnin ajan Windowsin omina                          | aisuuspäivityksen jälkeen           |                |   |

- Aseta prioriteetti-ilmoitukset: Kun Älä häiritse -tila on käytössä, voidaan määritellä, näkyvätkö puhelut ja muistutukset ilmoituspalkissa. Voidaan määritellä myös sovelluskohtaisesti ilmoitusten näkyminen.
- Keskittymisavustaja eli Tarkennus:

# Järjestelmä > Tarkennus

Keskeytyksettömän työajan istuntojen avulla saat enemmän aikaan vähentämällä häiriötekijöitä. Kun aloitat istunnon, nämä asetukset koskevat määritettyä aikaa.

| ٢ | Keskeytyksetön työaika                                                                                    | Aloita keskeytyksettömän työajan istunto |
|---|----------------------------------------------------------------------------------------------------|------------------------------------------|
|   | Istunnon kesto                                                                                            | - 30 Min +                               |
|   | Käytä keskeytyksettömän työajan istuntoja Kello<br>Valitse tehtävät ja ympäristön ääni keskeytyksettömäks | i- <b>sovelluksessa</b><br>si työajaksi  |
|   | Piilota infopisteet tehtäväpalkin sovelluksista                                                           |                                          |
|   | Piilota vilkkuminen tehtäväpalkin sovelluksissa                                                           |                                          |
|   | ✓ Älä häiritse -toiminnon ottaminen käyttöön                                                              |                                          |
|   | Opi ajoittamaan keskeytyksetöntä työaikaa Outlooki                                                        | ssa 🖸                                    |

• Keskeytyksettömän työajan voi kytkeä päälle myös Kello -sovelluksessa. Kun sen aktivoi, näyttöön tulee pieni ikkuna.

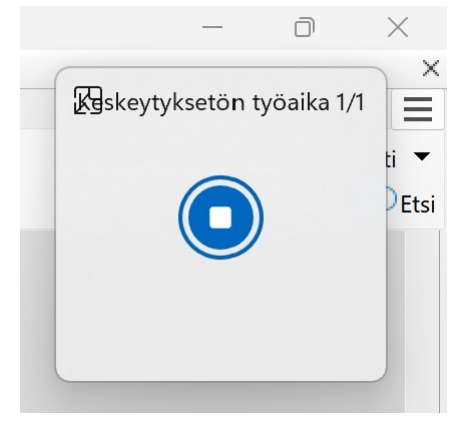

Ilmoitukset sovelluksilta ja muilta lähettäjiltä: Esimerkiksi Laitteet kohdassa kannattaa ilmoituspalkit ottaa käyttöön, jolloin esim. USB -laitetta poistettaessa saadaan ilmoitus, onko poisto turvallista.

| <ul> <li>Avaa Laitteet ja tulostimet</li> <li>Poista HD-PETE2</li> <li>Varmistus (F:)</li> <li>Vare and and and and and and and and and and</li></ul> | Resurssienhallinta ··· × Laitteiston poistaminen on turvallista Laite USB-massamuistilaite voidaan nyt poistaa tietokoneesta turvallisesti. |  |  |  |  |
|----------------------------------------------------------------------------------------------------|----------------------------------------------------------------------------------------------------|--|--|--|--|
| Järjestelmä > Ilmoituks                                                                                                    | et > <u>Laitteet</u>                                                                                                    |  |  |  |  |
| llmoitukset Käytössä                                                                                                    |                                                                                                    |  |  |  |  |
|                                                                                                    |                                                                                                    |  |  |  |  |
| ✓ Näytä ilmoituspalkit ✓ Näytä ilmoituspalkit                                                                                                    | ä ilmoitukset<br>tuskeskuksessa                                                                                                    |  |  |  |  |
| Piilota sisältö, kun lukitusnäytössä on ilmoituksia                                                                                                   |                                                                                                    |  |  |  |  |
| Ei käytössä                                                                                                    |                                                                                                    |  |  |  |  |
| Salli sovelluksen lähettää tärkeitä ilmoituksia, kur<br>käytössä                                                                                      | n Älä häiritse -tila on                                                                                                    |  |  |  |  |
| Ei käytössä                                                                                                    |                                                                                                    |  |  |  |  |
| Anna äänimerkki, kun ilmoitus saapuu                                                                                                    |                                                                                                    |  |  |  |  |
| Ei käytössä                                                                                                    |                                                                                                    |  |  |  |  |
| llmoitusten prioriteetti ilmoituskeskuksessa                                                                                                    |                                                                                                    |  |  |  |  |
| Suurin<br>Näytä ilmoituskeskuksen yläosassa                                                                                                    |                                                                                                    |  |  |  |  |
|                                                                                                    |                                                                                                    |  |  |  |  |

#### <u>Virta:</u>

- Näyttö ja Lepotila: Voidaan valita, miten kauan tietokone odottaa ennen näytön sammuttamista, kun sitä ei käytetä. Voidaan valita, miten kauan laite odottaa ennen lepotilaan siirtymistä, kun sitä ei käytetä. Lepotilassa tietokone kuluttaa erittäin vähän virtaa. Lisäksi tietokone käynnistyy nopeammin ja voidaan jatkaa heti siitä, mihin jäätiin edellisellä käyttökerralla.
- Virta -asetukset poikkeavat näistä kuvista, jos tietokoneessa on akku. Nämä kuvat on kopioitu pöytäkoneesta, jossa ei siis ole akkua.

Microsoftin suomenkielinen ohjesivu: https://support.microsoft.com/fi-fi/help/13770

| Järjest                                                                                                    | elmä > Virta                                                                                                    |                                                                                                    |                                                      |         |      |
|----------------------------------------------------------------------------------------------------|----------------------------------------------------------------------------------------------------|----------------------------------------------------------------------------------------------------|------------------------------------------------------|---------|------|
| X 🕞 Nä                                                                                                    | yttö ja lepotila                                                                                                    |                                                                                                    | ^                                                    |         |      |
| Sa                                                                                                    | nmuta näyttö verkkovirtaa käytettäessä, kun on kulunut                                                                                                    | 1 tunti                                                                                                    | ~                                                    |         |      |
| Ase                                                                                                    | eta laitteeni lepotilaan verkkovirtaa käytettäessä, kun on kulunut                                                                                                    | Ei koskaan                                                                                                    | ~                                                    |         |      |
| 1 Virtatila                                                                                                    | a ei voi määrittää virrankäyttösuunnitelman ollessa suorituskykytila.                                                                                                    | Lisätiet                                                                                                    | oja virtatilasta                                     |         |      |
| et\Virranhallinta-asetukse                                                                                                    | t\Virrankäyttösuunnitelman a                                                                                                    |                                                                                                    | _                                                    |         | ×    |
| Ohjauspane<br>Muuta seuraava<br>Valitse tietokoneen kä<br>Sammuta näyttö:<br>Sammuta näyttö:<br>Aseta tietokone l<br>Muuta virranhallinnar | eli -> Virranhallinta-asetukset  suunnitelman asetuksia: High Performance  suutimat lepoaika- ja näyttöasetukset.  1 tunti epotilaan: Ei koskaan Ei koskaan Ei koskaan Tallenna muutokse  Tallenna muutokse Elepotila USB-asetukset PCI Express | ukset<br>ankäyttösuunnite<br>, ja haluamasi tie<br>nta-asetukset.<br>[Aktiivinen]<br>n virran katkaisuu<br>nuttia): 20<br>r<br>takuvan asetukse<br>vittimen asetukse | lma, jota halua<br>tokoneen<br>✓<br>✓<br>t<br>t<br>t | ?<br>t  | ×    |
|                                                                                                    | i Subirtamen vire                                                                                                    | Palauta su                                                                                                    | unnitelmaoletu                                       | Isarvot |      |
|                                                                                                    |                                                                                                    | UK                                                                                                    | Peruuta                                              | Ka      | ayta |

## Tallennustila:

# Järjestelmä > Tallennustila

# Windows 11 Pro (C:) – 302 Gt Windows 11 asennustila

| 6          |                                                                                                    |                          |       |
|------------|----------------------------------------------------------------------------------------------------|--------------------------|-------|
| 76,4 Gt kä | äytössä                                                                                                    | 225 Gt v                 | apaar |
|            | Asennetut sovellukset                                                                                                    | 23,9 Gt/76,4 Gt käytössä | >     |
| Ŵ          | Tilapäiset tiedostot Näitä voi poistaa, jos tila on vähissä.                                                                                     | 20,5 Gt/76,4 Gt käytössä | >     |
| D          | Muu                                                                                                    | 1,03 Gt/76,4 Gt käytössä | >     |
| Näytä lisä | ää luokkia                                                                                                    |                          |       |
| Tallennu   | ıstilan hallinta                                                                                                    |                          |       |
|            | Tallennusseuranta<br>Vapauta tilaa automaattisesti, poista tilapäisiä tiedostoja ja hallitse paikallisesti<br>käytettävissä olevaa pilvisisältöä | Ei käytössä 🌘            | >     |
| Ŕ          | <b>Puhdistussuositukset</b><br>Käytettävissä yli 5,00 Gt tallennustilaa.                                                                         |                          | >     |
| ණ          | <b>Tallennustilan lisäasetukset</b><br>Varmuuskopioinnin asetukset, tallennustilat, muut levyt ja asemat                                         |                          | ^     |
|            | Muissa asemista käytetty tallennustila                                                                                                    |                          | >     |

Tilapäisiä tiedostoja ovat: Roskakori, diagnostiikkatiedot, vanha versio ominaisuuspäivityksen jälkeen, käyttämättömät tiedostot jne..

Tilapäisiä tiedostoja voi poistaa kolmella eri tavalla:

- Klikkaamalla Tilapäiset tiedostot.
- Ottamalla Tallennusseurannan käyttöön.
- Klikkaamalla Puhdistussuositukset.

#### • Tilapäiset tiedostot:

# Järjestelmä > Tallennustila > Tilapäiset tiedostot

| <u>Sovellukset voivat tarvita väliaikaisia tiedostoja.</u> Alla on luettelo<br>tiedostoista, jotka voit poistaa nyt.<br>46,5 Mt ei ole vapautettavissa. Windows varaa tallennustilaa laitteen<br>moitteettoman suorituskyvyn ja onnistuneiden päivitysten |                                                                                                    |                                                                                                    |   |
|----------------------------------------------------------------------------------------------------|----------------------------------------------------------------------------------------------------|----------------------------------------------------------------------------------------------------|---|
| Tietoja tallennustila                                                                                                    | n varauksen toiminr                                                                                                    | nasta                                                                                                    |   |
| Poista tiedostot<br>Tarkistettu viimeksi:                                                                                                    | Päivitä 🖒<br>27.2.2022 7.52                                                                                            | Valittu yhteensä: 437 Mt                                                                                                    |   |
| Edelliset Wind<br>Edellisen Wind<br>jotka voivat olla<br>siirretty Window<br>Windows-asen                                                                                                    | lows-asennukset<br>ows-asennuksen tie<br>a ristiriidassa Windo<br>ws.old-nimisiin kans<br>nusten tietoja näistä        | 14,5 Gt<br>dostot. Tiedostot ja kansiot,<br>ws-asennuksen kanssa, on<br>sioihin. Voit käyttää edellisten<br>a kansioista.       |   |
| Diagnostiikkat<br>tietokantatied<br>Diagnostiikkati<br>tiedostot.                                                                                                    | <b>tietojen katseluohj</b><br>I <b>ostot</b><br>etojen katseluohjelr                                                   | elman 428 Mt<br>na -sovelluksessa käytettävät                                                                                   |   |
| Windows-päivi<br>Windows-päivi<br>auttaa tunnista<br>ylläpidon aikan<br>vianmääritykse                                                                                                    | r <b>ityksen lokitiedost</b><br>tyksen lokitiedostot<br>maan Windowsin as<br>a ilmenevät ongelm<br>n. Näiden kohteider | tot 375 Mt<br>sisältävät tietoja, jotka voivat<br>sennuksen, päivityksen tai<br>nat ja tekemään niiden<br>n poistaminen saattaa | _ |

Kun poistaa Edelliset Windows -asennukset, tietokonetta ei voi enää palauttaa edelliseen versioon. Tiedot poistuvat myös automaattisesti tietyn ajan kuluttua. Asetukset  $\rightarrow$ Järjestelmä  $\rightarrow$  Palauttaminen  $\rightarrow$  Palaa.

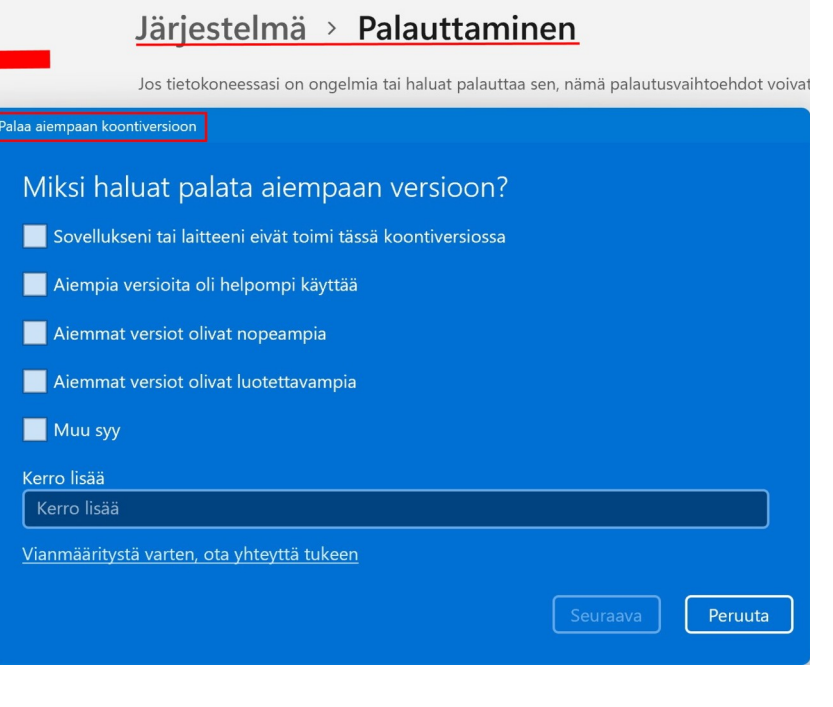

Diagnostiikkatiedot voi poistaa huoletta, ne näkyvät diagnostiikkatietojen katseluohjelmassa:

|     | Diagnostiikkatietojen katseluohjelma |                                                                   | - 🗆 X                                                                                                    |
|-----|--------------------------------------|-------------------------------------------------------------------|----------------------------------------------------------------------------------------------------|
| ≡   |                                      | ♥     ●     Hae (Ctrl+E)     Q                                    | Saatavilla on 279 uutta tapahtumaa. Näytä ne valitsemalla Päivitä.                                                    |
| Win | dowsin diagnostiikka                 | Microsoft.Windows.Desktop.TextInput.Tex                           | Tuotteen ja palvelun käyttö                                                                                           |
|     | Diagnostiikkatiedot                  | MicrosoftWindowsFileExplorer.PickerMod Constant 27.2.2022 7.58.17 | Microsoft.Windows.Desktop.TextInput.TextServiceFramework.InputSessionStarted {                                        |
|     | Ongelmaraportit                      | MicrosoftWindowsFileExplorer.PickerFinis 80                       | <pre>ver: 4.0;<br/>"name": "Microsoft.Windows.Desktop.TextInput.TextServiceFramework.InputSe<br/>ssionStarted".</pre> |
| ß   | Tietoja tiedoistasi                  | Microsoft-Windows-Sysmain-Prefetch.AL 807                         | "time": "2022-02-27T05:58: <u>32.9452491</u> 2",<br>"iKey": "0:0a89d516ae714e01ae89c96d185e9ae3",                     |
|     |                                      | MicrosoftWindowsFileExplorer.ShowPicke 807                        | "ext": {<br>"utc": {<br>"chellId": 281571884057821184                                                                 |
|     |                                      | MicrosoftWindowsFileExplorer.ShowPicke 1027.2.2022 7.58.14        | "popSample": 50,<br>"eventFlags": 257,                                                                                |
|     |                                      | MicrosoftWindowsFileExplorer.FolderCalc                           | "pgName": <mark>"WIN",</mark><br>"flags": <u>742394672</u> ,                                                          |

• Tallennustilan seuranta:

2

| Järjestelmä         | >   | Tallennustila | > | <b>Tallennusseuranta</b> |  |
|---------------------|-----|---------------|---|--------------------------|--|
| Siivoa tilapäisiä 1 | iec | lostoja       |   |                          |  |

Pidä Windowsin toiminta sujuvana automaattisesti siivoamalla tilapäisiä järjestelmä- ja sovellustiedostoja

#### Automaattinen käyttäjän sisällön siivous

| Käytössä                                                                                                    |
|----------------------------------------------------------------------------------------------------|
| Tallennusseuranta suoritetaan, kun levytila on vähissä. Siivoamme<br>riittävästi tilaa, jotta järjestelmän suorituskyky on paras mahdollinen.<br>Viimeisen kuukauden aikana olemme siivonneet tilaa 7,00 Mt. Suoritettu<br>viimeksi: 23.2.2022 10.19. |
| Määritä siivousaikataulut                                                                                                    |
| Suorita tallennusseuranta                                                                                                    |
| Vapaan levytilan ollessa vähissä (oletus) 🛛 🗸                                                                                                    |
| Poista roskakorista tiedostot, jotka ovat olleet siellä yli                                                                                                    |
| 30 päivää (oletus) ~                                                                                                    |
| Poista ladattujen tiedostojen kansiostani tiedostot, joiden avaamisesta<br>on yli                                                                                                    |
| Ei koskaan (oletus)                                                                                                    |
|                                                                                                    |

Paikallisesti saatavilla oleva pilvisisältö

Kun tallennusseurannan ottaa käyttöön, voidaan määritellä, koska se suoritetaan. Tällöin kiintolevyltä poistetaan valitut tiedostot.

#### • Puhdistussuositukset:

Voidaan valita, mitä tietoja poistetaan heti. Myös täältä löytyvät Edelliset Windows -asennukset sekä Diagnostiikkatiedot.

| Järjestelmä >                                                  | Tallennustila > Puhdistussuositu                                                                                                    |
|----------------------------------------------------------------|----------------------------------------------------------------------------------------------------|
| Tilapäiset tiedostot                                           |                                                                                                    |
| Edelliset Win<br>Edellisen Win<br>Windows-ase<br>edellisten Wi | n <b>dows-asennukset</b><br>ndows-asennuksen tiedostot. Tiedostot ja kansiot, jotka voivat olla ri<br>ennuksen kanssa, on siirretty Windows.old-nimisiin kansioihin. Voit k<br>ndows-asennusten tietoja näistä kansioista. |
| <b>Diagnostiikk</b><br>Diagnostiikka                           | <b>catietojen katseluohjelman tietokantatiedostot</b><br>atietojen katseluohjelma -sovelluksessa käytettävät tiedostot.                                                                                                    |
| Puhdistustoiminto<br>Avaa lisäasetukse                         | o poistaa myös järjestelmätiedostot, jotka eivät ole käytössä<br>t                                                                                                    |
| Puhdista 0 tavi                                                | ua                                                                                                    |
| Suuret tai käyttämättöm                                        | ät tiedostot                                                                                                    |
| Pilveen synkronoidut tied                                      | dostot                                                                                                    |
| Käyttämättömät sovelluk                                        | kset                                                                                                    |

- Tallennustilan lisäasetukset:
  - Muissa asemissa käytetty tallennustila: Näyttää kaikki tietokoneessa olevat asemat, myös USB:hen kytketyt laitteet.
  - Uuden sisällön tallennuspaikka: Voidaan muuttaa sovellusten ja muiden tiedostojen tallennuspaikkaa:

# … > Tallennustila > Uuden sisällön tallennuspaikka

Vaihda sijaintia, johon sovellukset, asiakirjat, musiikki, kuvat, videot ja kartat oletusarvon mukaan tallennetaan.

Uudet sovellukset tallennetaan sijaintiin:

|   | Windows 11 Pro (C:)       |                 |
|---|---------------------------|-----------------|
|   | Omat tiedostot (D:)       | aan sijaintiin: |
| F | Varmistus (F:)            |                 |
|   |                           |                 |
|   | Uusi musiikki tallennetaa | an kohteeseen   |
| 5 | Windows 11 Pro (C:)       | × ]             |

- Levyt ja asemat: Näyttää kaikki levyt ja niiden osiot sekä ominaisuudet.
- Varmuuskopioinnin asetukset: Kun valitaan, siirrytään Asetukset → Tilit → Windowsin varmuuskopio -kohtaan.
  - OneDrive -kansion synkronointi: Valitaan, mitkä kansiot varmuuskopioidaan Microsoftin pilvipalveluun.
  - Muista omat sovellukset: Windows muistaa asennetut sovellukset ja auttaa palauttamaan ne Microsoft Storesta uusissa laitteissa.

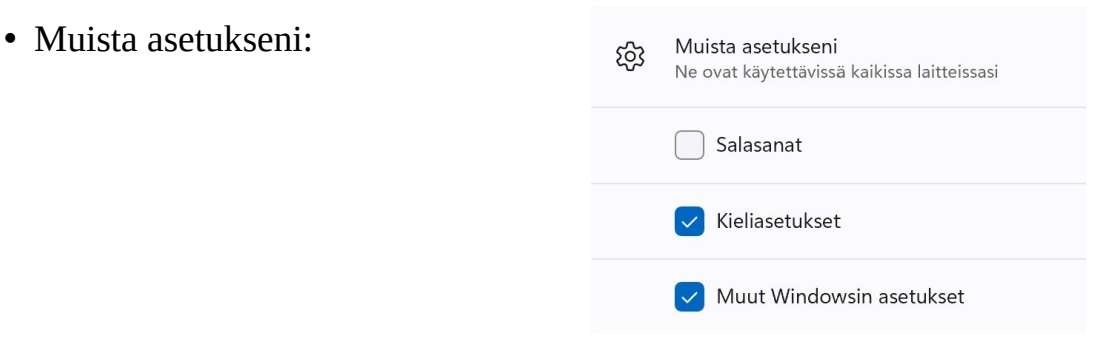

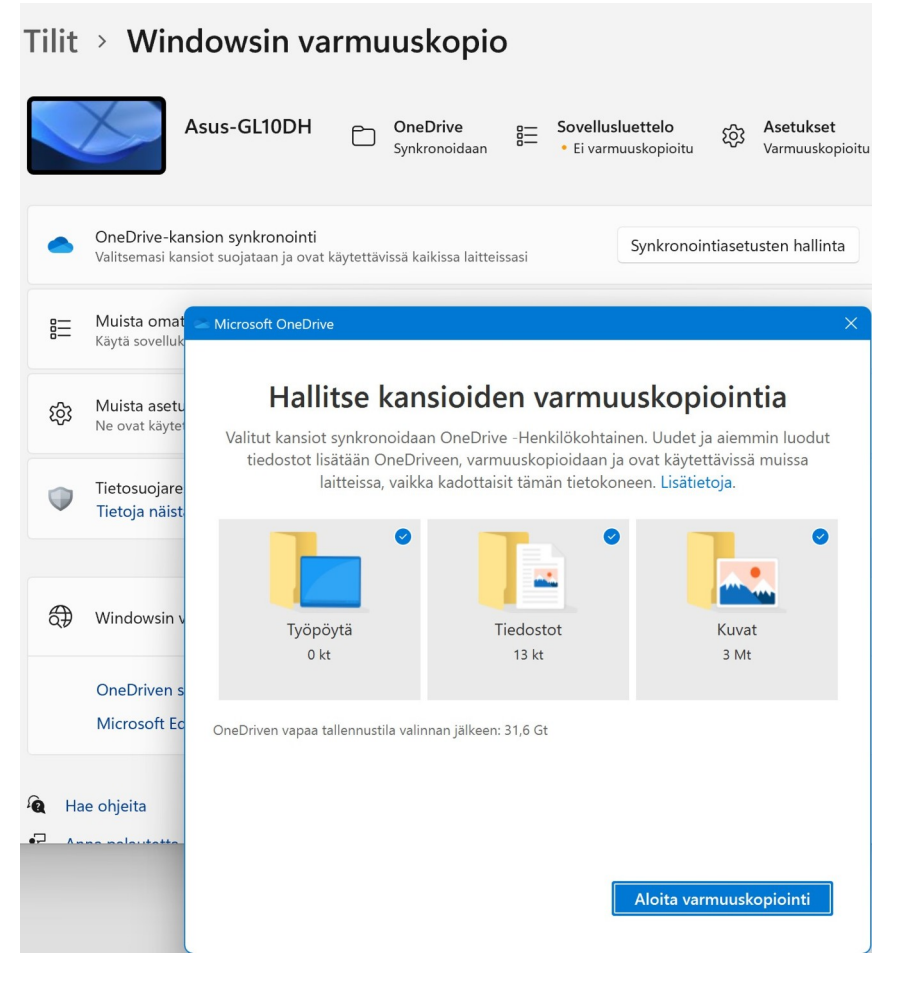

• Aseman optimointi: Voidaan optimoida kaikki halutut asemat automaattisesti tai manuaalisesti:

| oit auttaa tietokonetta<br>iytyykö asemia optimo<br>ila                                     | i toimimaan entistä te<br>bida. Vain tietokonees:                                  | hokkaammin optimoimall<br>sa olevat tai tietokoneese                                                              | la asemat tai selvittää a<br>en liitetyt asemat näky                                                                                        | nalysoimalla,<br>vät.                                                            |
|---------------------------------------------------------------------------------------------|------------------------------------------------------------------------------------|----------------------------------------------------------------------------------------------------|----------------------------------------------------------------------------------------------------|----------------------------------------------------------------------------------|
| ssema<br>Windows 11 Pro (<br>Omat tiedostot (D:)<br>Varmistus (F:)<br>\\?3c426<br>\\?5eaff7 | Tietoväline<br>SSD-asema<br>SSD-asema<br>Kiintolevyasema<br>SSD-asema<br>SSD-asema | Viimeksi analysoit<br>27.2.2022 9.07<br>27.2.2022 9.07<br>Ei suoritettu koska<br>27.2.2022 9.07<br>27.2.2022 9.07 | Nykyinen tila<br>OK (0 päivää edellises<br>OK (0 päivää edellises<br>OK (0 % eheytetty)<br>OK (0 päivää edellises<br>OK (0 päivää edellises | tä uudelleenrajau<br>tä uudelleenrajau<br>tä uudelleenrajau<br>tä uudelleenrajau |
| ) Lisänäkymä                                                                                |                                                                                    |                                                                                                    | Analysoi                                                                                                    | Optimoi                                                                          |
| joitettu optimointi                                                                         |                                                                                    |                                                                                                    |                                                                                                    |                                                                                  |
| <b></b>                                                                                     |                                                                                    |                                                                                                    | Γ                                                                                                    | Ota käyttöön                                                                     |

# <u>Lähijako:</u>

Lähijako tarkoittaa tiedostojen (myös kuvien) ja linkkien siirtämistä tietokoneiden välillä. Kun lähijaon ottaa käyttöön, samalla bluetooth -yhteys aktivoituu. Sitä ei kuitenkaan tarvitse käyttää, jos molemmat laitteet ovat samassa lähiverkossa (WLAN, WiFi). Eli bluetoothin voi silloin kytkeä pois päältä.

Lähijaon toimimiseksi laitteilla on joitakin vaatimuksia, jotka voi lukea linkistä: Lähijaon nopeuden parantaminen.

| Järje        | estelmä > Lähijako                                                                                                    |                           |
|--------------|----------------------------------------------------------------------------------------------------|---------------------------|
| Ŕ            | <b>Lähijako</b><br>Tiedostojen, valokuvien ja linkkien jakaminen lähellä olevien Windows-laitteiden kanssa<br><b>Lähijaon nopeuden parantaminen</b> | ^                         |
| 0 0          | Dta Bluetooth käyttöön, jotta voit käyttää lähijakoa.                                                                                               | Muuta Bluetooth-asetuksia |
|              | <ul> <li>Ei käytössä</li> <li>Vain omat laitteeni</li> <li>Kaikki lähistöllä olevat</li> </ul>                                                      |                           |
| Talle<br>D:\ | nna vastaanottamani tiedostot sijaintiin                                                                                                    | Muuta                     |
| Laitte       | eesi on löydettävissä nimellä: Asus-GL10DH                                                                                                    | Nimeä uudelleen           |

• Vain omat laitteeni: Kaikki laitteet, jotka on määritelty oman Microsoft - tilin asetuksissa.

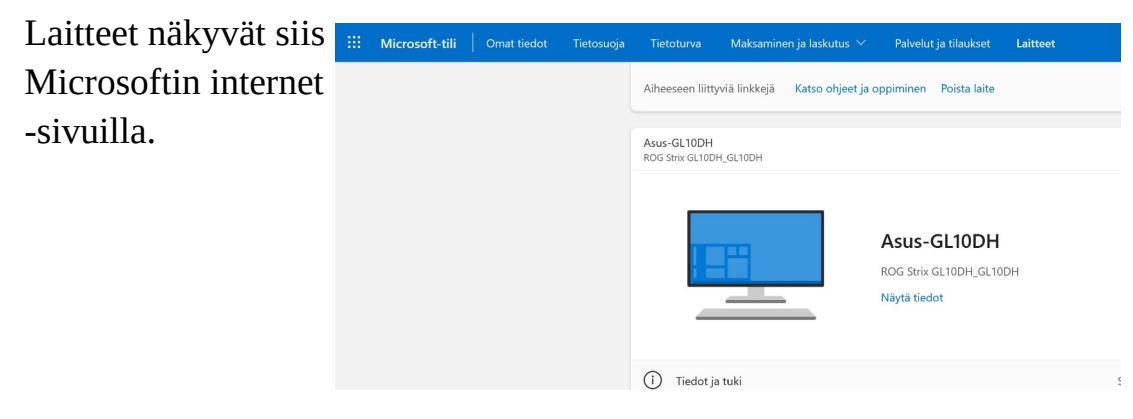

- Kaikki lähistöllä olevat: Kaikki laitteet, jotka ovat samassa lähiverkossa tai bluetoothin kuuluvuusalueella.
- Tallenna vastaanottamani tiedostot sijaintiin: Voidaan valita haluttu kansio.

Kun valitaan Omat laitteeni tai Kaikki lähistöllä olevat, toimintokeskuksessa näkyy lähijako aktiivisena: Kuvassa on käytössä myös WLAN, joten bluetoothin voi ottaa pois käytöstä.

Tämä toimenpide tehdään kaikille lähijakoa käyttäville koneille.

|                | *                | \$         |
|----------------|------------------|------------|
| CGA2121_5      | Bluetooth        | Lentotila  |
| ġ.             | \$ >             | ۵          |
| Yövalo         | Helppokäyttötoim | Lähetä     |
| Ð              | Ŕ                |            |
| Näytä toisessa | Lähijako         |            |
| <b>م)»</b>     | •                | () >       |
|                |                  | <b>1</b> 5 |

Kun lähijako otetaan ensimmäisen kerran käyttöön, pitää laitteet yhdistää toisiinsa. Klikkaamalla ilmoituspalkkia, voidaan yhteys muodostaa:

| 🕀 Lisää laite                                       | X | Muodosta laitepari                                                                  | ×                     |
|-----------------------------------------------------|---|-------------------------------------------------------------------------------------|-----------------------|
| Lisää laite<br>Määritä ROG701VIK napauttamalla tätä |   | <b>Muodostetaanko laitepari?</b><br>Vastaako laitteen ROG701VIK PIN-koodi<br>140250 | seuraavaa PIN-koodia? |
|                                                     |   | Kyllä                                                                               | Peruuta               |
|                                                     |   |                                                                                     |                       |

Molemmissa laitteissa pitäisi näkyä sama PIN -koodi. Valitaan Kyllä.

Kun lähijako on otettu käyttöön halutuissa koneissa, toimii se seuraavasti:

Valitaan haluttu / halutut tiedosto(t) ja painetaan hiiren 2. painiketta: Valitaan Näytä enemmän vaihtoehtoja. Valitaan Jaa. Valitaan Jaa.

Valitaan haluttu laite.

Tiedostoja voi jakaa myös OneNoten, sähköpostin ym. sovellusten välityksellä. Helpompi tapa on kuitenkin lähettää tiedosto suoraan esim. sähköpostilla.

| *               |                                                                                             |                                                                   | Ø                                       | Û                    |              |        |
|-----------------|---------------------------------------------------------------------------------------------|-------------------------------------------------------------------|-----------------------------------------|----------------------|--------------|--------|
| (3)             | Avaa                                                                                        |                                                                   |                                         |                      | Enter        |        |
| 0.0             | Avaa so                                                                                     | ovelluk                                                           | sessa                                   |                      |              | >      |
|                 | Suorita                                                                                     | järjest                                                           | elmän                                   | valvojana            |              |        |
|                 | Kiinnitä                                                                                    | a pikak                                                           | äyttöö                                  | n                    |              |        |
|                 | Pakkaa                                                                                      | ZIP-tie                                                           | edosto                                  | ksi                  |              |        |
| ₩               | Коріоі                                                                                      | polkur                                                            | na                                      |                      | Ctrl+S       | hift+C |
| 8-              | Omina                                                                                       | isuude                                                            | t                                       |                      | Alt+En       | iter   |
| •               | OneDri                                                                                      | ive                                                               |                                         |                      |              | >      |
| 67              | Näytä                                                                                       | enemm                                                             | nän vai                                 | htoehtoja            | Shift+I      | F10    |
| ۲               | <b>Avaa</b><br>Siirrä On<br>Suorita jä<br>Kiinnitä p<br>Tarkista s<br>Avaa sov<br>Kopioi po | eDrivee<br>irjesteln<br>oikakäyt<br>ovelluk<br>ellukses<br>olkuna | n<br>nänvalv<br>töön<br>sella Mi<br>ssa | ojana<br>crosoft Def | ender        | >      |
| Ŕ               | Jaa<br>Palauta a                                                                            | iemmat                                                            | versiot                                 |                      |              |        |
|                 | Lähetä ko                                                                                   | ohteese                                                           | en:                                     |                      |              | >      |
|                 | Leikkaa<br>Kopioi                                                                           |                                                                   |                                         |                      |              |        |
|                 | Luo pikal<br>Poista<br>Nimeä ui                                                             | kuvake<br>udelleei                                                | n                                       |                      |              |        |
|                 | Ominaisu                                                                                    | udet                                                              |                                         |                      |              |        |
| ¢               | Jaa                                                                                         | yksi k                                                            | ohde                                    |                      | (            | 8      |
| Jaa             | kohteese                                                                                    | en                                                                |                                         |                      |              |        |
| Yht             | eyshenkil                                                                                   | öitä ei v                                                         | ielä ole                                |                      |              |        |
| Läh<br>Hu<br>Hu | nijako<br>enkilön<br>lannu                                                                  |                                                                   |                                         | O                    | mat laitteet | ~      |
| Jaa<br>V        | kohteess<br>///<br>IyASUS                                                                   | a<br>OneN<br>Wind                                                 | ote for<br>ows 10                       | Mail                 |              |        |

#### HRTM58

#### Tällöin kopiointi käynnistyy.

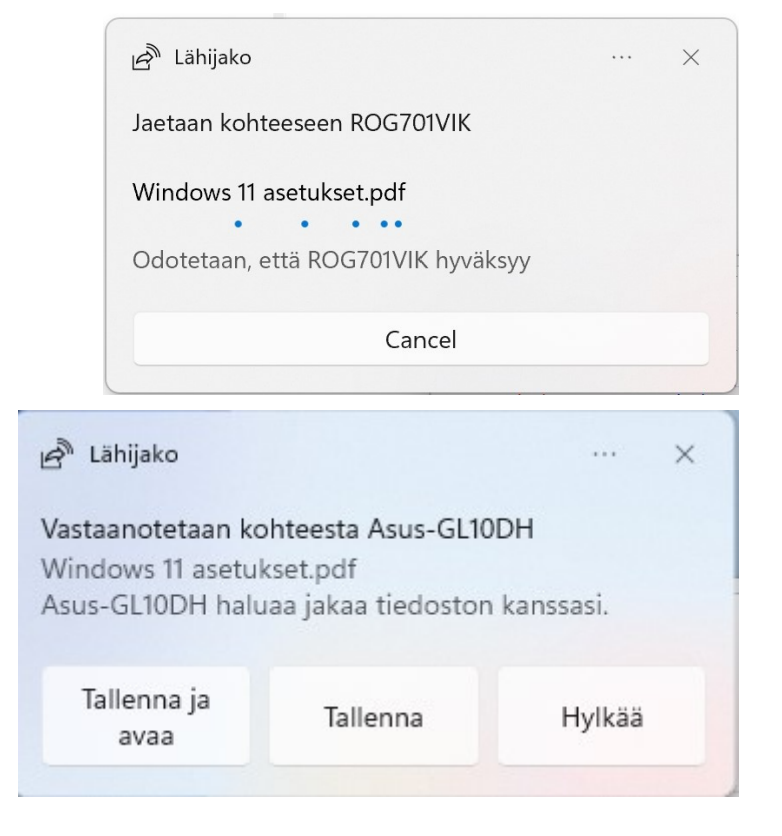

Toisessa laitteessa pitää valita, mitä tiedosto(i)lle tehdään.

## <u>Moniajo:</u>

Moniajo tarkoittaa joko eri sovellusten ikkunoiden kohdistamista nykyiseen työpöytään tai useiden eri työpöytänäkymien luomista (virtuaalityöpöytiä).

- Kohdista ikkunat: Kun käytössä, näytölle voidaan helposti järjestää kaksi, kolme tai neljä ohjelmaikkunaa.
- Näytä Microsoft Edge -välilehdet...: Kun välilehtien määrä on valittu, näyttää välilehdet kohdistusikkunassa.
- Työpöydät: Kun tehtävänäkymässä on lisätty uusi(a) työpöyt(i)ä, voidaan määrittää ohjelmaikkunoiden näkyvyys. Tehtävänäkymä: + Uusi työpöytä

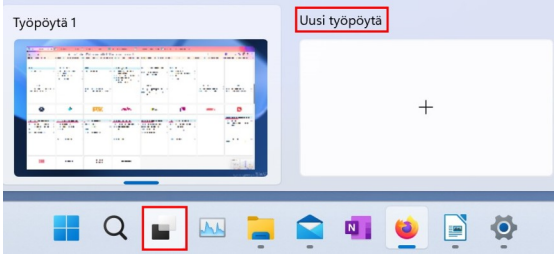

- 0

×

Ikkunan otsikkorivin ravistaminen:
 Pienentää kaikki muut ikkunat tehtäväpalkkiin.

 $\leftarrow$  Asetukset

- Moniajon ohje: Kuten muissakin ohjeissa, siirrytään Microsoftin netti -sivuille.
- Hae ohjeita: Siirrytään Microsoftin Tukipyyntö -sovellukseen.

#### Ikkunoiden kohdistaminen:

Viedään hiiren osoitin jonkin auki olevan sovelluksen pienennä tai suurenna ikkunapainikkeen päälle.

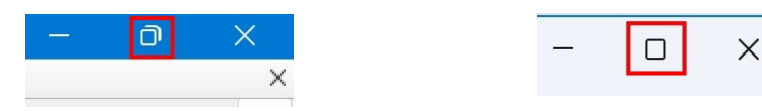

Tällöin aukeaa uusi ikkuna, josta voidaan valita haluttu kohdistus:

Valitaan, mihin ja minkä kokoiseksi avoimen sovelluksen ikkuna sijoitetaan.

|  |  |   | O | × |
|--|--|---|---|---|
|  |  |   |   |   |
|  |  |   |   |   |
|  |  |   |   |   |
|  |  |   |   |   |
|  |  |   |   |   |
|  |  | = |   |   |
|  |  |   |   |   |

Valitaan seuraavaan ikkunaan haluttu sovellus. Jatketaan, kunnes kaikki ikkunat on täytetty.

## <u>Työpöydät:</u>

Voidaan luoda useita eri työpöytänäkymiä. Esimerkiksi toimisto, pelit ja internet. Työpöytien välillä voi liikkua klikkaamalla Tehtävänäkymä -painiketta:

| Intern | et | Rek<br>CAL |  | 1 | • • • • • • • • • • • • • • • • • • • |   | Toimisto Uusi työpöytä + |  |
|--------|----|------------|--|---|---------------------------------------|---|--------------------------|--|
|        |    |            |  |   | (                                     | 2 |                          |  |

# <u>Aktivointi:</u>

- Näyttää Windowsin aktivoinnin tilan.
- Voidaan vaihtaa tuoteavainta. Esimerkiksi: Jos tietokoneessa on asennettuna Windows 11 Home -versio, ja on hankkinut Pro -version.

# Vianmääritys:

Jos jokin sovellus tai laite ei toimi oikein, voidaan suorittaa ko. vianmääritys.

- Suositellut vianmääritysasetukset: Voidaan valita, miten suositeltu vianmääritys suoritetaan.
- Suositellun vianmäärityksen historia: Näyttää vianmäärityksen historian.
- Muut vianmääritykset: Voidaan suorittaa yksityiskohtaisempia vianmäärityksiä valitsemalla haluttu toiminto tai laite.

## Palauttaminen:

| Järje     | estelmä > Palauttaminen                                                                                                    |                                     |
|-----------|----------------------------------------------------------------------------------------------------|-------------------------------------|
| Jos tieto | okoneessasi on ongelmia tai haluat palauttaa sen, nämä palautusvaiht                                                                                                  | toehdot voivat auttaa               |
| ß         | Korjaa ongelmat ilman tietokoneesi palauttamista<br>Palauttamisessa voi kestää jonkin aikaa. Yritä korjata ongelmat ensin suoritta                                    | malla vianmääritys                  |
| Palautu   | sasetukset                                                                                                    |                                     |
| 2.        | Palauta tietokoneen oletusasetukset<br>Valitse, säilytetäänkö vai poistetaanko henkilökohtaiset tiedostot, sen<br>jälkeen asenna Windows uudelleen.                   | Palauta tietokoneen oletusasetukset |
| Ð         | <b>Palaa</b><br>Jos tämä versio ei toimi, kokeile poistaa uusimman päivityksen asennus                                                                                | Palaa                               |
|           | <b>Käynnistyksen lisäasetukset</b><br>Käynnistä laitteesi uudelleen nyt, jos haluat muuttaa käynnistysasetuksia, mu<br>lukien käynnistäminen levyltä tai USB-asemasta | Käynnistä nyt uudelleen             |

Palauttaminen tarkoittaa Windowsin palauttamista tilaan, jossa se on viimeksi toiminut moitteitta.

- Jos tietokoneen toiminnassa tai käytössä on ongelmia, ja mikään muu ei auta, voidaan tehdä erilaisia palautusvaihtoehtoja. Näitä vaihtoehtoja pitää käyttää harkiten, koska tietokoneelta voi hävitä tietoja.
- Korjaa ongelmat ilman tietokoneesi palauttamista: Siirrytään Järjestelmä → Vianmääritys.
- Palauta tietokoneen oletusasetukset: Windows asennetaan uudelleen. Omat tiedostot voidaan säilyttää. Kaikki itse asennetut sovellukset pitää asentaa uudelleen. Omat
   ym
   Kameran kuvat
   Näyttökuvat
   Tallennetut kuvat

tiedostot tarkoittavat: Windows 11 asennuslevy tai osio  $\rightarrow$  Käyttäjät  $\rightarrow$  Käyttäjä  $\rightarrow$  esim. Kuvat

- Palaa: Palauttaa edellisen version ennen viimeistä ominaisuuspäivitystä. Tämä kohta ei ole valittavana, jos edellisestä ominaisuuspäivityksestä on kulunut liikaa aikaa, tai on poistettu Järjestelmä → Tallennustila → Tilapäiset tiedostot
  - $\rightarrow$  Edelliset Windows asennukset.

Käynnistyksen lisäasetukset: Erilaisia käynnistysvaihtoehtoja tietokoneelle.
 Sama toimii myös: Aloitus → Virta → pidetään vaihto -näppäin pohjassa → Käynnistä uudelleen.

| V | alit        | se asetus                                                                                |        |                                                                                   |
|---|-------------|------------------------------------------------------------------------------------------|--------|-----------------------------------------------------------------------------------|
|   | <b>&gt;</b> | Jatka<br>Lopeta ja jatka kohteeseen Windows 11                                           | 11     | Vianmääritys<br>Palauta tietokoneen oletusasetukset tai<br>tutustu lisäasetuksiin |
|   | 0           | Käytä laitetta<br>Käytä USB-asemaa, verkkoyhteyttä tai<br>Windowsin palautus-DVD:ta      | ں<br>ا | Sammuta tietokone                                                                 |
| 5 | 3           | Käytä muuta<br>käyttöjärjestelmää<br>Jatka käyttäen muuta asennettua<br>Windows-versiota |        |                                                                                   |
|   |             |                                                                                          | ×.     |                                                                                   |
|   |             |                                                                                          |        |                                                                                   |

## Näytön jakaminen tähän tietokoneeseen:

Ei toimi kaikissa tietokoneissa. Voidaan jakaa esim. puhelimen näyttö tietokoneen näytölle.

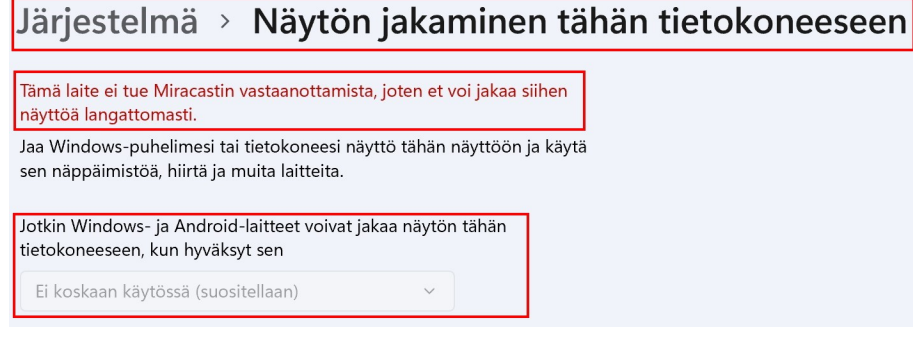

### Etätyöpöytä:

Jos tietokoneessa on ongelmia tai käytössä on epäselvyyttä, voi pyytää ystävää ottamaan yhteyttä tietokoneeseen. Tällöin hän voi käyttää tietokonetta kuin omaa konettaan.

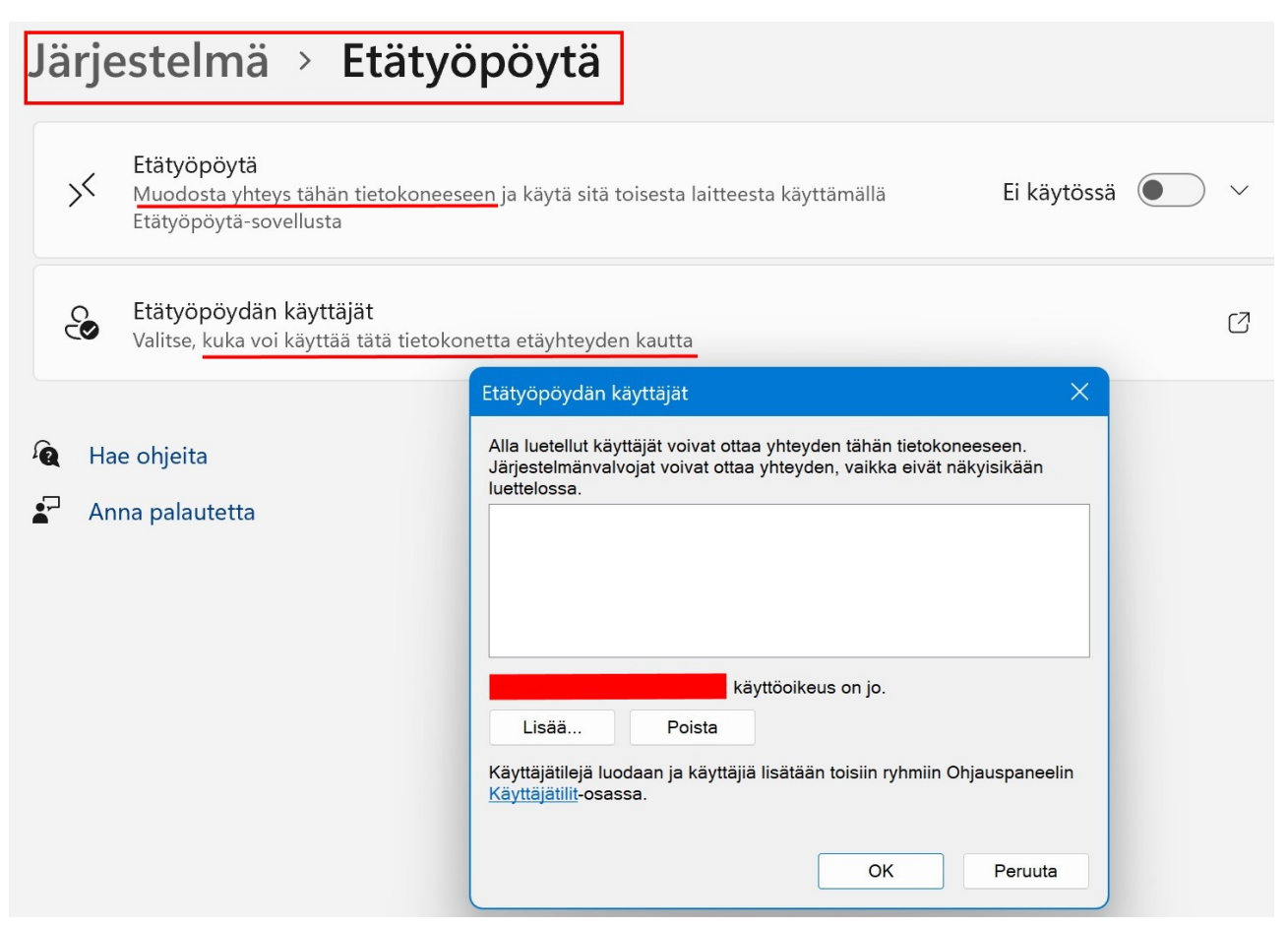

Etätyöpöytä -sovelluksia on saatavana myös ilmaiseksi sekä kaupallisia. <u>https://www.ilmaisohjelmat.fi/etayhteys</u>

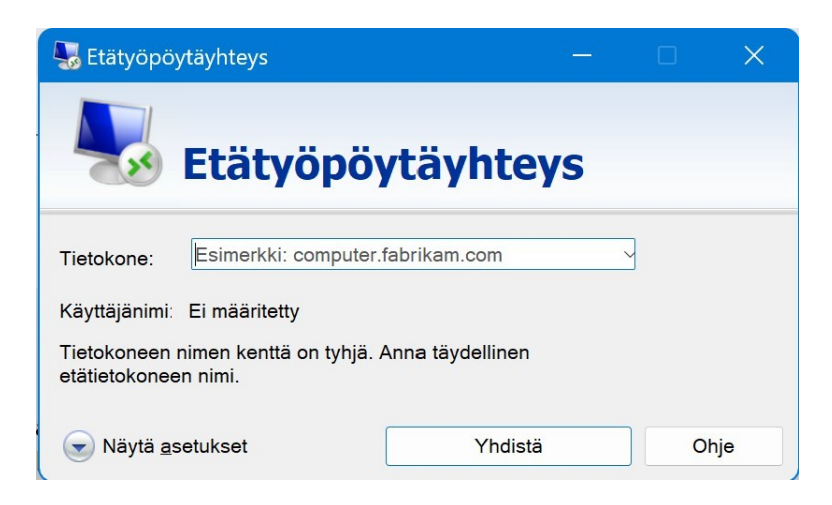

#### HRTM58

#### 09.03.22

#### Leikepöytä:

- Leikepöydän historia: Kun käytössä, leikepöydälle tallentuu useita kohteita. Ne saadaan näkyviin valitsemalla Windows -näppäin + V. Luettelosta voi valita haluamansa klikkaamalla sitä.
- Synkronoi kaikilla laitteillasi: Käyttää pilveä, huomioi Tietosuojalauseke.

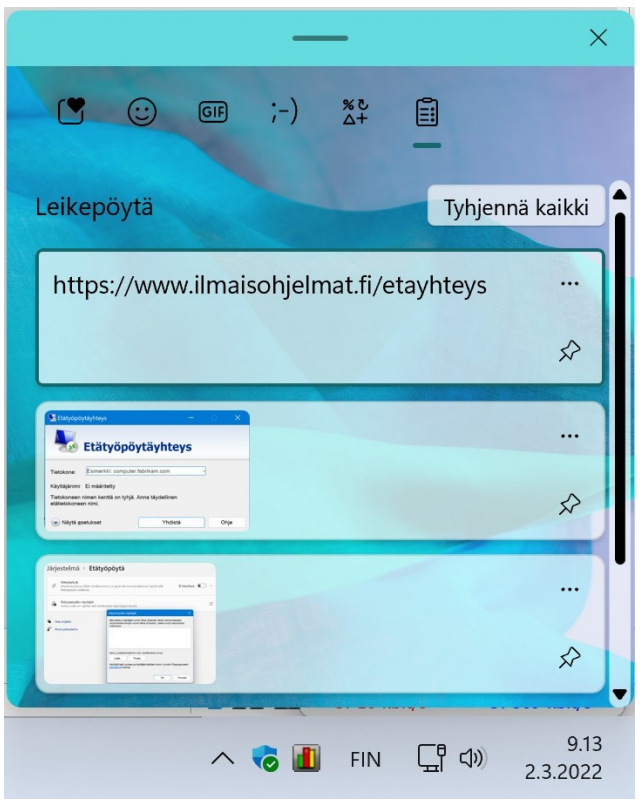

## <u>Tietoja:</u>

• Näyttää erilaisia tietoja tietokoneesta.

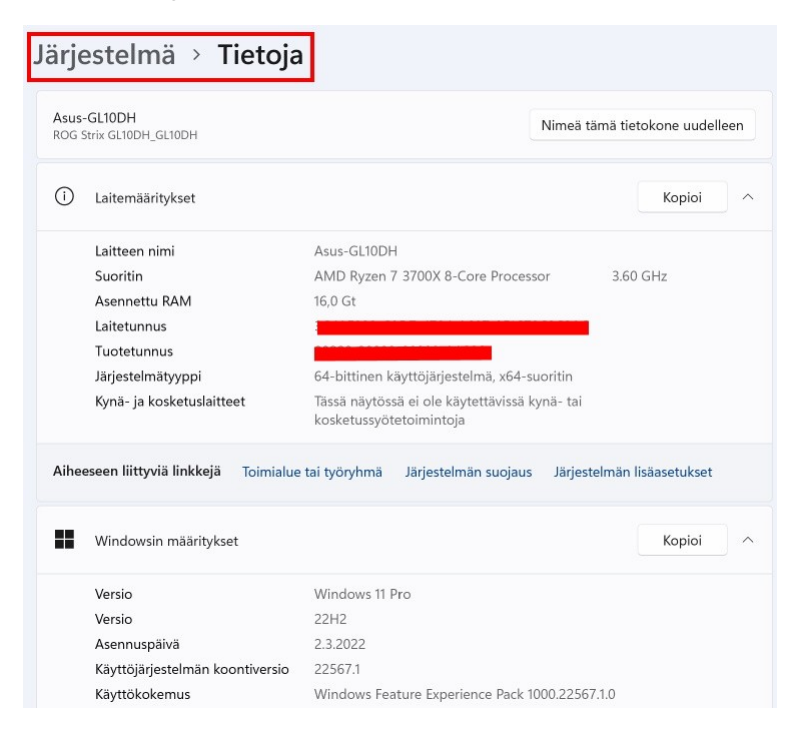

# <u>Bluetooth ja laitteet</u>

Bluetooth ja laitteet -asetuksissa määritetään tietokoneeseen kytketyt laitteet ja muita ominaisuuksia. Kannattaa huomioida, että ylimääräiset laitteet kuluttavat tietokoneen resursseja: Esimerkiksi akkua, muistia (RAM) ja suoritinta.

| Blue  | etooth ja laittee                                     | et                                        |                 |   |
|-------|-------------------------------------------------------|-------------------------------------------|-----------------|---|
| Blue  | etooth on poistettu kä                                | ⊥isää laite                               |                 |   |
|       |                                                       | Näytä lisää laitteita                     |                 |   |
| *     | <b>Bluetooth</b><br>Bluetooth on poistettu käytöstä   |                                           | Ei käytössä 🌘   |   |
| <br>9 | <b>Laitteet</b><br>Hiiri, näppäimistö, kynä, ääni, nä | ytöt ja telakat, muut laitteet            | Lisää laite     | > |
| Ō     | Tulostimet ja skannerit<br>Asetukset, vianmääritys    |                                           |                 | > |
| _     | <b>Puhelimeni</b><br>Käytä nopeasti Android-laitteen  | valokuvia, tekstiviestejä ja muuta sisält | Avaa Puhelimeni | > |
| Ô     | <b>Kamerat</b><br>Yhdistetyt kamerat, kuvan oletus    | sasetukset                                |                 | > |

## **Bluetooth:**

• Jos käytössä, tietokoneeseen voidaan liittää erilaisia laitteita Bluetooth - yhteydellä. Bluetooth voidaan kytkeä myös toimintokeskuksesta.

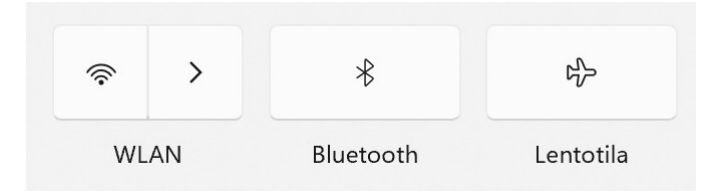

#### Laitteet:

Jos tietokone ei itse löydä liitettyä laitetta, tai laitteen mukana ei ole asennusohjelmaa, voi yrittää käyttää Lisää laite -toimintoa.

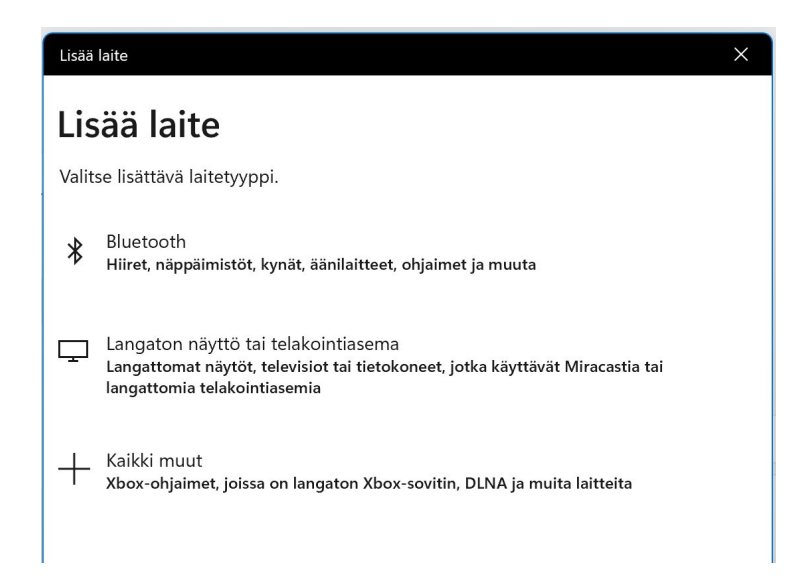

## Tulostimet ja skannerit:

- Tulostin lisätään sen mukana tulevilla ohjelmilla ja ohjaimilla tai kytkemällä se tietokoneeseen. Jos Windows löytää sen, ja pystyy asentamaan ohjaimet, pitäisi sen näkyä listassa.
- Listassa näkyy myös Windows 11:n mukana tulevia laitteita:

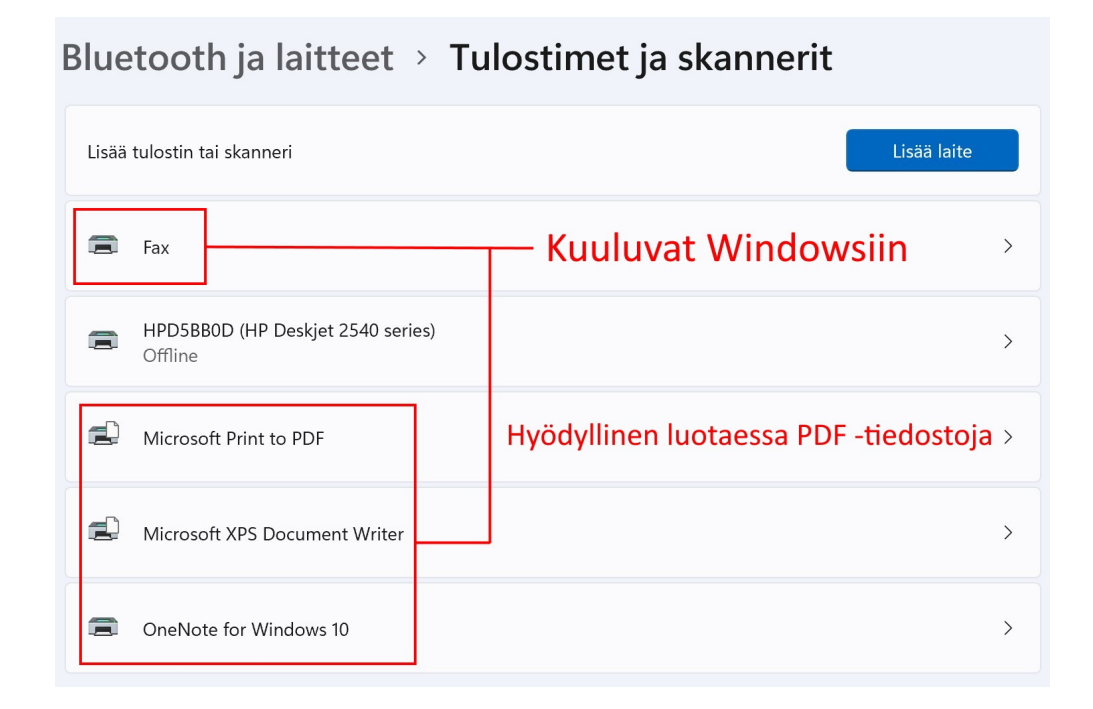

#### Puhelimeni:

Voidaan avata Puhelimeni -sovellus. Sovellus löytyy myös Kaikki sovellukset

 → Puhelimeni. Se voidaan kiinnittää myös aloitusvalikkoon tai
 tehtäväpalkkiin.

#### <u>Kamerat:</u>

• Näyttää tietokoneeseen yhdistetyt kamerat, voidaan kytkeä myös verkkokamera.

#### <u>Hiiri:</u>

• Hiiren toimintaan vaikuttavia asetuksia.

### Kynä ja Windows Ink:

- Tarkoitettu etupäässä kosketusnäytölle.
- Windows Ink:ä voidaan käyttää myös hiirellä.

#### Automaattinen toisto:

• Voidaan määrittää, mitä tapahtuu, kun tietokoneeseen kytketään jokin ulkoinen muistia sisältävä laite.

#### <u>USB:</u>

• USB:n ilmoitusasetukset.
## <u>Verkko ja Internet</u>

Verkko tarkoittaa näissä asetuksissa lähiverkkoa. Siis kaapelilähiverkkoa (Ethernetiä) tai langatonta lähiverkkoa (WLAN). Jos molemmat ovat käytössä, Windows käyttää Ethernetiä. Joissakin tilanteissa vaaditaan myös langattoman lähiverkon käyttöä, vaikka kaapelilähiverkko olisikin käytössä. Normaalisti WLANin ei tarvitse olla käytössä, jos Ethernet on. Pitää muistaa, että myös WLAN kuluttaa resursseja, eli akkua ym.

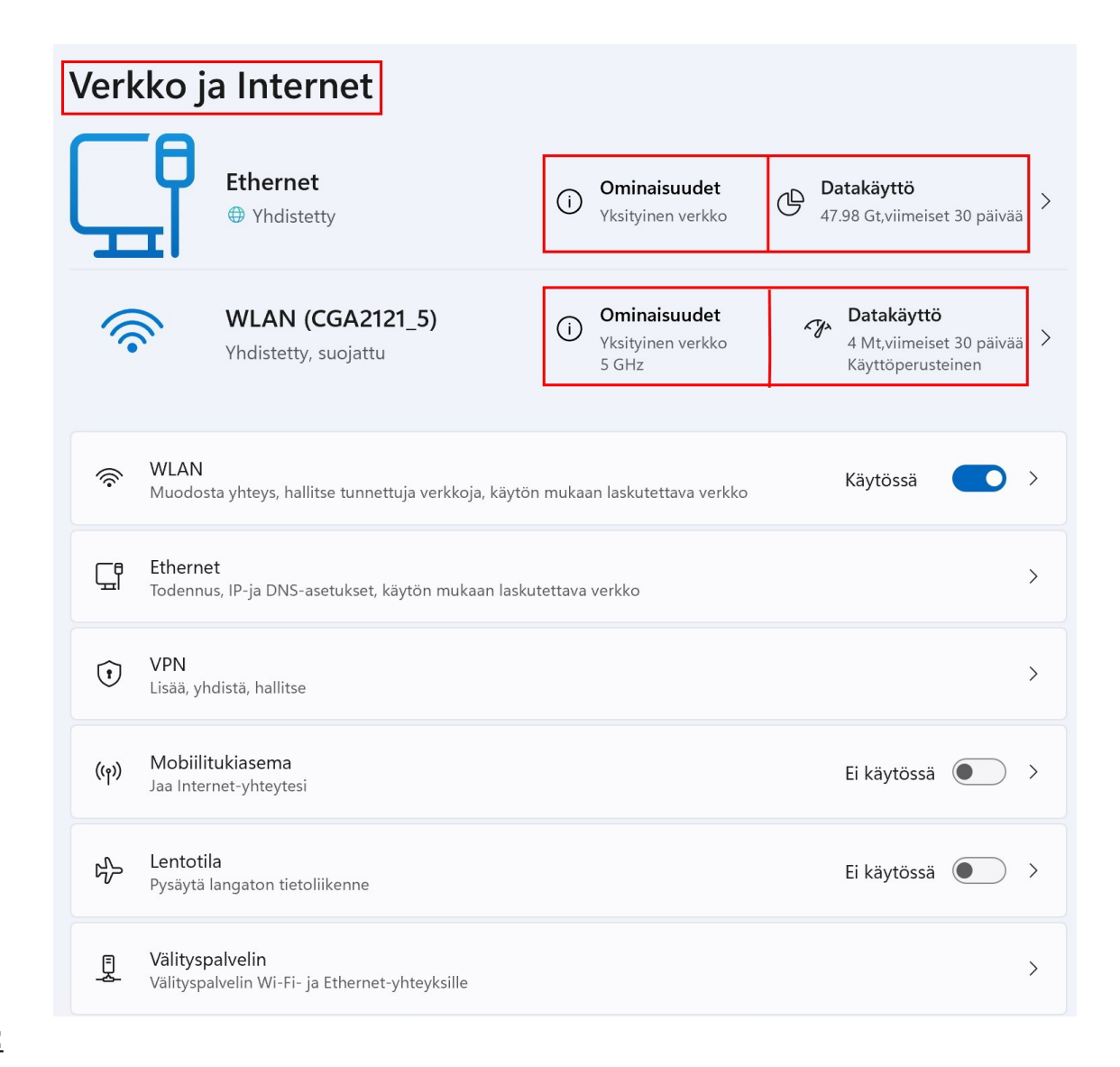

#### <u>Tila:</u>

- Näyttää verkkojen sen hetkisen tilan.
- Ominaisuudet: Voidaan muuttaa joitakin lähiverkon ominaisuuksia.

## Verkko ja Internet > Ethernet

#### Julkinen verkko (suositus)

Laite ei ole löydettävissä verkossa. Käytä tätä useimmissa tapauksissa — kun yhteys verkkoon on muodostettu kotona, töissä tai julkisessa paikassa.

#### Yksityinen verkko

Laite on löydettävissä verkossa. Valitse tämä, jos sinun tarvitsee käyttää tiedostojen jakamista tai käyttää sovelluksia, jotka ovat yhteydessä tähän verkostoon. Sinun kannattaa tuntea ja verkon henkilöihin ja laitteet ja luottaa heihin.

- Julkinen verkko: Laite ei näy muille laitteille lähiverkossa.
- Yksityinen verkko: Laite on löydettävissä lähiverkossa.
- Datakäyttö: Näyttää datan käytön sovelluskohtaisesti.

#### WLAN:

• Voidaan määrittää, onko WLAN käytössä. Sama voidaan tehdä myös toimintokeskuksessa (Toimintokeskus → WLAN).

#### Ethernet:

• Ethernet = kaapelilla RJ45 toimiva yhteys.

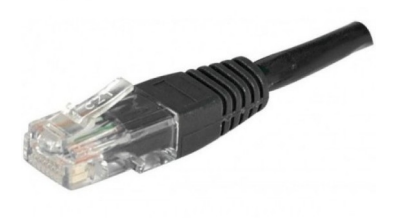

#### VPN:

• VPN (Virtual Private Network): Jos käyttää jotakin VPN ohjelmaa, esim. F-secure FREEDOME VPN, näitä asetuksia ei tarvitse muuttaa.

#### 09.03.22

#### <u>Mobiilitukiasema:</u>

Tällöin tietokoneessa pitää olla mobiilidatayhteys, eli siinä pitää olla SIM -kortti, kuten puhelimissakin. Koskee vain joitakin kannettavia.

### Lentotila:

- Voidaan estää kaikki langaton tietoliikenne.
- Sama voidaan tehdä myös toimintokeskuksessa (Toimintokeskus → Lentotila).

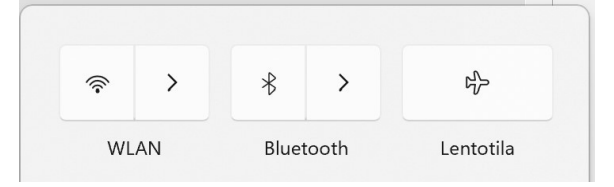

• Kun ottaa lentotilan käyttöön, Bluetooth- ja WLAN-yhteydet katkeavat. Jos lentotilan käyttöönoton jälkeen ottaa käyttöön Bluetooh- ja/tai WLAN-yhteyde(n)(t), ne jäävät päälle lentotilan seuraavan käyttöönoton yhteydessä.

## Välityspalvelin:

- Välityspalvelinta tarvitaan esim. Sähköposti -sovelluksessa.
- Automaattinen asetusten tunnistus toimii parhaiten Windowsissa ja sen omissa sovelluksissa.

#### Puhelinverkkoyhteys:

• Voidaan määrittää puheliverkkoyhteys internetiä varten.

#### Verkon lisäasetukset:

- Voidaan poistaa käytöstä Ethernet ja/tai WLAN -sovittimet.
- Poisto näkyy myös Laitehallinnassa. Ympyrä ja nuoli alaspäin.
   Verkkosovittimet
   Realtek 8821CE Wireless LAN 802.11ac PCI-E NIC
   Realtek PCIe GbE Family Controller
   WAN Miniport (IKEv2)

39

WAN Miniport (IP)

| Verkko ja Internet > Verkon lisäasetukset                                            |                 |
|--------------------------------------------------------------------------------------|-----------------|
| Verkkosovittimet                                                                     |                 |
| CGA2121_5   Realtek PCIe GbE Family Controller                                       | Poista käytöstä |
| WLAN<br>Ei yhteyttä   Realtek 8821CE Wireless LAN 802.11ac PCI-E NIC                 | Poista käytöstä |
| Lisää asetuksia                                                                      |                 |
| <b>Jakamisen lisäasetukset</b><br>Muuta verkon etsimis- ja jakamisasetuksia          | >               |
| Datakäyttö                                                                           | >               |
| Laitteiston ja yhteyden ominaisuudet                                                 | >               |
| <b>Verkon määritys uudelleen</b><br>Palauta kaikki verkkosovittimet tehdasasetuksiin | >               |
| Liittyvät asetukset                                                                  |                 |
| Lisää verkkosovitinasetuksia                                                         | ß               |

- Jakamisen lisäasetukset: Voidaan muuttaa verkon etsimis- ja jakamisasetuksia. Yksityiset verkot -kohdassa voi sallia kaikki asetukset. Julkiset verkot tarkoittavat verkkoja, jotka ovat kaikkien kuuluvuusalueella olevien käytössä, usein ilman salausta. Ei kannata käyttää mihinkään jakamiseen.
- Datakäyttö: Näyttää datan käytön sovelluksittain.
- Laitteiston ja yhteyden ominaisuudet: Näyttää tietoja yhteyksistä.
- Verkon määritys uudelleen: Palauttaa kaikki tehdasasetuksiin.

## **Mukauttaminen**

Toisin kuin järjestelmän asetukset, mukauttaminen -asetukset vaikuttavat vain sisäänkirjautuneen asetuksiin. Jos tietokoneella on useita käyttäjiä, joilla on omat kirjautumistunnuksensa (Microsoft -tili tai paikallinen käyttäjä), mukauttaminen asetukset vaikuttavat ainoastaan hänen asetuksiin. Samoin jokainen käyttäjä voi mukauttaa aloitusvalikon, tehtäväpalkin, työpöydän jne... oman mielensä mukaan.

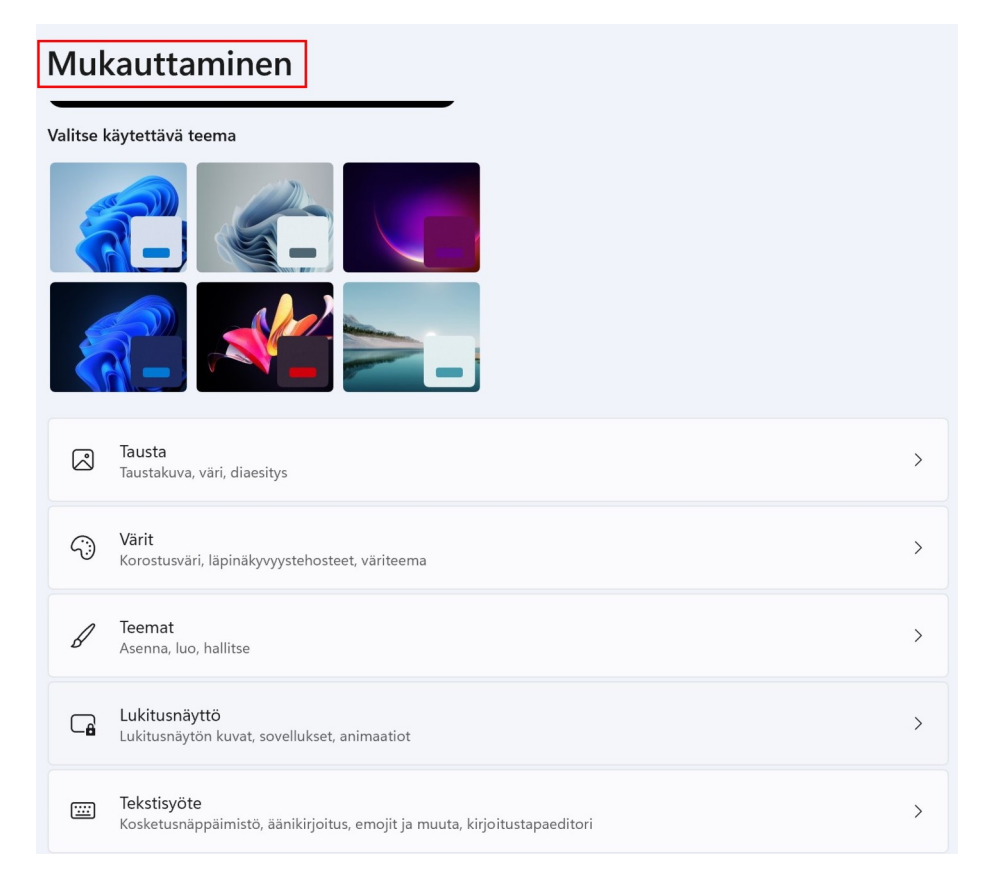

#### <u>Tausta:</u>

• Työpöydän taustaksi voidaan valita joko kuva, väri, diaesitys tai tapahtumanäyttö.

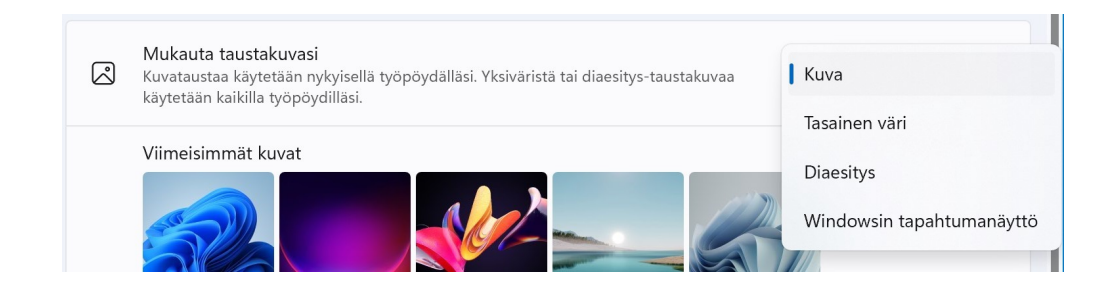

#### HRTM58

| <ul> <li>Valitse sovitus työpöydällesi: Kuvat ja dia eivät aina ole<br/>juuri näytön kokoisia. Tällöin ne voidaan sijoittaa näytölle<br/>eri tavoin:</li> </ul> | Täytä      |
|----------------------------------------------------------------------------------------------------|------------|
|                                                                                                    | Sovita     |
|                                                                                                    | Venytä     |
|                                                                                                    | Vierekkäin |
|                                                                                                    | Keskitä    |
|                                                                                                    | Levitä     |

• Kontrastiteemat: Siirrytään Helppokäyttötoiminnot → Kontrastiteemat.

#### <u>Värit:</u>

| Ģ  | Valitse tila<br>Windowsissa ja sovelluksissa näkyvien värien muuttaminen | Vaalea              |
|----|--------------------------------------------------------------------------|---------------------|
| •0 | <b>Läpinäkyvyystehosteet</b><br>Ikkunat ja pinnat näkyvät läpikuultavina | Tumma<br>Mukautettu |

- Valitse tila: Voi olla joko vaalea, tumma tai mukautettu.
- Läpinäkyvyystehosteet: Jotkin, esim. asetukset -ikkuna on läpikuultava.
- Korostusväri: Voidaan valita, käytetäänkö korostusväriä aloitusnäytössä, tehtäväpalkissa, ikkunoiden otsikkoriveillä tai ikkunoiden reunoissa..
- Kontrastiteemat: Siirrytään Helppokäyttötoiminnot → Kontrastiteemat.

#### Teemat:

- Teema on kokonaisuus, joka sisältää taustan, äänet, värin ja hiiren osoittimet.
- Windowsin mukana tulee muutama teema.
- Teemoja voi ladata Microsoft Storesta.

#### HRTM58

#### 09.03.22

 Työpöydän kuvakeasetukset: Voidaan määrittää, mitkä järjestelmäkuvakkeet näkyvät työpöydällä:

| 💐 Työpöydän kuvakeasetukset                                       |                               |                      | ×  |
|-------------------------------------------------------------------|-------------------------------|----------------------|----|
| Työpöydän kuvakkeet                                               |                               |                      |    |
| Työpöydän kuvakkeet<br>Tietokone<br>Käyttäjän tiedostot<br>Verkko | ✓ Roskakori Ohjauspa          | neeli                |    |
| Tämä<br>tietokone Myllyrinne                                      | Verkko                        | Roskakori<br>(täysi) |    |
| Salli teemojen muuttaa työpöyd                                    | Vaihda kuva<br>dän kuvakkeita | Palauta oletu        | IS |
|                                                                   | ок                            | Peruuta Käy          | tä |

#### Lukitusnäyttö:

- Lukitusnäytön taustaksi voidaan valita joko Windowsin tapahtumanäyttö, kuva tai diaesitys.
- Lukitusnäytöllä voi sijaita myös sovelluksia.
- Näytön aikakatkaisu:
   Siirrytään Järjestelmä → Virta.

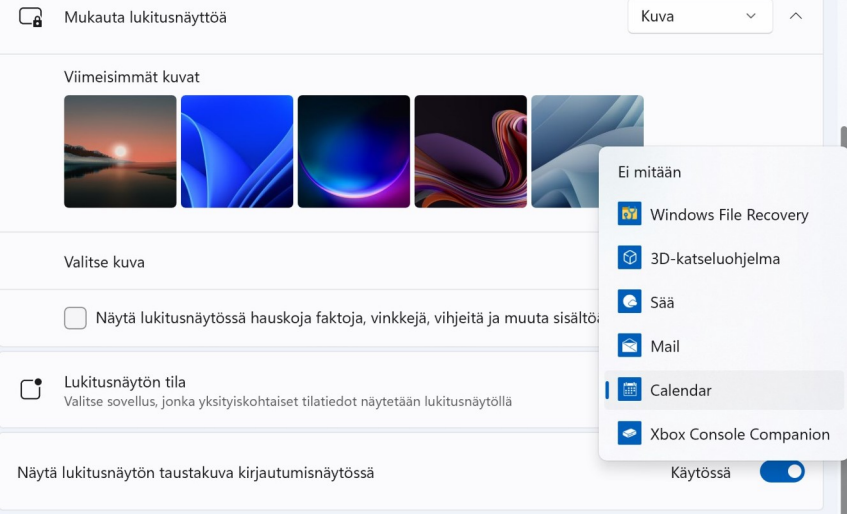

• Näytönsäästäjä: Voidaan valita Windowsin vanhoja näytönsäästäjiä, esim. Kuplat.

#### Tekstisyöte:

• Voidaan vaikuttaa kosketusnäppäimistöön, sekä tiettyjen sovellusten teemoihin.

 Emojien teema. Leikepöydän saa näkyviin näppäinyhdistelmällä Win näppäin + V. Teeman valinta vaikuttaa myös kosketusnäppäimistöön ja äänikirjoitukseen.

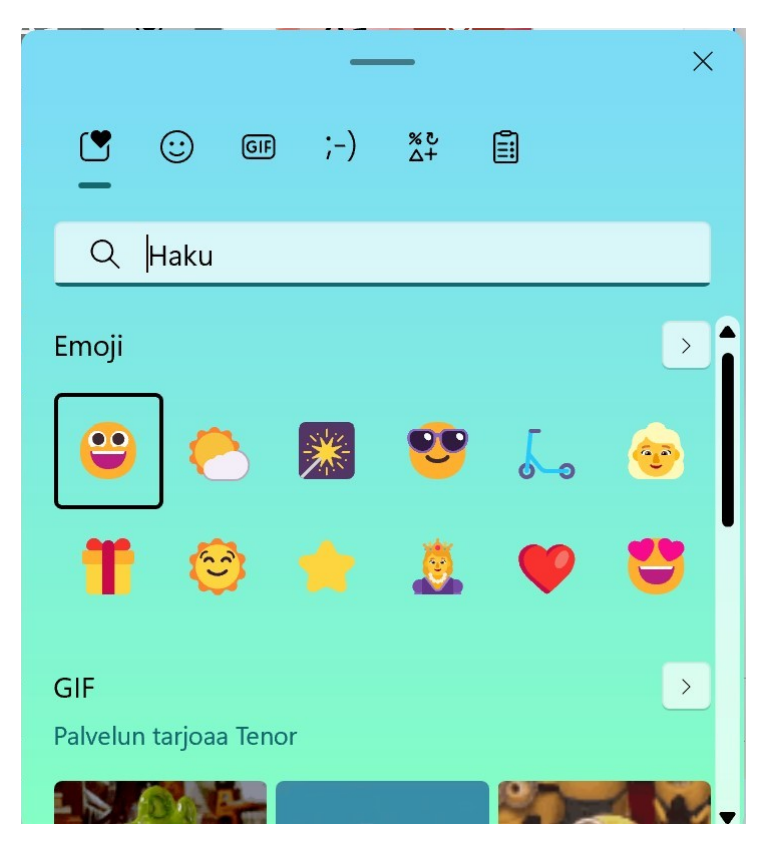

- Kosketusnäppäimistön kuvakkeen saa tehtäväpalkkiin Mukauttaminen → Tehtäväpalkki -kohdasta.
- Kosketusnäppäimistöä voi käyttää myös hiirellä.

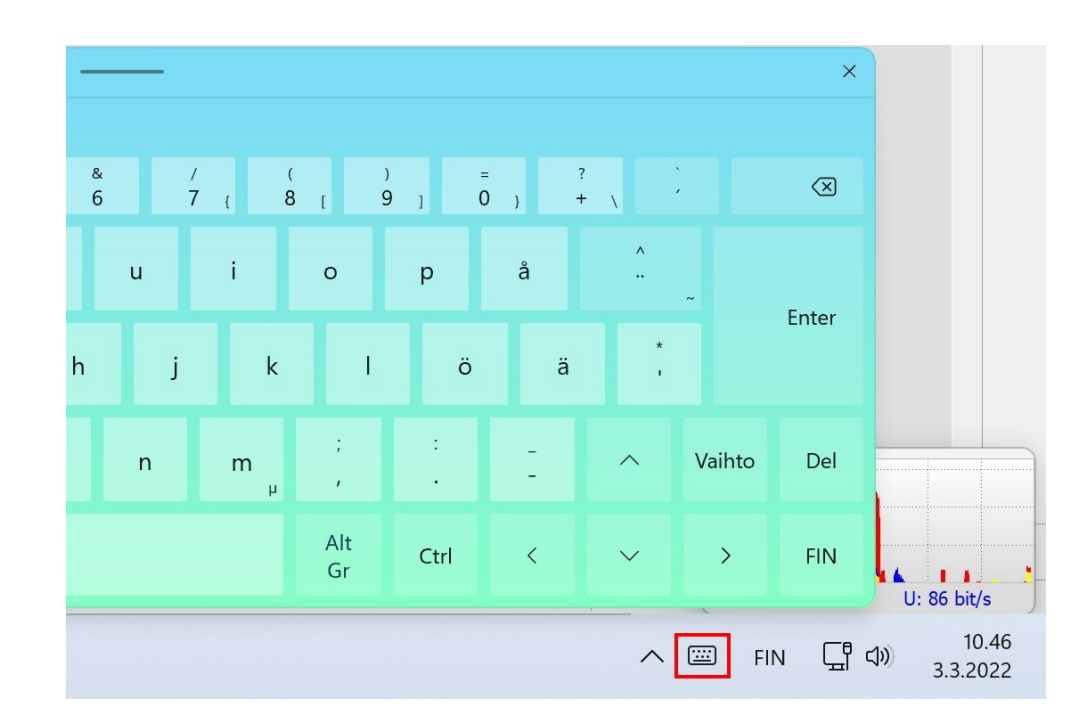

• Kirjoitusasetukset: Siirrytään Aika ja kieli → Kirjoittaminen.

## Aloitus:

| Muk      | auttaminen > Aloitus                                                                                       |                            |
|----------|----------------------------------------------------------------------------------------------------|----------------------------|
| Asettelu |                                                                                                    |                            |
|          | sää kiinnityksiä Oletus Lisi<br>Näytä viimeksi lisätyt sovellukset                                         | ää suosituksia<br>Käytössä |
|          | Näytä eniten käytetyt sovellukset                                                                          | Ei käytössä 🌘              |
| =        | Viimeksi avattujen kohteiden näyttäminen Aloitus-, Siirry luetteloihin- ja<br>Resurssienhallinta-näytöissä | Ei käytössä 🌘              |
| Đ        | <b>Kansiot</b><br>Nämä kansiot näkyvät aloituksessa virtapainikkeen vieressä                               | >                          |

- Voidaan muuttaa aloitusvalikon ulkonäköä.
- Voidaan valita, näytetäänkö viimeksi lisätyt sovellukset
- Voidaan valita, näytetäänkö viimeksi avatut kohteet Aloitus-, Siirry luetteloihin- ja Resurssienhallinta -näytöissä.
- Kansiot: Valitut kansiot näkyvät aloituksessa virtapainikkeen vasemmalla puolella.

|   | Т | iedosto | ot         |
|---|---|---------|------------|
| ß |   | ā       | $\bigcirc$ |
|   |   |         |            |

#### 09.03.22

#### <u>Tehtäväpalkki</u>

- Tehtäväpalkin kohteet: Voidaan valita, mitkä järjestelmän kuvakkeet näkyvät tehtäväpalkissa.
- Ilmaisinalueen kuvakkeet: Voidaan valita, mitkä järjestelmän kuvakkeet näkyvät ilmaisinalueella.

| Mukauttaminen > Tehtäväpalkki                                                                |               |  |
|----------------------------------------------------------------------------------------------|---------------|--|
| Tehtäväpalkin kohteet<br>Tehtäväpalkissa näkyvien painikkeiden näyttäminen tai piilottaminen | ^             |  |
| <b>О</b> Нае                                                                                 | Käytössä 💽    |  |
| Tehtävänäkymä                                                                                | Käytössä 💽    |  |
| Pienoissovellukset                                                                           | Käytössä 💽    |  |
| Keskustelu                                                                                   | Ei käytössä 💽 |  |
| <u>Ilmaisinalueen kuvakkeet</u><br>Valitse, mitkä kuvakkeet voivat näkyä ilmaisinalueella    | ^             |  |
| Kynävalikko<br>Näytä kynän valikkokuvake, kun kynä on käytössä                               | Ei käytössä 💽 |  |
| Kosketusnäppäimistö<br>Näytä aina kosketusnäppäimistön kuvake                                | Ei käytössä 💽 |  |
| ➡ Virtuaalinen kosketuslevy<br>Näytä aina virtuaalisen kosketuslevyn kuvake                  | Ei käytössä 🔵 |  |
| Muut ilmaisinalueen kuvakkeet<br>Näytä tai piilota ilmaisinalueen lisäkuvakkeet              | ~             |  |

 Muut ilmaisinalueen kuvakkeet: Voidaan valita, mitkä kuvakkeet näkyvät suoraan ilmaisinalueella ja mitkä ovat piilotettuja.

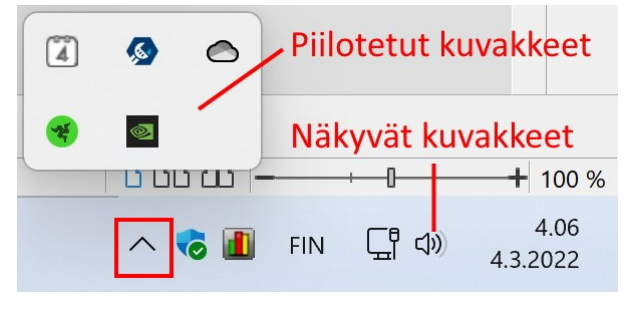

• Tehtäväpalkin toiminnot:

| lukauttaminen > Tehtäväpalkki<br>—                                                                                   |                        |
|----------------------------------------------------------------------------------------------------|------------------------|
| <b>Tehtäväpalkin toiminnot</b><br>Tehtäväpalkin tasaus, merkitseminen, piilottaminen automaattisesti ja useat näytöt | Vasen                  |
| Tehtäväpalkin tasaus                                                                                                 | Keskitetty             |
| Piilota tehtäväpalkki automaattisesti                                                                                |                        |
| Show badges on taskbar apps                                                                                          |                        |
| Näytä vilkkuminen tehtäväpalkin sovelluksissa                                                                        |                        |
| Näytä tehtäväpalkki kaikissa näytöissä                                                                               |                        |
| Näytä viimeisimmät haut, kun valitsen hakukuvakkeen osoittamalla                                                     | 3                      |
| Kun käytät useita näyttöjä, näytä tehtäväpalkin sovellukset                                                          | Kaikki tehtäväpalkit 🗸 |
| 🔽 Jaa mikä tahansa ikkuna tehtäväpalkista                                                                            |                        |
| ✓ Näytä työpöytä valitsemalla tehtäväpalkin kulma                                                                    |                        |

- Tehtäväpalkin tasaus: Kuvakkeiden sijainti tehtäväpalkissa, joko keskitetty tai vasen.
- Piilota tehtäväpalkki: Tehtäväpalkki menee "piiloon", kun sitä ei käytetä. Kun hiiren osoittimen vie alalaitaan, tehtäväpalkki tulee näkyviin.

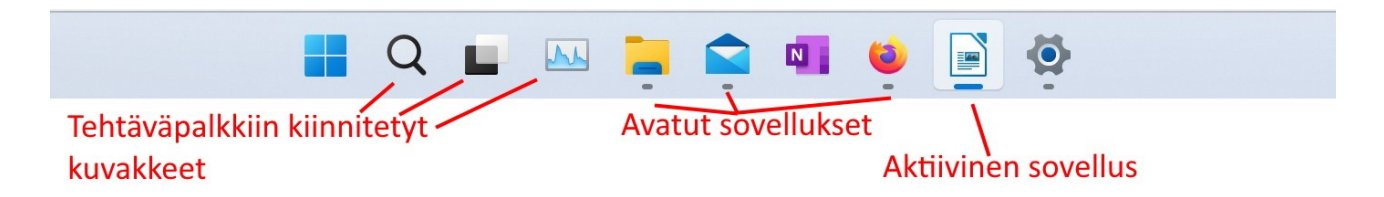

## Fonts:

- Fonts = kirjasintyyppi. Lähes kaikissa tekstinkäsittelysovelluksissa, Muistiosta alkaen, voidaan muuttaa fonttia. Myös kuvankäsittely-, video- ym. sovelluksissa fontin vaihtaminen voi olla mahdollista.
- Kaikki Fontit sijaitsevat Windows 11 asennuskansio → Fonts. Kun Fonts kansion avaa, siirrytään Ohjauspaneeli → Fontit -kohtaan.

| C:\Windows\Fonts                               |                                          |                                                     |               |                        |
|------------------------------------------------|------------------------------------------|-----------------------------------------------------|---------------|------------------------|
| 🕀 Uusi ~ 🔏 🔲                                   |                                          | Lajittele ~ 🗮 Näytä ~ 😶                             |               |                        |
| · · · · Tăn                                    | nä tietokone > Windows 11 Pro (C:) > Wir | ndows > Fonts >                                     |               |                        |
| Ohjauspaneelin pääikkuna                       | Esikatsele, poista tai näytä j           | a piilota tietokoneeseen asennettuja fonttej        | a             |                        |
| Fonttiasetukset<br>Hanki lisätietoja fonteista | Järjestä •                               |                                                     |               |                        |
| Internetistä                                   | Nimi                                     | Fonttityyli                                         | Näytä/piilota | Tarkoitus:             |
| Muokkaa ClearType-tekstiä                      | 8514cem Tavallinen                       | Tavallinen                                          | Nävtä         |                        |
| Etsi merkki                                    | A Alef                                   | Tavallinen: Libavoitu                               | Näytä         |                        |
| Lataa fontit kaikille kielille                 | Amiri                                    | Tavallinen: Lihavoitu: Lihavoitu kallistettu: Kalli | Nävtä         |                        |
|                                                | Amiri Quran Tavallinen                   | Tavallinen                                          | Nävtä         |                        |
|                                                | Arial                                    | Tavallinen; Musta; Lihavoitu; Lihavoitu kursivoi    | Näytä         | latinalainen; kreikkal |
|                                                | 🔊 Bahnschrift                            | Light; SemiLight; Regular; SemiBold; Light Sem      | Näytä         |                        |
|                                                | \Lambda Caladea                          | Tavallinen; Lihavoitu; Lihavoitu kursivoitu; Kurs   | Näytä         |                        |
|                                                | \Lambda Calibri                          | Tavallinen; Kevyt; Lihavoitu; Lihavoitu kursivoit   | Näytä         | latinalainen; kreikkal |
|                                                | 📐 Cambria                                | Tavallinen; Lihavoitu; Lihavoitu kursivoitu; Kurs   | Näytä         | latinalainen; kreikkal |
|                                                | 🔊 Cambria Math Tavallinen                | Tavallinen                                          | Näytä         | erikoismerkit; matem   |
|                                                | A Candara                                | Tavallinen; Kevyt; Lihavoitu; Lihavoitu kursivoit   | Näytä         | latinalainen; kreikkal |
|                                                | \Lambda Carlito                          | Tavallinen; Lihavoitu; Lihavoitu kursivoitu; Kurs   | Näytä         |                        |
|                                                | Comic Sans MS                            | Tavallinen; Lihavoitu; Lihavoitu kursivoitu; Kurs   | Näytä         | latinalainen; kreikkal |
|                                                | A Consolas                               | Tavallinen; Lihavoitu; Lihavoitu kursivoitu; Kurs   | Näytä         | latinalainen; kreikkal |
|                                                | A Constantia                             | Tavallinen: Lihavoitu: Lihavoitu kursivoitu: Kurs   | Nävtä         | latinalainen: kreikkal |

• Fontteja voidaan lisätä tai poistaa tarpeettomat.

## Laitteen käyttö:

- Kun teet valintasi Laiteen käyttö -asetuksissa, Microsoft saattaa tarjota mukautettuja vihjeitä, mainoksia ja suosituksia Microsoftin käyttökokemuksessa sen mukaan, miten aiot käyttää laitettasi. Voit jättäytyä pois käytöstä tai muuttaa laitteen käyttöasetuksia milloin tahansa Asetukset sovelluksella Windows. Emme jaa näitä tietoja kolmannen osapuolen kanssa.
- Yllä oleva teksti on kopioitu Lisätietoja laitteen käytöstä -linkistä.

## **Sovellukset**

Sovellusten asetuksissa on sovelluksiin liittyviä asetuksia. Jotkin asetuksista ovat sovelluskohtaisia, jotkin yleisiä, kaikkiin sovelluksiin liittyviä. Asetuksissa pystyy myös poistamaan sovelluksia. Lähes kaikissa sovelluksissa on myös omat asetukset, joihin nämä asetukset eivät vaikuta. Eli nämä ovat sovellusten yleisiä asetuksia.

| Sov         | ellukset                                                                                                    |   |
|-------------|----------------------------------------------------------------------------------------------------|---|
| 0<br>0<br>0 | Asennetut sovellukset<br>Poista ja hallitse tietokoneen sovelluksia                                                | > |
| ₽₽          | Sovelluksen lisäasetukset<br>Valitse sovellusten hankkimispaikka, arkistoi sovellukset, poista päivitysten asennus | > |
| ٦           | Oletussovellukset<br>Tiedosto- ja linkkityyppien oletusasetukset, muut oletusasetukset                             | > |
| D           | <b>Offline-kartat</b><br>Lataukset, tallennuspaikka, karttapäivitykset                                             | > |
| ₿           | Valinnaiset ominaisuudet<br>Laitteen lisätoiminnot                                                                 | > |
| Ø           | <mark>Sivustojen sovellukset</mark><br>Sivustot, jotka voi avata sovelluksessa selaimen sijasta                    | > |
|             | Videotoisto<br>Videon muokkaukset, HDR-suoratoisto, akun asetukset                                                 | > |
| G           | <b>Käynnistys</b><br>Sovellukset, jotka käynnistyvät automaattisesti kirjauduttaessa                               | > |

## Asennetut sovellukset:

- Näyttää kaikki tietokoneeseen asennetut sovellukset, sekä Microsoft Storesta asennetut että työpöytäsovellukset.
- Kun sovelluksen kohdalla klikkaa kolmea pistettä, saa lisätoimintoja, jotka riippuvat sovelluksen tyypistä.

|   | Microsoft Store<br>Microsoft Corporation   23.2.2022                                                          | 39,2 Mt        |
|---|----------------------------------------------------------------------------------------------------|----------------|
|   |                                                                                                    | Lisäasetukset  |
| 0 | Microsoft Visual C++ 2008 Redistributable - x64 9.0.30729.17<br>9.0.30729   Microsoft Corporation   12.6.2020 | Siirrä         |
|   |                                                                                                    | Poista asennus |

## Sovellukset > Asennetut sovellukset > Microsoft Store

#### Määritykset

| Julkaisija     | Microsoft Corporation |
|----------------|-----------------------|
| Versio         | 22202.1402.2.0        |
| Sovellus       | 0 tavua               |
| Datayhteydet   | 39,1 Mt               |
| Kokonaiskäyttö | 39,1 Mt               |

#### Sovelluksen oikeudet

#### Kamera

Ei käytössä

#### Mikrofoni

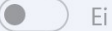

Ei käytössä

#### Taustasovellusten käyttöoikeudet

Salli tämän sovelluksen suorittaminen taustalla

| Ei koskaan | $\sim$ |
|------------|--------|
|------------|--------|

Lisätietoja vaihtoehdoista

• Sovelluksen oikeudet: Voidaan määrittää, mitä oikeuksia sovelluksella on. Kuvassa Kamera ja Mikrofoni ovat harmaita, koska tietokoneessa ei ole kameraa eikä mikrofonia. Näitä oikeuksia pystyy muuttamaan myös Tietosuoja ja suojaus → Sovelluksen oikeudet.

| Tiet            | osuoja ja suojaus |   |
|-----------------|-------------------|---|
| Sovellu         | ksen oikeudet     |   |
| $\triangleleft$ | Sijainti          | > |
| Ó               | Kamera            | > |
| Ŷ               | Mikrofoni         | > |
| ę               | Ääniaktivointi    | > |

 Taustasovellusten käyttöoikeudet: Voidaan valita, saako jokin osa sovelluksesta toimia taustalla. Sovelluksen osa toimii siis "näkymättömästi" vieden kuitenkin tietokoneen resursseja.

### Sovelluksen lisäasetukset:

| Sovellukset > Sovelluksen lisäasetukset                                                                             |                   |
|----------------------------------------------------------------------------------------------------|-------------------|
| Valitse, mistä sovellukset saadaan                                                                                  | Mistä tahansa 🛛 🗸 |
| <b>Jaa kaikissa laitteissa</b><br>Jatka sovelluskokemuksia muissa tiliisi yhdistetyissä laitteissa                  | $\checkmark$      |
| Sovelluksen suorittamisen aliakset                                                                                  | >                 |
| Arkistoi sovellukset<br>Säästä tallennustilaa ja Internet-kaistanleveyttä arkistoimalla sovellukset automaattisesti | >                 |
| Lisäasetukset                                                                                                    |                   |
| Poista päivitysten asennus                                                                                          | >                 |
| Ohjelman asentaminen                                                                                                | ß                 |

• Valitse, mistä sovellukset saadaan: Voidaan rajata sovellusten hankintapaikkaa. Tämä koskee työpöytäsovelluksia.

# Mistä tahansa Mistä tahansa, mutta kerro, jos Microsoft Storessa on verrattavissa oleva sovellus Mistä tahansa, mutta varoita ennen sellaisen sovelluksen asentamista, joka ei ole Microsoft Storesta Vain Microsoft Storesta (suositus)

• Jaa kaikissa laitteissa: Koskee Microsoft Storesta asennettuja sovelluksia. Huomioi Tietosuojatiedot.

Aiheeseen liittyviä linkkejä Tietosuojatiedot

 ○ Kun valitsee Näytä sovellukset ja palvelut... → Microsoft – tili, näkyvät sovelluksien tiedot Microsoftin internet sivuilla:

Näytä sovellukset ja palvelut, joihin olet antanut käyttöoikeudet seuraavien tilien kautta: Microsoft-tili

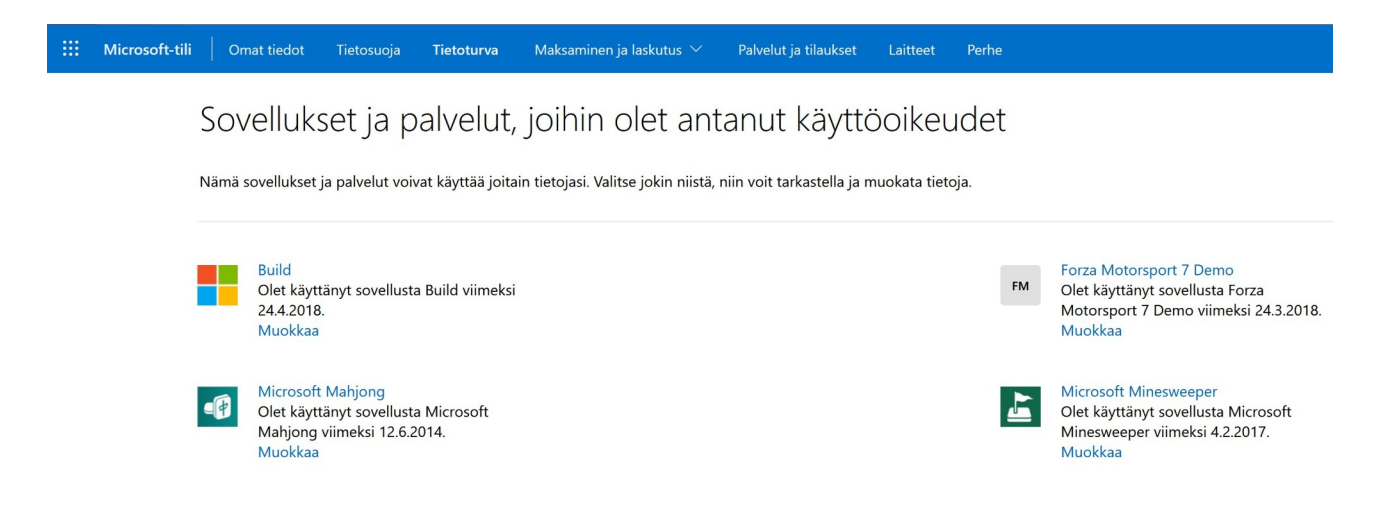

- Sovelluksen suorittamisen aliakset: Liittyy komentorivikomentoihin.
- Arkistoi sovellukset: Harvoin käytetyt sovellukset voidaan arkistoida, ja vain sovelluksen tiedostot ja muut tiedot säilytetään. Kun sovelluksen seuraavan kerran käynnistää, latautuu se internetistä uudelleen.
- Poista päivitysten asennus: Siirrytään Windows Update → Poista päivitysten asennus. Jos tietokone ei toimi oikein päivityksen jälkeen, voidaan viimeisimmät päivitykset poistaa. Tämä koskee vain laatupäivityksiä, ei ominaisuuspäivitystä, joka voidaan poistaa Järjestelmä → Palauttaminen.

#### Oletussovellukset:

• Oletussovellus tarkoittaa sovellusta, jota Windows käyttää silloin, kun ei avata sovellusta suoraan, vaan avataan asiakirja, internetlinkki, sähköposti jne. Esimerkiksi jos resurssienhallinnassa valitsee valokuvan hiiren 2. painikkeella

#### 09.03.22

ja Avaa, aukeaa se oletussovellukseen. Jos taas valitsee Avaa sovelluksessa, voidaan valita haluttu sovellus tiedoston tyypistä riippuen.

| Nimi                        |             | Päivämäärä |          |         | Тууррі   |     | Koko         | Tunniste |                  |          |
|-----------------------------|-------------|------------|----------|---------|----------|-----|--------------|----------|------------------|----------|
| Windows 11 asetukset.pdf    |             |            |          |         |          |     |              | Docum.   | 8 094            | ct       |
| Windows 11 asetukset.odt    | *           |            | E        | B       | Ŵ        |     |              | nt-teks. | 15 271           | ct       |
| .~lock.Windows 11 asetukset |             |            | -        |         |          |     |              |          | 1                | ct       |
| 📓 Sov10.jpg                 | ٢           | Avaa       |          |         |          |     | Enter        |          | 21               | ct       |
| 📓 Sov9.jpg                  | 0           | Av(22.0    | ovellul  | (60662  |          |     | >            | -        | F: (             |          |
| 📓 Sov8.jpg                  | 50          | Avaa s     | ovenu    | csessa  |          |     | /            | <b>e</b> | Firefox          |          |
| 📓 Sov7.jpg                  |             | Suorit     | a järjes | telmär  | nvalvoja | ana |              | ٠        | GIMP             |          |
| Sov6.jpg                    | ^           |            |          |         |          |     |              |          |                  |          |
| 📓 Sov5.jpg                  | V           | Kiinnit    | a pikak  | cayttoc | on       |     |              | 0        | Microsoft Edge   | 9        |
| 📓 Sov4.jpg                  |             | Pakkaa     | a ZIP-ti | edosto  | oksi     |     |              | 8        | Hae Microsoft    | Storesta |
| Sov3.jpg                    | _           |            |          |         |          |     |              |          |                  |          |
| Sov2.jpg                    | <u>\\</u> ) | Коріоі     | polku    | na      |          |     | Ctrl+Shift+C |          | Valitse toinen s | sovellus |

| Sovellukset > Oletussovellukset                    |   |
|----------------------------------------------------|---|
| Määritä tiedostotyypin tai linkkityypin oletusarvo |   |
| Lisää tiedostotyyppi tai linkkityyppi 🔍            |   |
| + Valitse oletus                                   | Ø |
| Määritä sovellusten oletusasetukset                |   |
| Hae sovelluksia                                    |   |
| 3D-katseluohjelma                                  | > |
| X Aloita                                           | > |
| ARMOURY CRATE                                      | > |
| Calendar Calendar                                  | > |

• Määritä tiedostotyypin tai linkkityypin oletusarvo: Pitää tietää tyyppi, esim. .PDF:

| Sovellukset > Oletussovellukset                    |                                                            |  |  |  |  |  |
|----------------------------------------------------|------------------------------------------------------------|--|--|--|--|--|
| Määritä tiedostotyypin tai linkkityypin oletusarvo | Miten haluat avata .pdf-tiedostot jatkossa?                |  |  |  |  |  |
| pdf Q                                              | Jatka tämän sovelluksen käyttämistä                        |  |  |  |  |  |
| Firefox                                            | Firefox                                                    |  |  |  |  |  |
| Firefox HTML Document                              | Esittelyssä Windows 11:ssa                                 |  |  |  |  |  |
| Määritä sovellusten oletusasetukset                | Microsoft Edge<br>Avaa PDF-tiedostot suoraan selaimessasi. |  |  |  |  |  |
| Hae sovelluksia                                    | Muut vaihtoehdot                                           |  |  |  |  |  |
|                                                    | GIMP                                                       |  |  |  |  |  |
| 3D-katseluohjelma                                  | Etsi sovellusta Microsoft Storesta                         |  |  |  |  |  |
| X Aloita                                           | Lisää sovelluksia ↓                                        |  |  |  |  |  |
| ARMOURY CRATE                                      | ОК                                                         |  |  |  |  |  |

- Määritä sovellusten oletusasetukset:
  - Voidaan sovelluskohtaisesti määritellä, onko se oletussovellus.
  - Voidaan sovelluskohtaisesti määritellä, minkä tyyppiset tiedostot sovellus avaa.

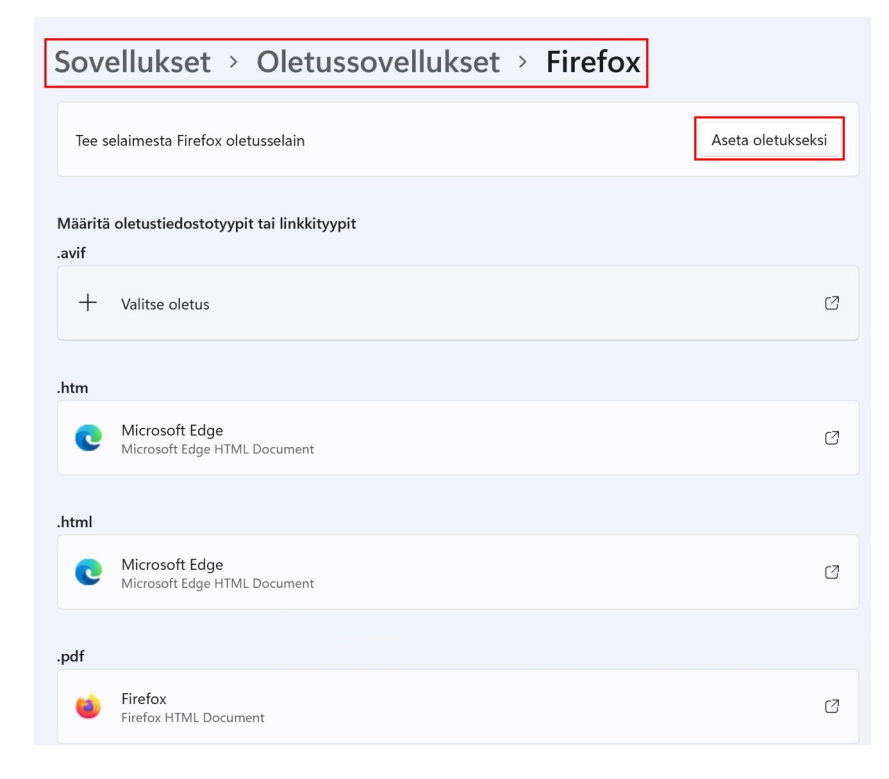

• Oletussovellukset voidaan valita myös tiedostotyypin tai linkkityypin mukaan mukaan.

| Lisäasetukset                           |         |
|-----------------------------------------|---------|
| Valitse oletukset tiedostotyypin mukaan | >       |
| Valitse oletukset linkkityypin mukaan   | >       |
| Palauta kaikki oletussovellukset        | Palauta |

## Offline-kartat:

- Offline-karttoja voidaan käyttää silloin, kun internetyhteys ei toimi. Kartat ovat myös satojen megatavujen suuruisia, joten lataus kestää.
- Kun valitaan Lataa karttoja, voidaan maakohtaisesti valita halutut kartat.
- Jos käyttää usein esim. Kartat -sovellusta, kannattaa ladata eniten käytetyt kartat.

| Do           | Kartat (1 ladattu)<br>Lataa karttoja, joita sovellukset käyttävät, kun Internet-yhteyttä ei ole                                                         | Lataa karttoja      |
|--------------|----------------------------------------------------------------------------------------------------|---------------------|
|              | Suomi<br>Eurooppa 538 Mt                                                                                                    | Ũ                   |
|              | Poista kaikki offline-karttatiedot                                                                                                    | Poista kaikki       |
| Đ            | <b>Tallennussijainti</b><br>Valitse offline-karttojen tallennuspaikka                                                                                   | Windows 11 Pro (C:) |
| ~ул          | <b>Käytön mukaan laskutettava yhteys</b><br>Lataa kartat käytön mukaan laskutettavia yhteyksiä käytettäessä (saattaa aiheuttaa<br>ylimääräisiä kuluja). | Ei käytössä 🌘       |
| $\mathbb{C}$ | <b>Karttapäivitykset</b><br>Päivitä kartat automaattisesti, kun verkkovirta on liitetty ja käytössä ei ole käytön mukaan                                | askutettava yhteys  |
|              | Päivitä automaattisesti, kun laite on yhdistetty verkkovirtaan ja Wi-Fi on kä                                                                           | ytössä              |
|              |                                                                                                    |                     |

### Valinnaiset ominaisuudet:

| Sov    | ellukset > Valinnaiset ominaisuudet  |                  |              |
|--------|--------------------------------------|------------------|--------------|
| ₿      | Lisää valinnainen ominaisuus         | läytä ominaisuud | et           |
| Ð      | Valinnaisten ominaisuuksien historia | Näytä historia   | 1            |
| Asenne | tut ominaisuudet                     |                  |              |
| Нае    | Q Lajitteluperust                    | e: Nimi          | ~            |
| ¢      | Internet Explorer -tila              | 3,24 Mt          | $\sim$       |
| ¢      | Kasvojentunnistus (Windows Hello)    | 157 Mt           | ~            |
| ¢      | Laajennetun teeman sisältö           | 24,9 kt          | ~            |
| ¢      | Langaton näyttö                      | 5,61 Mt          | $\checkmark$ |
| ¢      | Matematiikan tunnistin               | 30,5 Mt          | $\sim$       |
| ¢      | Microsoftin pikatuki                 | 3,30 Mt          | ~            |

- Valinnaiset ominaisuudet eivät vaikuta tietokoneen normaaliin käyttöön.
- Valinnaisissa ominaisuuksissa on erilaisia lisäfontteja sekä eräänlaisia lisäosia.
- Asennetut ominaisuudet: Näyttää käytössä olevat ominaisuudet.
- Lisää Windowsin ominaisuuksia: Siirrytään Ohjauspaneeli → Ohjelmat ja toiminnot → Ota Windowsin ominaisuuksia käyttöön tai poista niitä käytöstä.

#### Sivustojen sovellukset:

• Jos tietokoneessa on sovelluksia, jotka pystyvät käyttämään internetiä, voidaan valita ne avaamaan tietyt sivut selaimen sijaan.

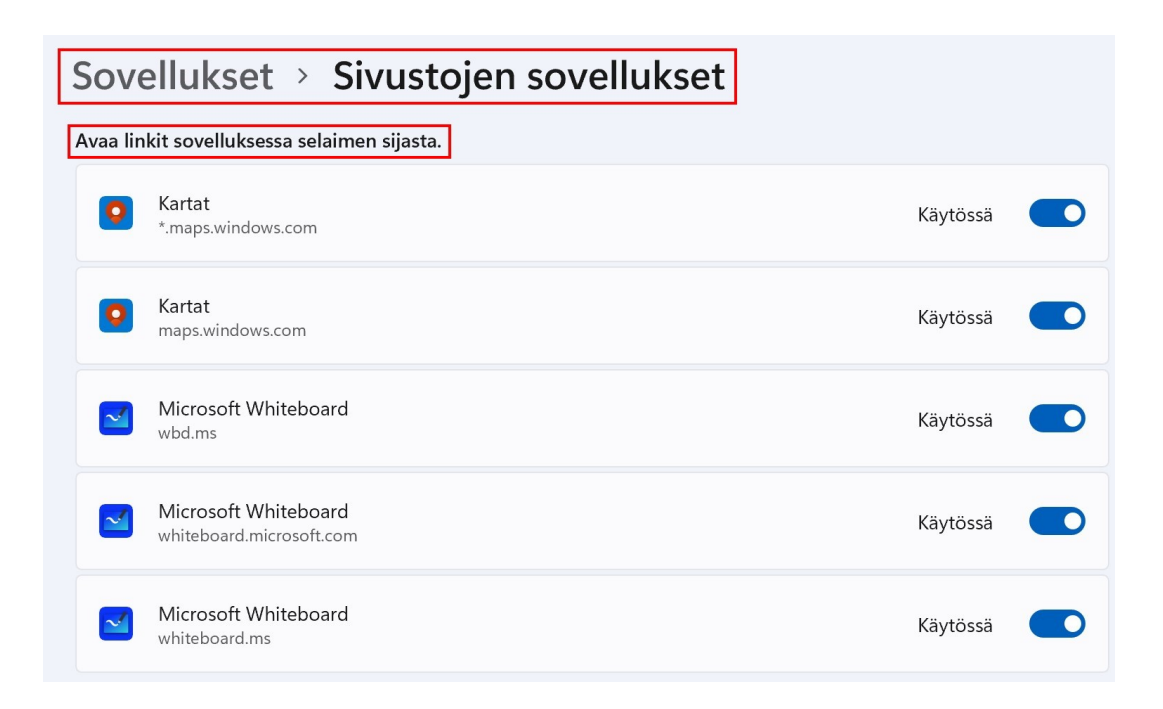

#### Videotoisto:

- Asetukset vaikuttavat vain sellaisiin videontoistosovelluksiin, jotka käyttävät Windowsin omaa videon toistoalustaa. Sitähän ei missään sovellustan ominaisuuksissa mainita, mutta olettaisin Microsoftin oman Elokuvat ja TV sovelluksen ja ainakin joidenkin Storesta hankittujen sovellusten käyttävän sitä.
- Asetuksiin vaikuttavat myös omat laitteet, eli näyttö ja näytönohjain.

| Sovellukset > Videotoisto                                                                                                    |   |
|----------------------------------------------------------------------------------------------------|---|
| Esikatselussa näkyy, miltä video näyttää nykyisillä<br>asetuksilla.<br>Käsittele videota automaattisesti laadun parantamiseksi (riippuu laitteesi laitteistosta) Käytössä |   |
| Säästä verkon kaistanleveyttä toistamalla videota pienemmällä tarkkuudella Ei käytössä                                                                                    |   |
| Lisäasetukset                                                                                                    |   |
| HDR     Näyttöominalsuudet, HDR:n käyttö, automaattinen HDR                                                                                                    | > |
| Näyttö     Nayton tiedot                                                                                                    | > |
| (1) Virta ja akku                                                                                                    | > |

• HDR: Siirrytään Järjestelmä → Näyttö → HDR.

- Näyttö: Siirrytään Järjestelmä → Näyttö.
- Virta ja akku: Siirrytään Järjestelmä → Virta.

### <u>Käynnistys:</u>

| Sovellukset > Käynnis                                                                                                | tys                                                    |
|----------------------------------------------------------------------------------------------------|--------------------------------------------------------|
| Käynnistyssovellukset                                                                                                |                                                        |
| Sovellukset voidaan määrittää käynnistymään<br>Yleensä sovellukset käynnistyvät pienennettyi<br>vain taustatehtävän. | , kun kirjaudut sisään.<br>nä tai ne käynnistävät ehkä |
| Lajitteluperuste: Nimi ~                                                                                             |                                                        |
| O Cortana                                                                                                    | Ei käytössä                                            |
| Microsoft Corporation                                                                                                | Ei vaikutusta                                          |
| Intel Driver & Support Assistant Tray                                                                                | Käytössä                                               |
| Intel                                                                                                    | Suuri vaikutus                                         |
| Microsoft OneDrive                                                                                                   | Käytössä                                               |
| Microsoft Corporation                                                                                                | Suuri vaikutus                                         |
| NetWorx Application (64-bit)                                                                                         | Käytössä                                               |
| SoftPerfect                                                                                                    | Keskimääräinen vaikutus                                |
| Power Automate Desktop                                                                                               | Ei käytössä                                            |
| Microsoft Corporation                                                                                                | Ei vaikutusta                                          |

- Käynnistyksessä voidaan valita, mitkä sovellukset käynnistyvät automaattisesti kirjauduttaessa koneelle.
- Monet sovellukset käynnistyvät automaattisesti, jotkin turhaan.
- Jos poistaa väärän sovelluksen käynnistyksen, kone ei välttämättä toimi oikein. Jos ei ole varma sovelluksesta, käynnistystä ei kannata poistaa.

Huomio! Tässä listassa ei näy taustaprosesseja, joita jotkut sovellukset käynnistävät. Niihin voi vaikuttaa esim. Sysinternals Autoruns -sovelluksella. <u>Sen kanssa täytyy</u> <u>olla todella varovainen. Muutokset astuvat heti voimaan.</u> Yksi esimerkki on Macrium Reflect -varmistussovellus, josta olen tehnyt erillisen käyttöohjeen Varmuuskopiointi. Kun sovelluksen asentaa tai päivittää uudempaan versioon, käynnistää se sen jälkeen aina taustaprosessin:

| Tehtävienhallinta: | Prosessit                                           | Suorita uusi | tehtävä 🤇 | )Lopeta teht | tävä |
|--------------------|-----------------------------------------------------|--------------|-----------|--------------|------|
|                    | ^                                                   |              | 3%        | 50%          |      |
|                    | Nimi                                                | Tila         | Suoritin  | Muisti       |      |
|                    | LibreOffice                                         |              | 0%        | 0,9 Mt       | 0    |
|                    | > IghtingService (32-bittinen)                      |              | 0%        | 2,3 Mt       | 0    |
|                    | > I Local Security Authority Process                |              | 0%        | 7,3 Mt       | 0,1  |
|                    | > 🔯 LocalServiceNoNetworkFirewall                   |              | 0%        | 8,3 Mt       | 0    |
|                    | Macrium Reflect Disk Imaging a                      |              | 0%        | 4,0 Mt       | 0    |
|                    | nacrium Reflect UI Watcher                          |              | 0%        | 3,4 Mt       | 0    |
|                    | <ul> <li>Macrium Reflect Utility Service</li> </ul> |              | 0,1%      | 3,7 Mt       | 0    |
|                    | 🧠 Macri 🦕                                           |              |           |              |      |
|                    | Microso Pysäytä                                     |              | 0%        | 1,5 Mt       | 0    |
|                    | > 🚱 Microso 🛛 Avaa palvelut                         |              | 0%        | 2,4 Mt       | 0    |
|                    | > 🧿 Microso Etsi Internetistä                       |              | 0%        | 22,4 Mt      | 0,1  |
|                    |                                                     |              | 00/       | 10 14        | 0    |

Kun prosessin pysäyttää, vaikuttaa se seuraavaan käynnistyskertaan asti.

Autoruns:

Autoruns - Sysinternals: www.sysinternals.com Vaikuttaa seuraavaan File Search Entry Options Category Help käyttö- tai päivityskertaan 丙 - Quick Filter |111 asti. Boot Execute Codecs Image Hijacks C Winsock Providers Print Monitors USA Providers Everything 🖺 Logon 🛛 🧮 Explorer Internet Explorer Autoruns Entry Description 🗹 🔳 GameSDK Service GameSDK Service: Ga GiftBox.Service ASUS GiftBox Service Intel(R) SUR QC SAM Intel(R) SUR QC Soft LightingService LightingService: Lightin MacriumService Macrium Service: Prov MicrosoftEdgeElevationService Microsoft Edge Elevati

Taustaprosessit eivät kuluta paljoakaan resursseja. Niillä on kuitenkin aina jokin tehtävä, esimerkiksi uusien päivitysten tarkistaminen, joka ei ole suinkaan huono asia. Minä vain haluan tietää, mitä tietokoneeni tekee taustalla.

## <u>Tilit</u>

Ilman tiliä tietokonetta ei voi käyttää.

Windowsin käyttäjätilin voi luoda joko paikallisena tai Microsoft -tiliä käyttämällä.

Paikallinen tili tallentaa käyttäjän tiedot nimensä mukaisesti vain käytössä olevalle tietokoneelle, jolloin Microsoftin monet verkkopalvelut ja muut toiminnot eivät ole käytössä.

Microsoft -tili yhdistää Windowsin Microsoftin pilvipalveluihin, jolloin erilaisia tietoja, asetuksia ja sovelluksia on helppo synkronoida kaikkien käytössä olevien tietokoneiden välillä.

Microsoft-tilin avulla voi esimerkiksi ottaa käyttöön saman ulkoasuteeman ja taustakuvan kaikilla koneilla.

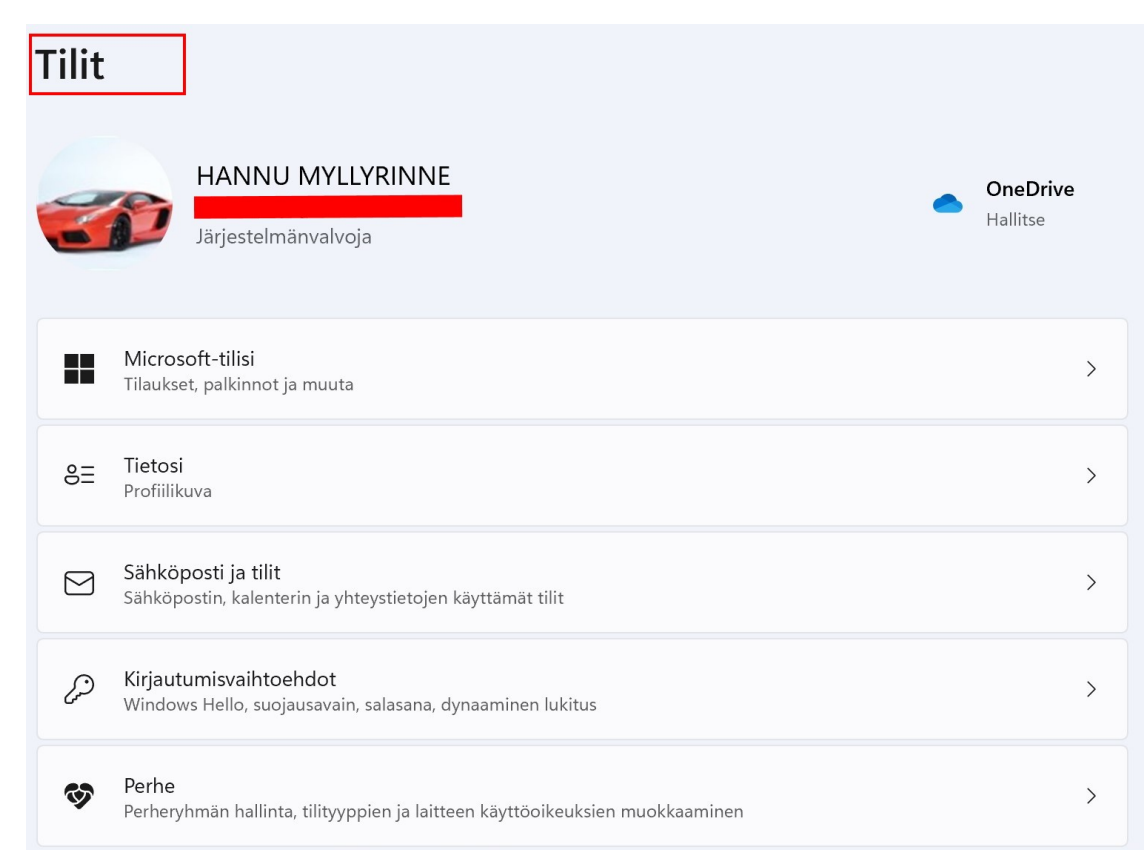

Microsoftin tietosuojalauseke: <u>https://privacy.microsoft.com/fi-fi/privacystatement</u>

Asetusten kohdassa Tietosuoja ja suojaus voidaan määritellä, miten omia tietoja käsitellään.

#### 09.03.22

### Microsoft - tilisi:

- Maksuvaihtoehdot: Siirrytään Microsoftin internet -sivulle. Voidaan muokata ja lisätä maksuvaihtoehtoja.
- Tilaushistoria: Siirrytään Microsoftin internet -sivulle. Näyttää kaikki aikaisemmin tehdyt ostoksen tietyllä aikavälillä.
- Tili- ja laskutusohjeita: Siirrytään Microsoftin internet -sivulle. Sisältää ohjeita eri käyttötarkoituksiin.

### Tietosi:

- Tilit: Avaa oletusselaimeen Microsoft -tilin ylläpitosivun. Esim. Microsoft tilin salasana voidaan vaihtaa sivulla.
- Kirjaudu sisään paikallisella tilillä sen sijaan: Voidaan luoda rinnakkainen tili, mutta verkkopalvelut eivät toimi. Tämä toiminto ei muuta koko tiliä paikalliseksi, vaan luo siis rinnakkaisen tilin.

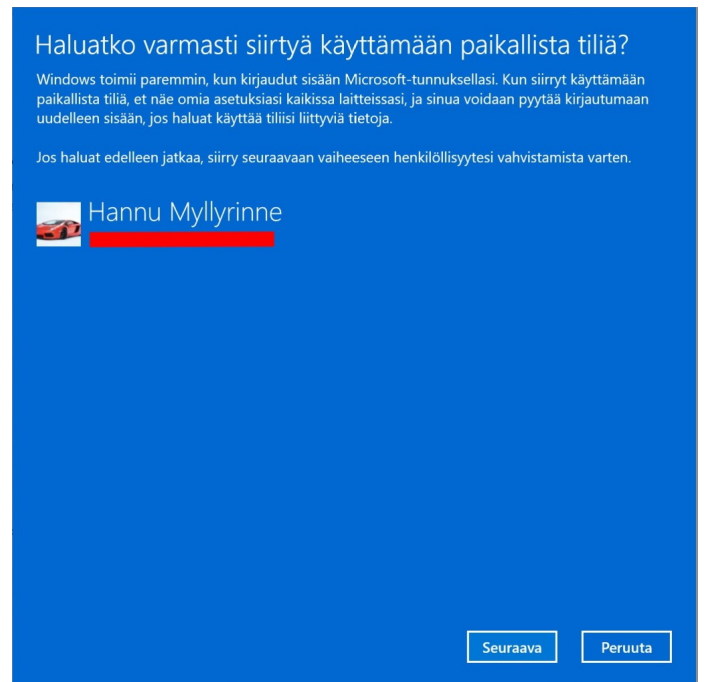

- Ota vaöokuva: Voidaan ottaa kuva tietokoneen kameralla. Käyttää Kamera sovellusta.
- Valitse tiedosto: Voidaan valita kuvatiedosto.

## Sähköposti ja tilit:

- Lisää uusi tili: Voidaan Microsofttilin lisäksi lisätä muita tilejä, joita sähköposti, kalenteri ja yhteystiedot -sovellukset käyttävät. Voivat olla esim. Gmail, Yahoo, Luukku tai vaikka työpaikan tilejä.
- Lisää uusi tili kohdan alapuolella näkyvät aikaisemmin luodut tilit. Näiden tilien tietoja voidaan muuttaa valitsemalla Hallinta.

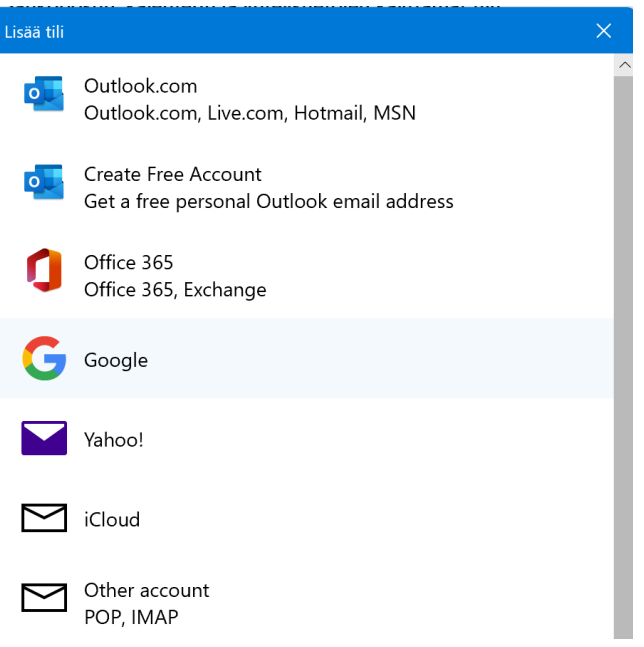

• Muiden sovellusten käyttämät tilit: Jos jokin muu sovellus käyttää tiliä, ne voidaan lisätä tähän.

#### Kirjautumistavat:

- Hallitse, miten kirjaudut laitteeseen: Tietokoneen kokoonpanosta riippuen voidaan valita erilaisia kirjautumisvaihtoehtoja.
  - Kasvojentunnistus (Windows Hello): Vaatii kameran.
  - Sormenjälkitunnistus (Windows Hello): Vaatii sormenjälkilukijan.
  - PIN koodi (Windows Hello): Kirjaudutaan PIN-koodilla.
  - Suojausavain: Vaatii fyysisen avaimen.
  - Salasana: Kirjaudutaan tilin salasanalla.
  - Kuvasalasana: Kirjaudutaan valitulla kuvalla.
- Salli suojauksen parantamiseksi tällä laitteella sisäänkirjautumiset ...: Käytössä on tällöin vain kasvojentunnistus, sormenjälkitunnistus tai PIN koodi.
- Dynaaminen lukitus: Kun on muodostettu Bluetooth -laitepari tietokoneen ja esim. puhelimen välille ja dynaaminen lukitus on käytössä: Poistuttaessa

puhelin mukana kantaman ulkopuolelle, tietokone lukkiutuu noin minuutin kuluttua.

- Tallenna uudelleenkäynnistettävät sovellukset automaattisesti...: Jos käytössä, kaikki ulos kirjauduttaessa auki jätetyt sovellukset käynnistetään uudelleen kirjauduttaessa takaisin.
- Näytä kirjautumisnäytössä tilin tiedot, kuten sähköpostiosoite: Jos käytössä, näyttää tilin nimen lisäksi ainakin sähköpostiosoitteen.
- Viimeistele määritys päivityksen jälkeen...: Uudelleenkäynnistyksen jälkeen tarkoittaa tilannetta, jossa käyttöjärjestelmä pyytää käynnistämään koneen uudelleen.

Windows 11:n kirjautumisasetukset ja tietosuoja: <u>Windowsin kirjautumisvaihtoehdot</u> <u>ja tilin suojaus (microsoft.com)</u>

### Perhe:

- Voidaan lisätä uusia tilejä ko. perheryhmään.
- Perheenjäsenet, Lisää henkilö: Tässä käytetään aina Microsoft -tilin sähköpostiosoitetta. Voidaan valita, lisätäänkö tavallinen käyttäjä tai järjestelmänvalvoja tili.

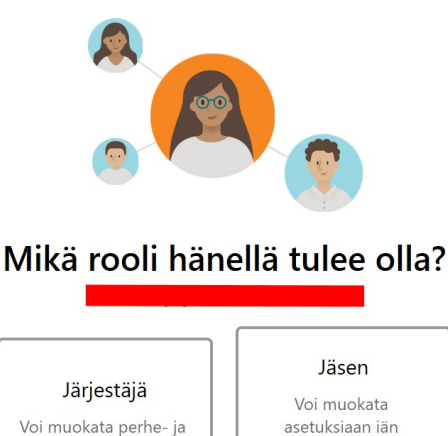

perusteella

turvallisuusasetuksia

#### Muut käyttäjät:

- Lisää tili:
  - Microsoft -tili: Annetaan sähköpostiosoite ja valitaan Seuraava.

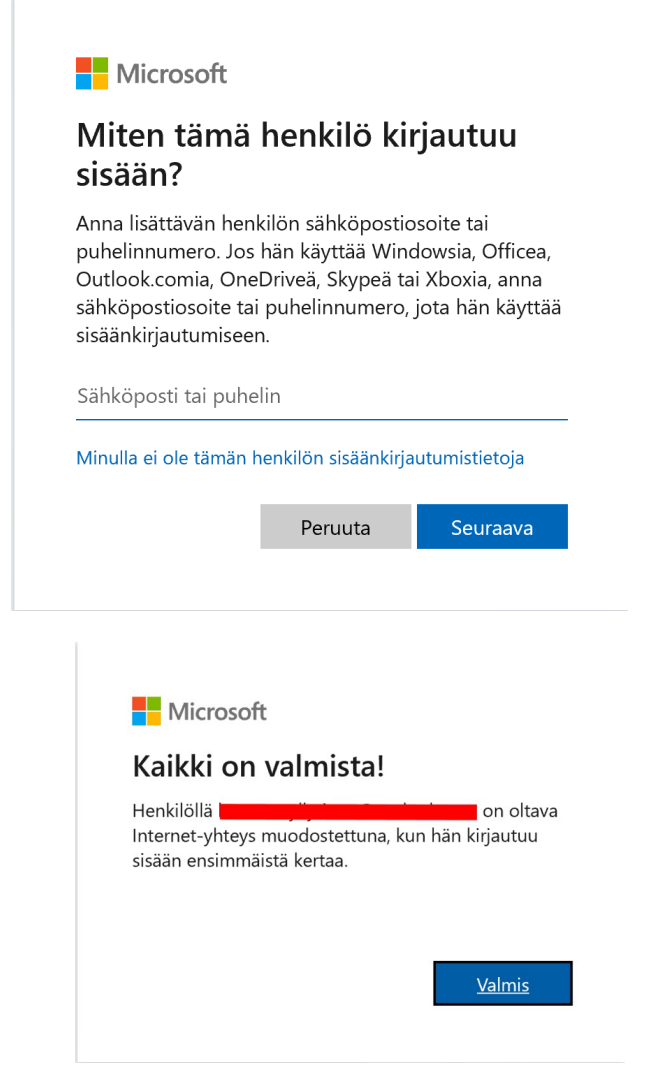

• Tämän jälkeen tulee ilmoitus:

• Paikallinen tili, Valitaan: Minulla ei

ole tämän henkilön

sisäänkirjautumistietoja.

Microsoft

# Miten tämä henkilö kirjautuu sisään?

Anna lisättävän henkilön sähköpostiosoite tai puhelinnumero. Jos hän käyttää Windowsia, Officea, Outlook.comia, OneDriveä, Skypeä tai Xboxia, anna sähköpostiosoite tai puhelinnumero, jota hän käyttää sisäänkirjautumiseen.

Sähköposti tai puhelin

Minulla ei ole tämän henkilön sisäänkirjautumistietoja

| Peruuta | Seura |
|---------|-------|

va

| • Valitaan Lisää käyttäjä ilma | m Microsoft                                                                                                    |  |  |  |
|--------------------------------|----------------------------------------------------------------------------------------------------|--|--|--|
| Microsoft-tiliä.               | Luo tili                                                                                                    |  |  |  |
|                                | joku@example.com                                                                                                    |  |  |  |
|                                |                                                                                                    |  |  |  |
|                                | Hanki uusi sähköpostiosoite                                                                                                    |  |  |  |
|                                | Lisää käyttäjä ilman Microsoft-tiliä                                                                                                    |  |  |  |
|                                | Edellinen                                                                                                    |  |  |  |
|                                | Edenmen Seuraava                                                                                                    |  |  |  |
|                                |                                                                                                    |  |  |  |
|                                | Microsoft-tili X                                                                                                    |  |  |  |
|                                | luo käyttäiä tätä tiotokonotto vorton                                                                                                   |  |  |  |
|                                | LUO KAYLIAJA LALA LIELOKOTIELLA VAI LETI<br>Jos haluat käyttää salasanaa, valitse sellainen salasana, jonka muistat itse helposti mutta |  |  |  |
| • Annetaan käyttäjänimi ja     | jota muiden on vaikea arvata.                                                                                                    |  |  |  |
| salasana.                      | Kuka tulee käyttämään tätä tietokonetta?                                                                                                |  |  |  |
|                                | Anna käyttäjänimesi.                                                                                                    |  |  |  |
|                                | Tee salasanasta turvallinen.                                                                                                    |  |  |  |
|                                | Anna salasana                                                                                                    |  |  |  |
|                                | Anna salasana uudelleen                                                                                                    |  |  |  |
|                                |                                                                                                    |  |  |  |
|                                |                                                                                                    |  |  |  |
|                                | Seuraava Edellinen                                                                                                    |  |  |  |
|                                |                                                                                                    |  |  |  |
| • Jos haluaa                   | inne                                                                                                    |  |  |  |
| vaihtaa tilin Tiliasetukset    | Vaihda tilityyppiä                                                                                                    |  |  |  |
| tyyppiä, valitaan              | Poista                                                                                                    |  |  |  |
| Vaihda Vaihda tilityypp        | a                                                                                                    |  |  |  |
| tilityyppiä. Vaihda            | a tilityyppiä                                                                                                    |  |  |  |
| 8                              | Hannu Myllyrinne                                                                                                    |  |  |  |
| • Valitaan tilin tyyppi:       | mänyakyoia                                                                                                    |  |  |  |
| Tavalline                      | en käyttäjä                                                                                                    |  |  |  |
|                                |                                                                                                    |  |  |  |
|                                | OK Peruuta                                                                                                    |  |  |  |

• Perusta kioski: Tämä on tarkoitettu tietokoneen rajatulle käytölle, esim. kioskiin. Luodaan paikallinen tili ja annetaan yksi sovellus, jota tämä tili voi käyttää.

#### Windowsin varmuuskopio:

• Varmuuskopiointi toimii vain, kun on kirjauduttu Microsoft-tilillä. "Kun synkronointiasetukset on otettu käyttöön, Windows synkronoi valitsemasi asetukset kaikkiin Windows 11 -laitteisiin, joihin olet kirjautunut sisään Microsoft-tililläsi".

| Tilit | > Windowsin varmuuskopio                                                                                                    |
|-------|----------------------------------------------------------------------------------------------------|
|       | Asus-GL10DH CneDrive<br>Synkronoidaan B Sovellusluettelo<br>Varmuuskopioitu                                                               |
| •     | OneDrive-kansion synkronointi<br>Valitsemasi kansiot suojataan ja ovat käytettävissä kaikissa laitteissasi Synkronointiasetusten hallinta |
| 0     | Muista omat sovellukset<br>Käytä sovelluksiasi nopeasti millä tahansa laitteella Käytössä                                                 |
| ණ     | Muista asetukseni<br>Ne ovat käytettävissä kaikissa laitteissasi Käytössä 💽 ^                                                             |
|       | Salasanat                                                                                                    |
|       | ✓ Kieliasetukset                                                                                                    |
|       | ✓ Muut Windowsin asetukset                                                                                                    |

 Onedrive – kansion synkronointi: Voidaan synkronoida kirjautuneen käyttäjän Työpöytä-, Tiedostot- sekä Kuvat kansiot Onedrive – henkilökohtainen kansioon.

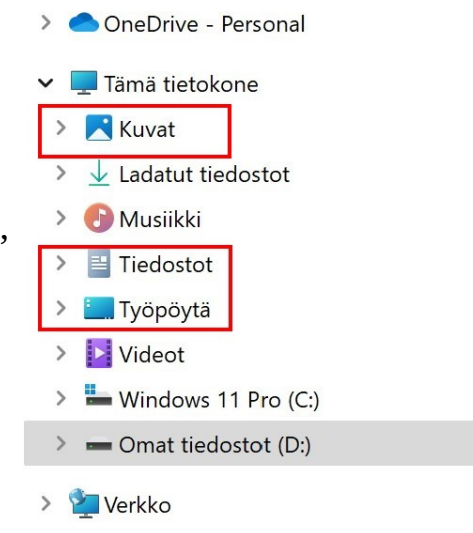

### Käytä työpaikan tai koulun resursseja:

• Omalla henkilökohtaisella tai perheen yhteisellä laitteella ei resursseja kannata käyttää. Jos käytössä on työpaikan tai koulun laite, he laittavat tarvittavat asetukset.

Huomioitavaa eri tilien käytössä 1: Järjestelmänvalvojan oikeuksilla pääsee katsomaan myös muiden käyttäjien tietoja:

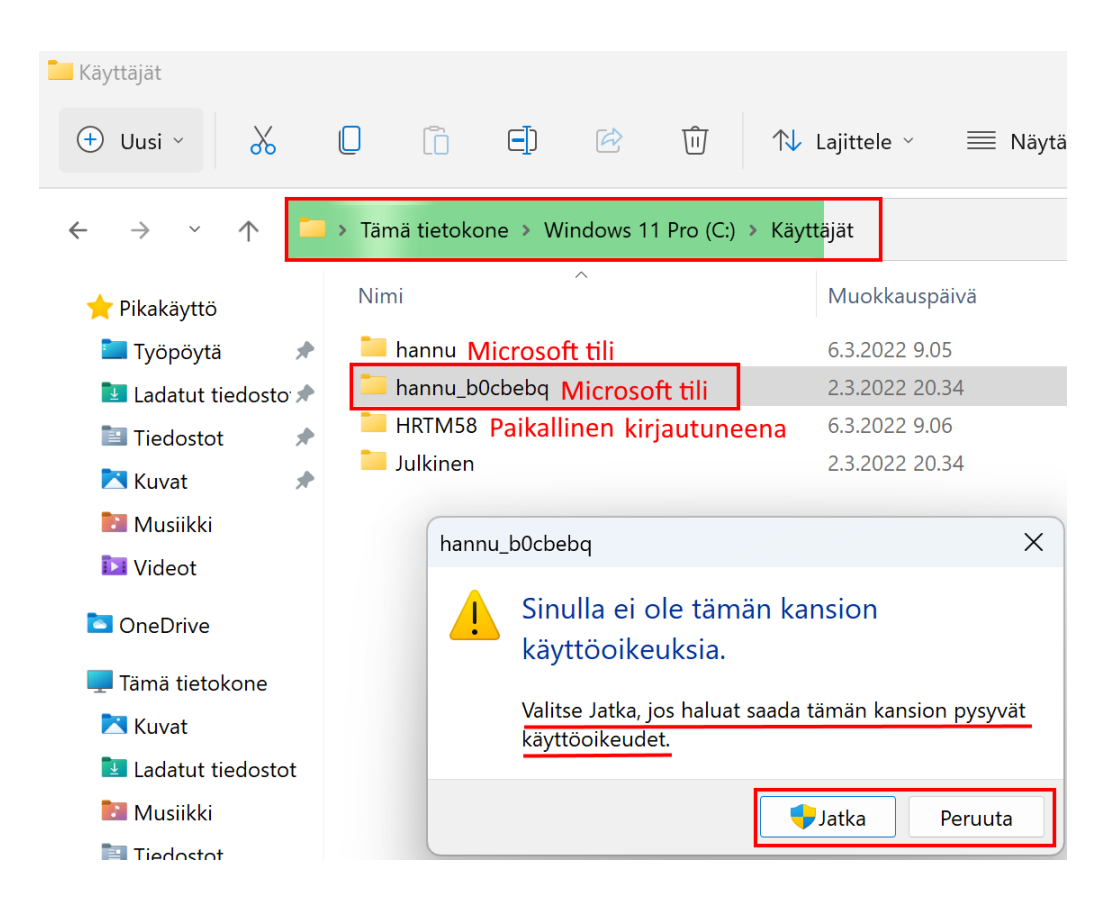

Huomioitavaa eri tilien käytössä 2: Kun sammuttaa tietokoneen kirjautumatta ulos, ja seuraavalla käynnistyskerralla kirjautuu eri tilille, sammutettaessa tulee ilmoitus:

 Microsoftin ohjeet synkronointiin: <u>Tietoja</u> <u>Windowsin varmuuskopiointi-</u> ja synkronointiasetuksista (microsoft.com)

| Joku muu käyttää yhä tätä tietokonetta. Jos<br>sammutat tietokoneen nyt, muut käyttäjät voivat<br>menettää tallentamattomat työnsä. |                          |  |  |  |
|----------------------------------------------------------------------------------------------------|--------------------------|--|--|--|
|                                                                                                    | Sammuta siitä huolimatta |  |  |  |
|                                                                                                    |                          |  |  |  |
|                                                                                                    | ()                       |  |  |  |

## <u>Aika ja kieli</u>

Aika ja kieli asetuksissa voidaan määritellä aikaan, paikkaan ja kieleen liittyviä asetuksia. Windows yhdessätoista on helppo muuttaa esim. näytön kieltä, mutta näppäimistön voi pitää suomenkielisenä. Näin toimien kaikki erikoismerkit ovat tutuilla paikoillaan, eikä niitä tarvitse etsiä.

## Aika ja kieli 👌 Kieli ja alue

| Kieli          |                                                                                                    | Î           |
|----------------|----------------------------------------------------------------------------------------------------|-------------|
|                | <u>Windowsin näyttökieli</u><br>Windows-ominaisuudet, kuten Asetukset ja Resurssienhallinta, näkyvät tällä kielellä. | Suomi       |
| Ensis<br>Micro | <b>ijaiset kielet</b><br>soft Storen sovellukset näkyvät tässä luettelossa ensimmäisellä tuetulla kielellä           | Lisää kieli |
| ::             | <b>suomi</b><br>kielipaketti, teksti puheeksi, käsinkirjoitus, tavallinen kirjoitus                                  |             |
| ::             | englanti (Yhdysvallat)<br>kielipaketti                                                                               | ~           |

Kun käytössä on useampia kieliä, näppäimistön voi muuttaa valitsemalla maatunnuksen (FIN) ilmaisinalueelta hiiren 1. painikkeella. Tällöin näkyviin tulee vaihtoehdot.

Toinen tapa on valita Windows näppäin + välilyönti.

|   | Näp   | päimistöasettelu 🔳 + Välilyönti              |   |
|---|-------|----------------------------------------------|---|
| 1 | FIN   | suomi<br>suomi                               |   |
|   | ENG   | <b>englanti (Yhdysvallat)</b><br>Yhdysvallat | A |
|   | Lisää | näppäimistöasetuksia                         |   |
|   |       | へ 🍖 🕕 FIN 🖫 🕼 9.31<br>6.3.2022               |   |

#### 09.03.22

| Aika ja kieli |                                                                          |      |                                                                                 |   |                      |
|---------------|--------------------------------------------------------------------------|------|---------------------------------------------------------------------------------|---|----------------------|
| 8.3           | 2 😪                                                                      | ₽    | <b>Aikavyöhyke</b><br>(UTC+02:00) Helsinki, Kiev, Riika, Tallinna, Sofia, Vilna | Ф | <b>Alue</b><br>Suomi |
|               | Päivämäärä ja aika<br>Aikavyöhykkeet, automaattiset kellon asetuks       | set, | kalenterinäyttö                                                                 |   | >                    |
| ¶∰;           | <b>Kieli ja alue</b><br>Windowsin näyttökieli, ensisijaiset kielet, alue | ease | tukset                                                                          |   | >                    |
| ::::          | <b>Kirjoittaminen</b><br>Kosketusnäppäimistö, tekstiehdotukset, asetu    | ukse | et                                                                              |   | >                    |
| 0)            | <b>Puhe</b><br>Puheen kieli, puheentunnistus mikrofonin mä               | ärit | ys, äänet                                                                       |   | >                    |

## <u>Päivämäärä ja aika:</u>

- Määritä aika automaattisesti: Jos käytössä, Windows määrittää automaattisesti ajan aikavyöhykkeen mukaan.
- Käytä automaattista kesä- ja talviajan päivitystä: Kun käytössä, laite siirtyy automaattisesti kesä- ja talviaikaan.
- Aikavyöhyke: Valitaan oikea aikavyöhyke sijainnin mukaan.
- Määritä aikavyöhyke automaattisesti: Jos laitteessa on GPS -piiri, voidaan valita Käytössä, muuten valinta on harmaana.
- Määritä päivämäärä ja aika manuaalisesti: Jos määritä aika automaattisesti on käytössä, tämä valinta on harmaana.
- Synkronoi nyt: Windows synkronoi kellon tietyin väliajoin. Sen voi tehdä itse valitsemalla Synkronoi nyt. Tällöin aika synkronoidaan jonkin aikapalvelimen kanssa.
- Näytä muita kalentereita tehtäväpalkissa: Voidaan valita muita kalentereita. Valittavana olevat riippuvat sijainnista ja ladatuista kielipaketeista.

• Lisäkellot: Lisäkellot saa näkyviin, kun vie hiiren osoittimen kellonajan päälle. Ne näkyvät myös kalenterin yläpuolella.

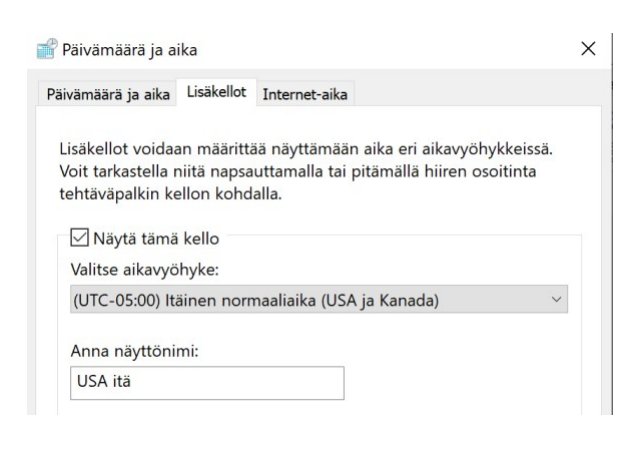

| -                         | maanantai 7. maaliskuuta 2022                   |            |                  |  |  |  |
|---------------------------|-------------------------------------------------|------------|------------------|--|--|--|
| •                         | ma 8.48 (Paikallinen aika)<br>ma 1.48 (USA itä) |            |                  |  |  |  |
| S: 64 kbit/s U: 11 kbit/s |                                                 |            |                  |  |  |  |
| 1                         | FIN                                             | <b>_ _</b> | 8.48<br>7.3.2022 |  |  |  |
|                           |                                                 |            |                  |  |  |  |

| maanantai 7. maaliskuuta |        |     |    |    |    | ×  |
|--------------------------|--------|-----|----|----|----|----|
| USA itä 1.47 Tänään      |        |     |    |    |    |    |
| maali                    | skuu 2 | 022 |    |    |    | •  |
| ma                       | ti     | ke  | to | pe | la | su |

#### Kieli ja alue:

- Windowsin näyttökieli: Valitaan aikaisemmin ladatuista kielipaketeista haluttu.
- Ensisijaiset kielet: Kielien järjestystä voidaan muuttaa. Ylimpänä oleva on aktiivinen.
- Lisää kieli: Voidaan asentaa muita kielipaketteja.

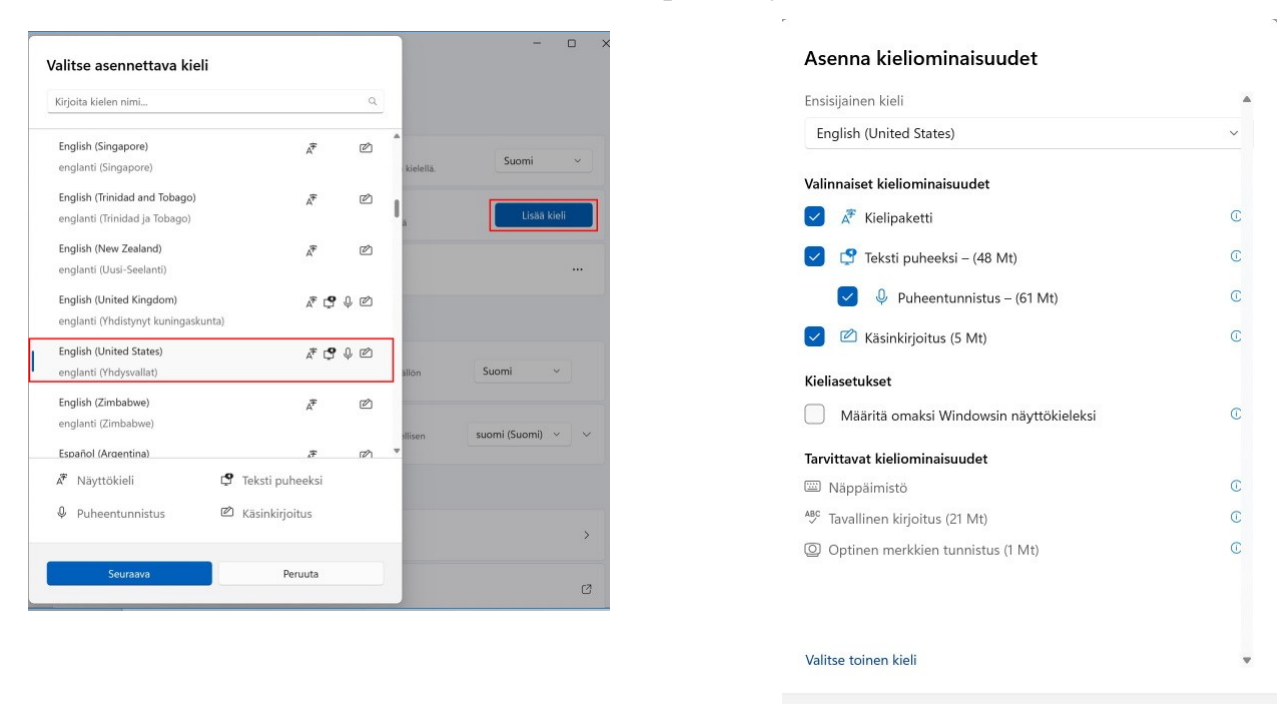

Asenna

Peruuta

- Maa tai alue: Liittyy mainoksiin.
- Alueasetus: Vaikuttaa ajan ja päivämäärän muotoiluun. Asetuksia voidaan muuttaa Vaihda muotoa -painikkeella.

## Kirjoittaminen:

- Windowsissa on kaksi erillistä näyttönäppäimistöä.
- Ensimmäinen löytyy: Asetukset → Mukauttaminen → Tehtäväpalkki → Kosketusnäppäimistö → Käytössä. Tällöin ilmaisinalueelle tulee näppäimistön kuvake. Sitä klikkaamalla aukeaa kosketusnäppäimistö. Sitä voi käyttää myös

hiirellä, jos tietokoneessa ei ole kosketusnäyttöä.

 Toinen löytyy: Aloitus → Kaikki sovellukset → Helppokäyttötoiminnot → Näyttönäppäimistö.

| ^    | 0 |          | FIN  | <u>다</u> 다))    | 16.27<br>7.3.2022 |  |
|------|---|----------|------|-----------------|-------------------|--|
|      |   | Н        |      |                 |                   |  |
|      |   |          | Help | pokäyttöto      | piminnot          |  |
| et → | → |          | Liv  | e-tekstitys     |                   |  |
| 510  | • | <b>P</b> | Lu   | Lukija-toiminto |                   |  |
|      |   | 1        | Nä   | iyttönäppä      | imistö            |  |

- Kosketusnäppäimistö: Voidaan muuttaa näppäimistön asetuksia. Molemmissa näppäimistöissä on myös omia asetuksia.
- Näytä tekstiehdotukset, kun...: Ei käytössä kaikilla kielillä.
- Monikieliset tekstiehdotukset: Riippuu asennetuista kielipaketeista.
- Korjaa kirjoitusvirheet automaattisesti: Ei toimi???
- Korosta väärin kirjoitetut sanat: Toimii ainakin Microsoft Sähköposti sovelluksessa.
- Kirjoitustiedot: Windows voi ehdottaa sanoja, tulkita virheitä ym..
- Näppäimistön lisäasetukset: Oletuskirjoitustavan ohitus.

- Käsinkirjoituksen ja kirjoittamisen mukauttaminen: Saadaan parempia ehdotuksia luomalla oma sanasto kirjoituksen avulla.
- Tekstin kohdistin: Siirtyy Helppokäyttötoiminnot → Tekstin kohdistin.

### Puhe:

- Valitse kieli, jota puhut laitteellesi: Tällä hetkellä suomi ei toimi.
- Äänet: Valitaan puheääni, jota käytetään, kun tietokone lukee tekstiä.
- Asennetut äänipaketit: Näyttää asennetut paketit.

Cortana ei toimi suomen kielellä.

## **Pelaaminen**

Jos pelaa silloin tällöin esim. pasianssia, eikä halua jakaa tuloksia kavereiden kanssa, kannattaa kaksi asetusta ottaa pois käytöstä, koska ne syövät silloin turhaan koneen resursseja.

- 1. Xbox Game Bar  $\rightarrow$  Xbox Game Bar
- 2. Pelitila → Pelitila

Xbox Game Bar: Linkki Xboxin ohjesivulle: <u>https://beta.support.xbox.com/help/games-apps/game-setup-and-play/get-to-know-game-bar-on-windows-10</u>

Xbox -tukisivut: <u>https://support.xbox.com/fi-FI/</u>
# Helppokäyttötoiminnot

Helppokäyttötoimintoja ovat kaikki tietokoneen helppoon käytettävyyteen liittyvät toiminnot. Helppokäyttötoiminnot -sovellukset löytyvät Kaikki sovellukset -listasta, kansion Helppokäyttötoiminnot alta. Myös sovelluksissa on omia asetuksia ja joissakin mahdollisuus siirtyä suoraan Asetukset  $\rightarrow$  Helppokäyttötoiminnot  $\rightarrow$  esim. Suurennuslasi.

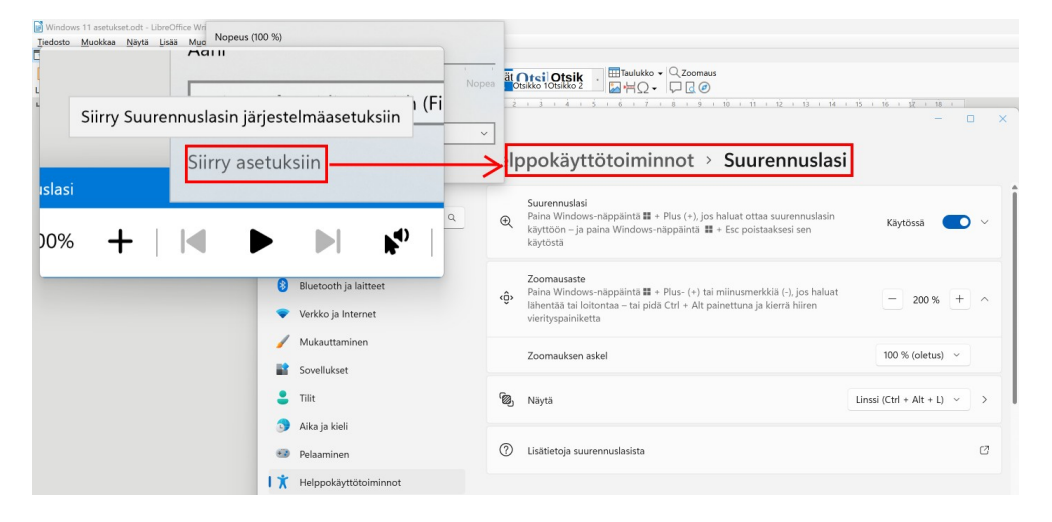

Helppokäyttötoimintoja ovat:

- Live -tekstiys: Tällä hetkellä käytettävissä vain englanniksi (USA).
- Lukija -toiminto: Lukee tekstiä näytöltä.
- Näyttönäppäimistö: Voidaan käyttää myös hiirellä tai vastaavalla osoitinlaitteella.
- Puheäänen käyttöoikeus: Toimii vain englanniksi.
- Suurennuslasi: voidaan suurentaa tietystä alueesta koko näyttöön.
- Windows Speech Recognition: Toimii vain englanniksi.

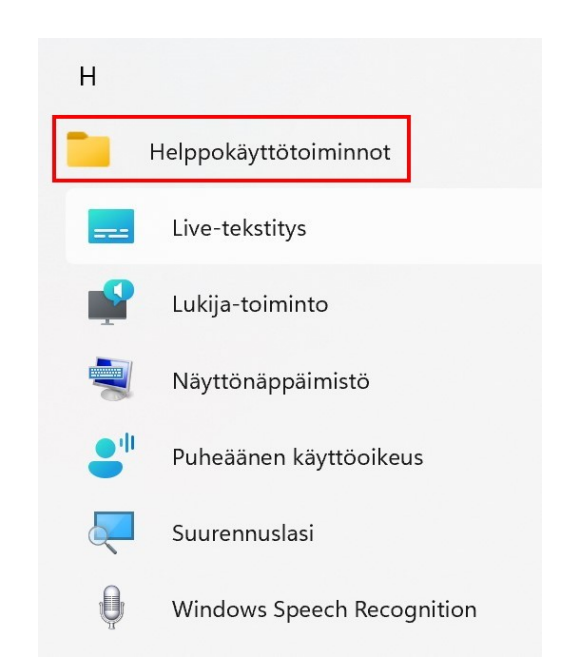

| Help       | opokäyttötoiminnot                                                                                 |   |
|------------|----------------------------------------------------------------------------------------------------|---|
| Näkö       |                                                                                                    |   |
| AA         | <b>Tekstin koko</b><br>Tekstin koko, joka näkyy Windowsissa ja sovelluksissasi                     | > |
| <b>*</b> * | <b>Visuaaliset tehosteet</b><br>Vierityspalkit, läpinäkyvyys, animaatiot, ilmoituksen aikakatkaisu | > |
| <b>X</b> 5 | Hiiren osoitin ja kosketus<br>Hiiren osoittimen väri, koko                                         | > |
| Ab         | <b>Tekstin kohdistin</b><br>Ulkoasu ja paksuus, tekstin kohdistinilmaisin                          | > |
| Ð          | Suurennuslasi<br>Suurennuslasi luku, zoomauksen lisäys                                             | > |
| <u>ن</u> ې | <b>Värisuodattimet</b><br>Värisokeussuodattimet, harmaasävy, käänteinen                            | > |
| •          | Kontrastiteemat<br>Heikkonäköisyyden väriteemat, valoherkkyys                                      | > |
| <b>P</b>   | <b>Lukija</b><br>Ääni, yksityiskohtaisuus, näppäimistö, Braille-pistekirjoitus                     | > |

#### <u>Näkö:</u>

- Tekstin koko: Liukusäätimellä voidaan suurentaa tekstiä. Kun oikean kokoinen teksti on valittu, valitaan Käytä.
- Esim. selaimessa otsikkorivin teksti muuttuu, muttei välttämättä muut tekstit. Selaimissa on myös omat valinnan tekstin koolle.

HRTM58

Firefox: Sivun suurennus

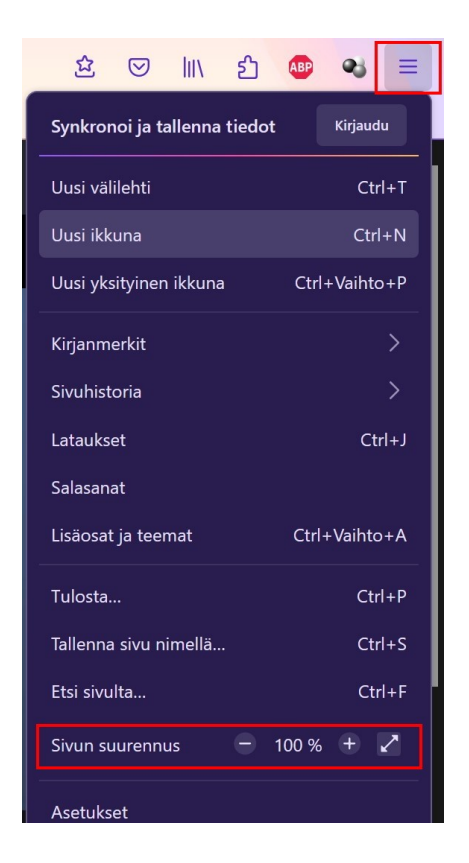

#### Visuaaliset tehosteet:

- Näytä aina vierityspalkki: Jos Ei käytössä, vierityspalkki menee piiloon, ja tulee uudelleen näkyviin hiiren osoitinta liikuttaessa ko. ikkunassa.
- Läpinäkyvyystehosteet: Voidaan tehdä joistakin ikkunoista osittain läpinäkyviä.
- Animaatiotehosteet: Helpota tehtäviin keskittymistä (microsoft.com).
- Hylkää ilmoitukset määritetyn ajanjakson jälkeen: Kauanko ilmoituspalkkia näytetään.

#### Hiiren osoitin ja kosketus:

- Hiiren osoittimen tyyli: Jos käytössä on muu kuin Windowsin oma osoitin, muuttaa myös osoittimen ulkonäön.
- Koko: Liukusäätimellä voidaan muuttaa osoittimen kokoa.
- Kosketusilmaisin: Liittyy kosketusnäyttöön.

#### Tekstin kohdistin:

- Tekstin kohdistimen ilmaisin: Ei vaikuta kaikkiin sovelluksiin. Ei toimi esim. LibreOfficessa.
- Tekstin kohdistimen paksuus: Toimii myös LibreOfficessa.

#### Suurennuslasi:

• Suurennuslasi: Suurennuslasi voidaan ottaa käyttöön myös pikanäppäimillä: Windows -näppäin ja + merkki.

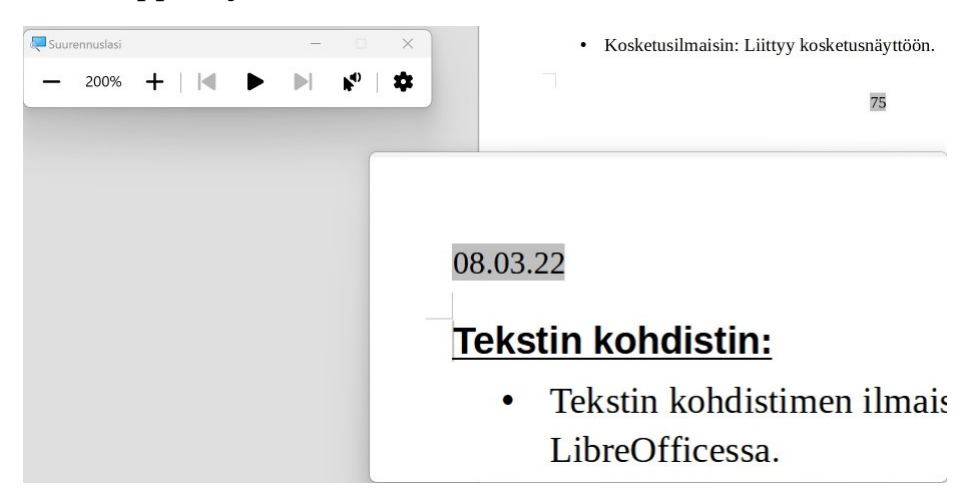

- Suurenna kaikkia tietokoneen kohteita: Aputoiminnot → Näyttö.
- Zoomausaste: Toimii myös pikanäppäimillä.
- Näytä: Voi olla Kiinnitetty, Koko näyttö tai Linssi.

#### Värisuodattimet:

- Näytölle voidaan valita erilaisia värisuodattimia helpottamaan värien näkemistä.
- Värisuodattimien pikanäppäin: Voidaan ottaa käyttöön myös pikanäppäimillä Windows + ctrl (control) + C

#### Kontrastiteemat:

• Kontrastiteemat: Valitaan teema, joka parhaiten sopii.

# <u>Lukija:</u>

- Lukija on näytönlukuohjelma.
- Lukijan kotisivu: Avaa lukijan aloitussivun ja lukee tekstit.
- Microsoftin opas lukijalle: <u>Lukijan täydellinen opas</u>
- Valitse puheääni: Suomeksi käytössä vain Heidi.

# <u>Ääni:</u>

- Monoääni: Yhdistää oikean ja vasemman kanavan yhdeksi .
- Vilkuta näyttöä ääni -ilmoitusten aikana: Vilkuttaa joko otsikkoriviä, aktiivista ikkunaa tai koko näyttöä.

# Tekstitys:

- Liittyy sovelluksiin, jotka käyttävät Windowsin sisäänrakennettua videon toistoalustaa.
- Toimii vain englannin kielellä.

# Puhe:

• Toimii vain USA:n englanniksi.

# <u>Näppäimistö:</u>

- Alas jäävät näppäimet: Jättää pikanäppäimen alas, kunnes koko näppäinkomento on annettu. Esim. Vaihto, ctrl, ym. näppäimet.
- Näppäimen toiston suodatus: Asetetaan näppäimen herkkyys niin, että se huomioi vain yhden painalluksen.

- Lukitusnäppäimet: Antaa äänimerkin painettaessa tilanvaihtonäppäintä. Caps, num ja scoll lock -näppäimet.
- Näyttönäppäimistö: Käytetäänkö näyttönäppäimistöä? Näyttönäppäimistö toimii myös hiirellä.

# <u>Hiiri:</u>

- Hiirinäppäimet: Hiiren osoitinta voidaan liikuttaa numeronäppäimillä. Myös 1,
  3, 7 ja 9 toimivat, jolloin osoitin liikkuu viistosti.
- Näytä Hiirinäppäimet -kuvake tehtäväpalkissa: Tarkoittaa ilmaisinalueella.
- Voidaan muuttaa myös hiirinäppäinten nopeutta ja kiihtyvyyttä.

|   | Hiirir | näppäimet   |                          |                 |                  |
|---|--------|-------------|--------------------------|-----------------|------------------|
| 9 | ø      | 0           | 1,2 Gbit/s<br>800 Mbit/s |                 |                  |
|   | ۷      |             | 400 Mbit/s               |                 |                  |
|   |        |             | S: 10 kł                 | oit/s U         | : 172 bit/s      |
|   | ^      | <b>i 🔝 </b> | 🕮 FIN                    | <u>「</u> 」 (1)) | 5.50<br>9.3.2022 |

# <u>Silmäohjaus:</u>

• Vaatii erikoiskameran, joka seuraa silmän liikettä.

# <u>Tietosuoja ja suojaus</u>

Tietosuojan asetuksissa määritellään esimerkiksi, mitä tietoja lähetetään Microsoftille. Asetuksissa määritellään myös sovelluskohtaisesti, miten tietoja käsitellään. Asetukset onkin jaoteltu Tietoturvaan sekä Windowsin ja sovellusten oikeuksiin. Tietosuoja -asetukset vaikuttavat moneen eri toimintaan.

Kun asetuksissa viitataan mainoksiin, mainostunnuksiin tai ehdotettuun sisältöön, koskevat ne kaikki mainoksia, joita näytetään Windowsin omissa tai Storen kautta hankituissa sovelluksissa, aloitusvalikossa, asetuksissa, hakutoiminnossa jne....

Windowsin yleiset tietosuoja-asetukset Microsoftin sivuilla.

| Tiet    | osuoja ja suojaus                                                                                                   |   |
|---------|----------------------------------------------------------------------------------------------------|---|
| Tietotu | irva                                                                                                    |   |
| Ō       | <b>Windowsin suojaus</b><br>Laitteen virustentorjunta, selain, palomuuri ja verkon suojaus                          | > |
| گ       | <b>Etsi laitteeni</b><br>Seuraa laitettasi, jos epäilet, että olet kadonnut sen                                     | > |
| Ϋ́́Į    | <b>Kehittäjille</b><br>Nämä asetukset on tarkoitettu vain kehittäjien käyttöön                                      | > |
| Windo   | ws-oikeudet                                                                                                    |   |
| ð       | <b>Yleiset</b><br>Mainontatunnus, paikallinen sisältö, sovellusten käynnistys, asetusehdotukset, tuottavuustyökalut | > |
| ු)      | <b>Puhe</b><br>Online-puheentunnistus sanelua ja muita äänipohjaisia vuorovaikutuksia varten                        | > |
| 5       | Käsinkirjoituksen ja kirjoittamisen mukauttaminen<br>Oma sanasto, sanastossa olevat sanat                           | > |
| ا       | Diagnostiikka ja palaute                                                                                            | > |

# <u>Tietoturva</u>

#### Windowsin suojaus:

- Windowsin suojaus: Näyttää, ovatko suojauksen eri alueet kunnossa.
- Voidaan avata Windowsin suojaus. Sama, kuin ilmaisinalue → Windowsin suojaus.

## Etsi laitteeni:

- Tietosuoja ja suojaus → Sijainti pitää olla käytössä.
- Näytä kaikki tiliisi linkitetyt laitteet: Microsoftin nettisivulla valitaan haluttu laite.

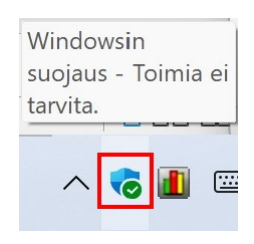

• Kun käytössä on esim. pöytäkone, jossa ei ole GPS -sirua eikä mobiilinettiyhteyttä, sijainnin määritteleminen on suuripiirteisempää: Kaapelinettiyhteys: Tietokoneen paikka on noin kilometrin väärässä.

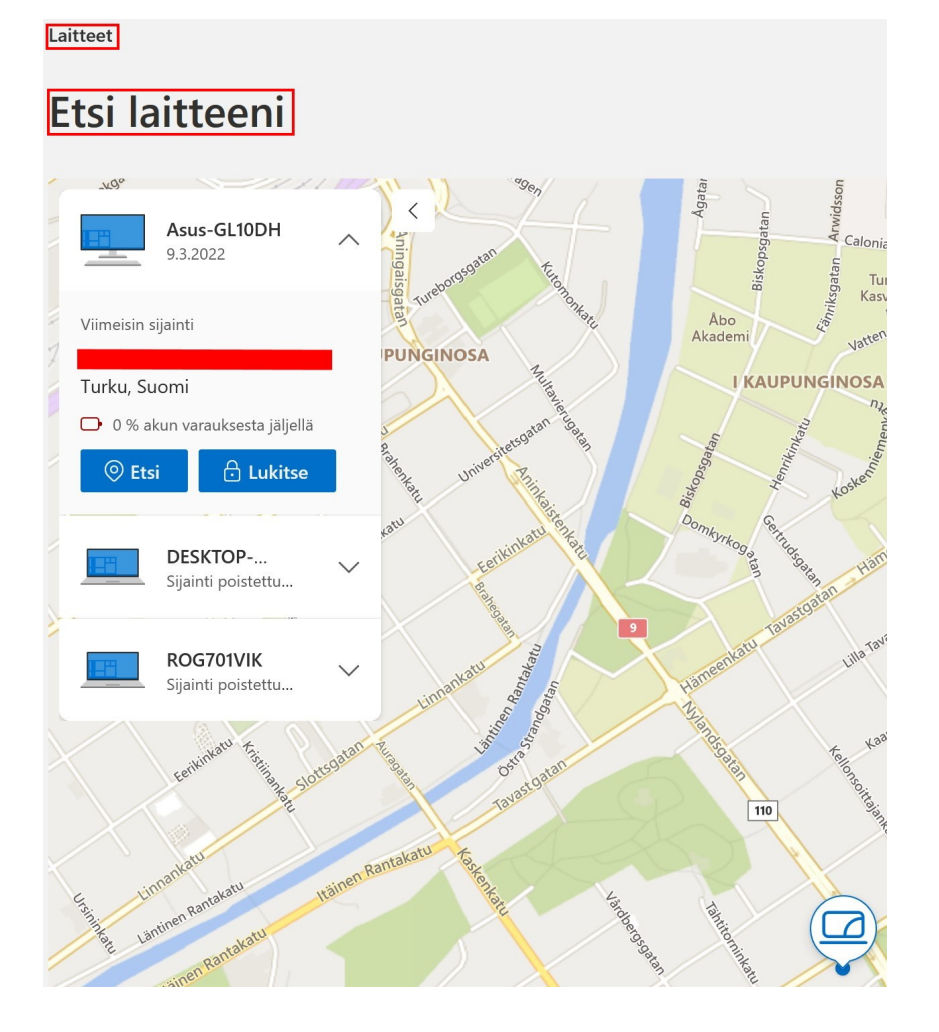

# Kehittäjille:

• Nämä asetukset on tarkoitettu ohjelmoijille ja muille kehittäjille.

#### Windows-oikeudet

# Yleiset:

- Salli sovellusten näyttää...: Jos käytössä, näyttää joissakin tilanteissa mainoksia.
- Anna sovellusten käyttää kieliluetteloa...: Jotkin sivustot voivat näyttää sisältöä kieliasetusten mukaisella kielellä, jos sivustot ovat monikielisiä.

 Anna Windowsin parantaa aloitusta ja hakutuloksia...: Asetukset → Mukauttaminen → Aloitus → Näytä eniten käytetyt sovellukset voidaan ottaa käyttöön, jos tämä kohta on valittu.

Näytä eniten käytetyt sovellukset

Ei käytössä

Tämä on harmaana, jos Anna Windowsin parantaa aloitusta ja hakutuloksia ei ole käytössä.

• Näytä ehdotettua sisältöä Asetukset -valikossa: Microsoft voi tarjota ehdotuksia Asetusten eri osissa.

#### Puhe:

- Cortana ei ole käytössä, kun kieleksi on valittu suomi.
- Online-puheentunnistus: Jos käytössä, käyttää pilvipohjaista puheentunnistusta.

### Käsinkirjoituksen ja kirjoittamisen mukauttaminen:

• Henkilökohtainen sanasto, kerää kirjoituksen ja käsinkirjoituksen historiaa, jos käytössä.

# Diagnostiikka ja palaute:

- Lainaus Microsoftin ohjeet -sivulta: "Kun käytät Windowsia, keräämme diagnostiikkatietoja, ja varmistaaksemme, että kuuntelemme sinua asiakkaanamme, annamme sinulle myös mahdollisuuden lähettää meille palautetta milloin tahansa ja tiettyinä aikoina, esimerkiksi silloin, kun Windows 11 kysyy, mitä mieltä olet jostakin toiminnosta.".
- Valinnaiset diagnostiikkatiedot: Jos käytössä, lähettää lisädiagnostiikkatietoja Microsoftille.
- Paranna käsinkirjoitusta ja kirjoitusta: Jos käytössä, lähettää valinnaisia tietoja Microsoftille.

- Mukautetut kokemukset: Jos käytössä, Microsoft tarjoaa mukautettuja vinkkejä, mainoksia ja suosituksia.
- Näytä diagnostiikkatiedot: Jos käytössä, voidaan selata kerättyjä diagnostiikkatietoja. Sitä varten pitää asentaa diagnostiikkatietojen katseluohjelma. Se voidaan asentaa, kun ensimmäisen kerran valitsee: Avaa diagnostiikkatietojen katseluohjelma. Sovellus on vaikealukuinen, mutta Ongelmaraportit ja varsinkin Tietoja tiedoistasi -sivut ovat luettavimpia.

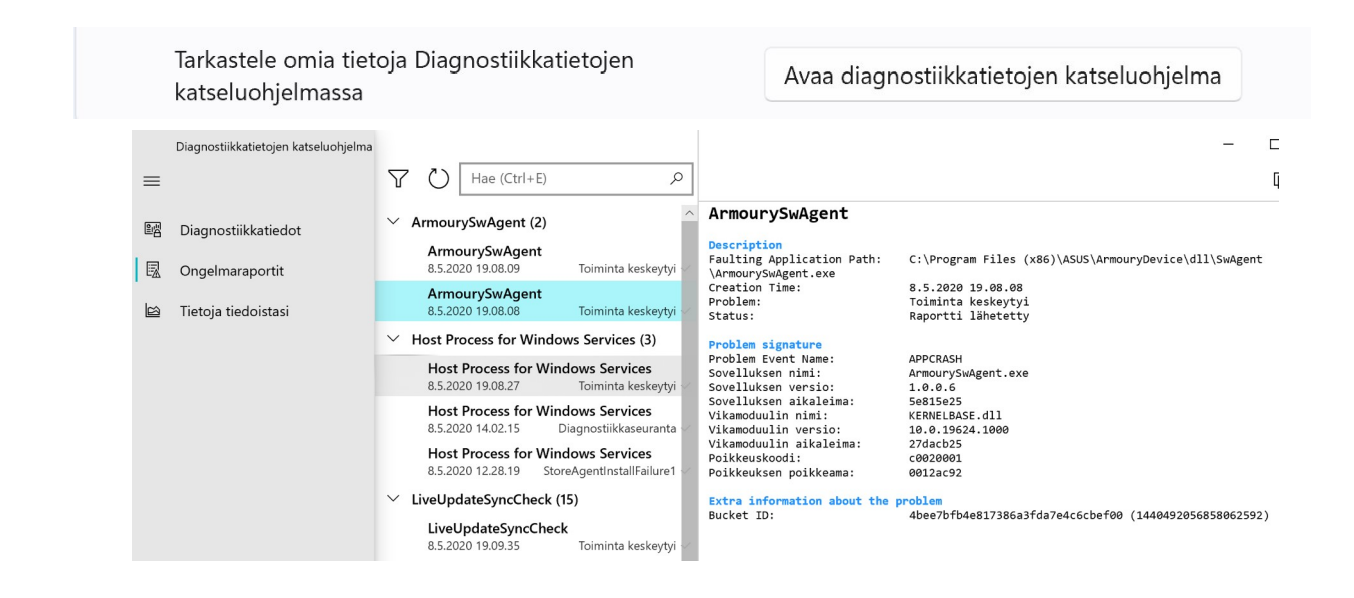

- Poista diagnostiikkatiedot: Poistaa diagnostiikkatiedot.
- Palautetiheys: Voidaan valita, kuinka usein Windows pyytää palautetietoja.

# <u>Toimintahistoria:</u>

- <u>Toimintahistoriaan liittyvä aikajana, joka näkyi Windows kympissä, ei ole</u> <u>ainakaan tällä hetkellä käytettävissä Windows yhdessätoista. Ilmeisesti</u> <u>toimintahistorian tietoja voidaan kuitenkin tallentaa.</u>
- Toimintahistorian tallentaminen tarkoittaa erilaisia tietokoneella suoritettuja toimintoja, joita voidaan jatkaa valitsemalla se toimintahistoriasta. Kun toimintahistoriasta avaa esim. Windows 11 asetukset.odt LibreOffice Writer, aukeaa LibreOffice Writer ja siihen Windows 11 asetukset -dokumentti.
- Tallenna toimintahistoriani tähän laitteeseen: Tallentaa tiedot vain ko. laitteelle.

#### Hakuoikeudet:

Haku -toiminnolla voidaan hakea tiettyä asiaa sanahaulla tai sen osalla. Haku toiminto etsii haettua tietoa verkosta, sovelluksista, tiedostoista ja asetuksista.

| Tie                          | etosuoja ja suojaus 👌 Hakuoikeudet                                                                                                    |
|------------------------------|----------------------------------------------------------------------------------------------------|
| Jotta<br>hau<br>mitä<br>Win  | a saat mahdollisimman osuvia tuloksia, Windows Search ulottaa<br>n verkkoon, sovelluksiin, asetuksiin ja tiedostoihin. Voit määrittää,<br>i laitteessa olevia tiedostoja haku koskee, siirtymällä kohtaan<br>dowsin haku  |
| Su                           | ojattu haku                                                                                                    |
| Win<br>auto<br>sisäl<br>aset | dows Searchin verkkoesikatselussa verkkotulokset eivät lataudu<br>omaattisesti, jos tulokset saattavat sisältää vain aikuisille tarkoitettua<br>töä. Jos valitset verkkotulosten esikatselun, käytämme seuraavaa<br>usta: |
| $\bigcirc$                   | Tiukka – suodata verkkotuloksista aikuisille tarkoitetut tekstit, kuvat<br>ja videot                                                                                                    |
| 0                            | Normaali – suodata verkkotuloksista aikuisille tarkoitetut kuvat ja<br>videot, mutta älä tekstiä                                                                                                    |
| $\bigcirc$                   | Ei käytössä – älä suodata aikuisille tarkoitettua sisältöä<br>verkkotuloksista                                                                                                    |
| Pilv                         | visisältöhaku                                                                                                    |
| Win<br>oma<br>mui:           | dows Search voi mukauttaa hakutuloksia sisällyttämällä mukaan<br>a sisältöäsi OneDrivesta, SharePointista, Outlookista, Bingistä ja<br>sta palveluista.                                                                   |
| Mici                         | rosoft-tili                                                                                                    |
| Ann<br>joihi                 | a Windows Searchin tarjota tuloksia sovelluksista ja palveluista,<br>n olet kirjautunut sisään Microsoft-tilillä.                                                                                                    |
|                              | Käytössä                                                                                                    |
|                              |                                                                                                    |

- Suojattu haku: Voidaan määritellä, mitä tietoja suodatetaan verkkohaun esikatselussa.
- Pilvisisältöhaku: Laajentaa hakua sovelluksiin ja palveluihin, joihin on kirjauduttu Microsoft -tilillä.
- Hakuhistoria tässä laitteessa: Voidaan valita, tallennetaanko hakuhistoria tietokoneen massamuistiin. Tiedot voidaan myös tyhjentää.
- Hakuhistoria pilvipalvelussa:
  - Tietosuojan koontinäyttö: Näyttää hakuhistorian selaimessa, tiedot voidaan myös poistaa.

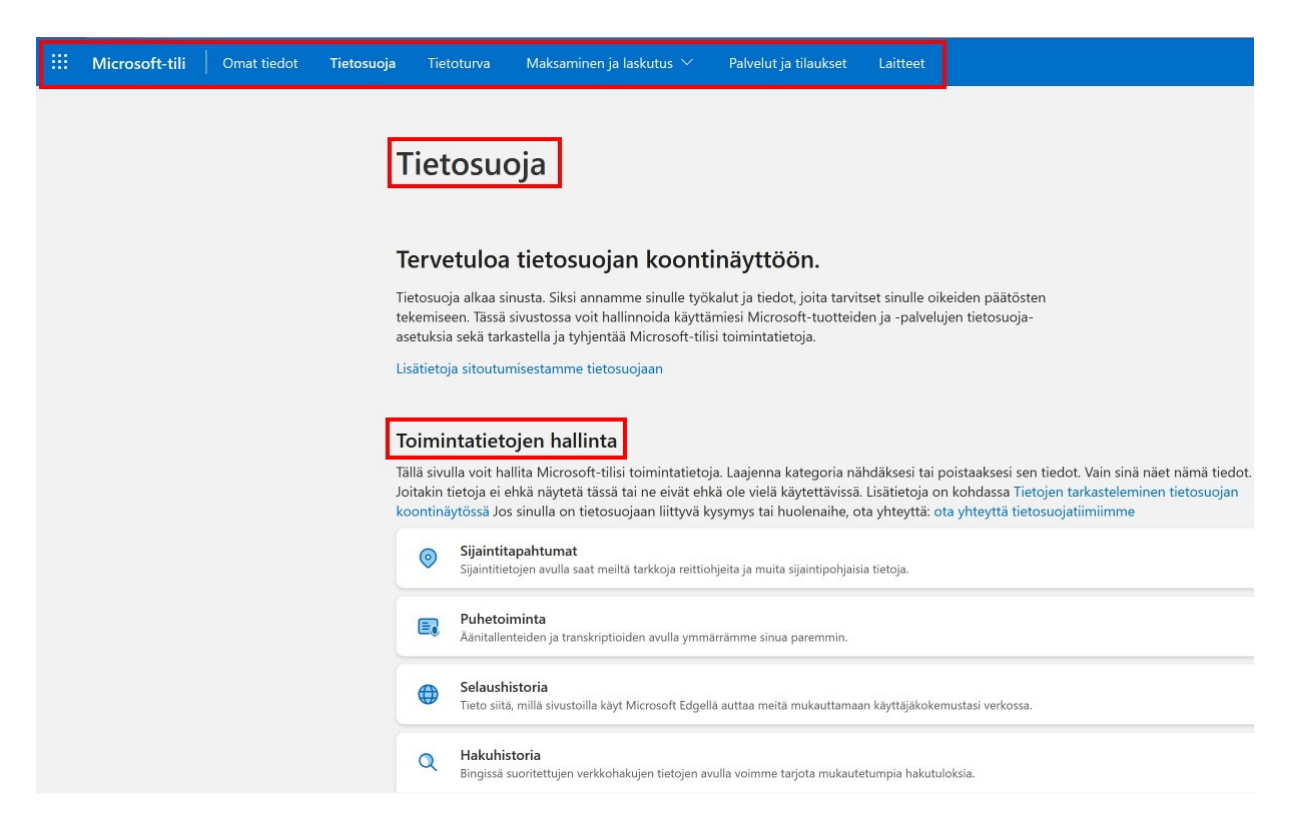

 Bing -hakuhistorian asetukset: Näyttää Bing -hakukoneen historian. Tietojen kerääminen voidaan estää ottamalla pois käytöstä kohdan Näytä uudet haut tässä.

| Etsi, mitä tarvitset<br>Nävtä aiemmat hakusi ia suodata | Hallinta on sinulla<br>Tyhiennä hakuhistoria ia kytke | Yksityisyys on tärkeää<br>Microsoft antaa sinulle tvökalut | Jatka uusien hakujesi näyttämistä tällä<br>sivulla ja käytä niitä hakuehdotuksissa                 |
|---------------------------------------------------------|-------------------------------------------------------|------------------------------------------------------------|----------------------------------------------------------------------------------------------------|
| tyypin mukaan                                           | hakuehdotukset pois päältä milloin<br>tahansa         | yksityisyytesi ja tietojesi hallintaan.<br>Lisätietoja     | Hallitse hakuhistoriaasi<br>Näytä ja poista hakuhistoriasi Microsoft<br>tietosuojan koontinäytössä |
| Tiedot                                                  |                                                       | Aina 👻                                                     | Siirry koontinäyttöön                                                                              |
| 0                                                       | WWW     Kuvat     Videot     Uutiset                  |                                                            | Tietojen tallentamine<br>voidaan estää:                                                            |

#### Windowsin haku:

• Indeksointi, lainaus Microsoftin ohjeet -sivulta: "Indeksointi tarkoittaa tiedostojen, sähköpostiviestien ja tietokoneesi muun sisällön tarkastelua ja

niissä olevien tietojen, kuten sanojen ja metatietojen luettelointia. Kun teet tietokoneellasi haun indeksoinnin jälkeen, haku etsii tuloksia nopeammin indeksistä".

- Noudata virran hallinta asetuksia indeksoinnin aikana: Indeksointi tehdään taustalla tietyin väliajoin. Se voidaan estää virtatilan asetuksien mukaan esim. akkukäytössä.
- Etsi omat tiedostot: Valitaan, mistä tiedostoja etsitään.
- Älä sisällytä kansioita laajennetusta hausta: Voidaan määritellä, mistä kansioista hakua ei tehdä.
- Indeksoinnin lisäasetukset: Voidaan tarkemmin eritellä, mitä indeksoidaan.

# Sovelluksen oikeudet

Windowsissa on useita ominaisuuksia, jotka tarjoavat pääsyn monenlaisiin sovellusten hyödyllisyyttä ja arvoa lisääviin tietoihin. Tällaisia ominaisuuksia, jotka suojaavat pääsyä henkilökohtaisiin tietoihisi, ovat muun muassa Kalenteri, Yhteystiedot ja puheluhistoria. Kullakin ominaisuudella on oma tietosuojaasetussivunsa, jolla voit määrittää, mitkä sovellukset ja palvelut voivat käyttää kyseistä ominaisuutta.

# <u>Sijainti:</u>

- Paikannuspalvelut: Jos sallii sijaintitietojen käytön tietokoneella, Microsoft pystyy määrittämään laitteen ja käyttäjän sijainnin.
- Tietokoneessa pitää olla GPS -piiri tarkan paikannuksen saamiseksi. Myös mobiilinettiyhteys toimii aika tarkasti. Huonoiten toimii kiinteä nettiyhteys.
- Jos paikannuspalvelujen käyttö on sallittu, voidaan erikseen määritellä, mitkä sovellukset voivat niitä käyttää.
- Oletussijainti: Tätä sijaintia voidaan käytettää, jos laitteen paikkaa ei muuten voida määritellä tarkasti.
- Tyhjennä laitteen sijaintihistoria: Tyhjentää historiaan.

#### Kamera:

- Jos sallii kameran käytön, voidaan valita, mitkä sovellukset voivat kameraa käyttää.
- Jotkin työpöytäsovellukset voivat pystyä käyttämään kameraa, vaikka kamera ei olisi käytössä.
- Kameran käytön poistaminen voi rajoittaa joiden sovellusten toimivuutta.

# <u>Mikrofoni:</u>

- Jos sallii mikrofonin käytön, voidaan valita, mitkä sovellukset voivat mikrofonia käyttää.
- Jotkin työpöytäsovellukset voivat pystyä käyttämään mikrofonia, vaikka se ei olisi käytössä.
- Mikrofonin käytön poistaminen voi rajoittaa joiden sovellusten toimivuutta.

Jos haluaa poistaa kokonaan kameran tai mikrofonin käytöstä, pitää se tehdä laitehallinnassa:

- Valitaan Aloitus hiiren 2. painikkeella ja avautuvasta ikkunasta Laitehallinta.
- Valitaan haluttu laite: Valitaan kolmio oikealle Äänitulot ja -lähdöt tai Kamerat kohdassa. Valitaan haluttu laite hiiren 2. painikkeella ja Poista laite käytöstä.

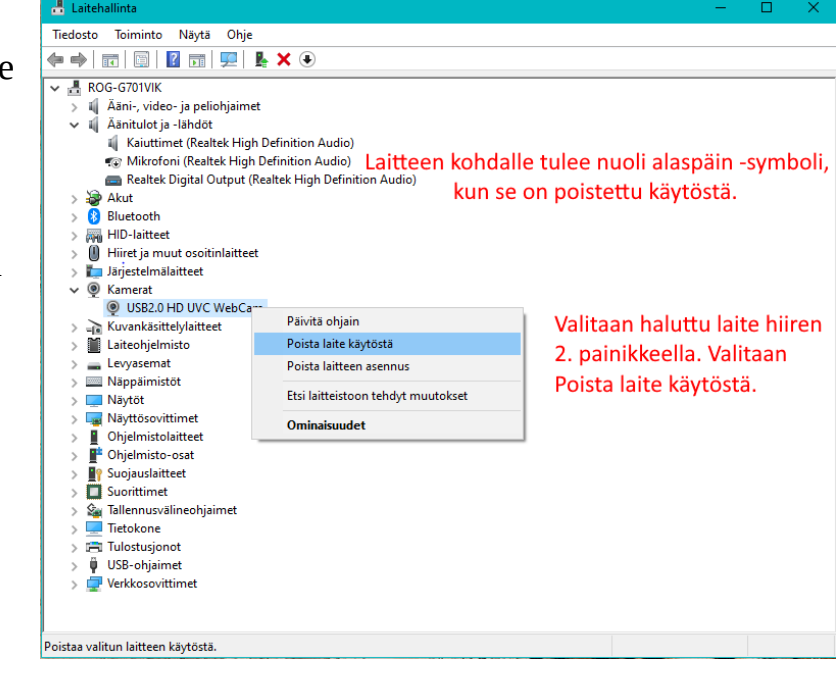

#### Ääniaktivointi:

• Ei ole käytössä suomen kielellä.

## Ilmoitukset:

 Voidaan valita, voivatko Windows ja sovellukset käyttää ilmoituksia. Ilmoitukset ovat kuitenkin käytössä Järjestelmä → Ilmoitukset -asetusten mukaan.

## Tilitiedot:

| 8 <u>=</u> | <b>Tilitietojen käyttö</b><br>Kaikki tätä laitetta käyttävät voivat valita, voivatko sovellukset käyttää heidän tilejään, kun<br>tämä on käytössä | Ei käytössä 🌘   |
|------------|----------------------------------------------------------------------------------------------------|-----------------|
| 0          | Anna sovellusten käyttää tilitietojasi<br>Valitse, mitkä sovellukset voivat käyttää tilitietojasi                                                 | Ei käytössä 🌔 🔨 |
|            | Microsoftin sisältö                                                                                                    | Ei käytössä 💽   |
|            | Speedtest                                                                                                    | Ei käytössä 💽   |
|            | Sähköposti ja tilit                                                                                                    | Ei käytössä 💽   |
|            | Tietosuojaresurssit<br>Tietoja näistä asetuksista ja tietosuojasta <sup> </sup> Tietosuojan koontinäyttö <sup> </sup> Tietosuojat                 | iedot           |

- Jos tilitietojen käyttö on sallittu, voidaan valita, mitkä sovellukset voivat niitä käyttää.
- Sähköposti -sovellus toimii oikein, vaikka Sähköposti ja tilit ei olisikaan käytössä.

# **Yhteystiedot:**

• Voidaan valita, mitkä sovellukset voivat käyttää yhteystietoja.

# Kalenteri:

- Voidaan valita, mitkä sovellukset voivat käyttää kalenterin tietoja.
- Esim. sähköposti -sovelluksesta voidaan siirtyä kalenteri -sovellukseen, vaikkei Kalenteri olisikaan käytössä.

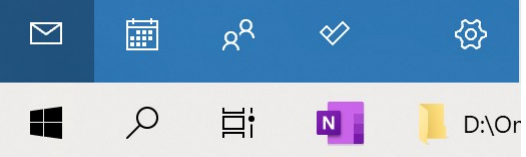

# Puhelut:

- Windows käyttää Puhelimeni -sovelluksessa tietokoneeseen linkittyjä puhelimia. Jos puhelujen käyttö on estetty, Puhelimeni -sovelluksella ei voi soittaa puheluja.
- Voidaan valita sovelluskohtaisesti, mitkä voivat käyttää puhelutietoja.

# Puheluhistoria:

• Voidaan valita, onko puheluhistoria käytettävissä tietokoneella tai tietyissä sovelluksissa.

# <u>Sähköposti:</u>

• Voidaan valita, voivatko ja mitkä sovellukset voivat käyttää sähköpostin tietoja.

# <u>Tehtävät:</u>

- Voidaan valita, voivatko ja mitkä sovellukset voivat käyttää Tehtävät -tietoja.
- Tehtäviä voi ylläpitää mm. Microsoft To Do -sovelluksella, jonka voi asentaa Sroresta.

# <u>Viestintä:</u>

• Voidaan valita, voivatko ja mitkä sovellukset voivat lukea tekstiviestejä.

#### Radiot:

• Voidaan valita, voivatko ja mitkä sovellukset voivat ohjata laitteen radiota.

## Muut laitteet:

• Voidaan valita, voivatko ja mitkä sovellukset voivat jakaa ja synkronoida automaattisesti tietoja sellaisten langattomien laitteiden kanssa, joiden kanssa ei ole muodostettu laiteparia (Esim. TV).

## Sovellusdiagnostiikka:

• Valitaan, voivatko sovellukset käyttää muiden sovellusten diagnostiikkatietoja.

## Automaattiset tiedostolataukset:

• Valitaan, voiko Windows ladata pilvipalvelusta tiedostoja muita sovelluksia varten.

# Tiedostot:

• Valitaan, mitkä sovellukset voivat käyttää Tiedostot -kansiota.

#### Ladatut tiedostot -kansio:

• Valitaan, mitkä sovellukset voivat käyttää Ladatut tiedostot -kansiota.

#### <u>Kuvat:</u>

• Valitaan, mitkä sovellukset voivat käyttää Kuvat -kansiota.

# Videot:

• Valitaan, mitkä sovellukset voivat käyttää Videot -kansiota.

## Tiedostojärjestelmä:

• Valitaan, mitkä sovellukset voivat käyttää koko tiedostojärjestelmän kansioita.

Kaikissa edellisissä kohdissa ei välttämättä ole yhtään sovellusta valittavana. Tämä riippuu asennetuista sovelluksista. Kun sovelluksen valitsee Storesta, näkyvät sen vaatimukset tuotekuvaussivulla.

# Sovellusten käyttöoikeudet

#### Musiikkikirjasto:

• Valitaan, sallitaanko sovellusten käyttää musiikkikirjastoa.

#### <u>Näyttökuvan reuna:</u>

• Valitaan, sallitaanko sovellusten poistaa näyttökuvan reuna.

#### Näyttökuvat ja sovellukset:

• Valitaan, sallitaanko sovellusten ottaa näyttökuvia.

# Päivittäminen ja suojaus

Windows yhteentoista tulee ominaisuuspäivityksiä kerran vuodessa. Ominaisuuspäivityksissä on aina uusia, muutettuja ja siirrettyjä ominaisuuksia. Uusimmat muutokset voi tarkistaa: <u>Viimeisimpien Windows-päivitysten uudet</u> <u>ominaisuudet</u> tai Vinkit -sovelluksesta.

Windowsiin tulee myös joka kuukauden toinen tiistai laatupäivityksiä, kuten tietoturvaan ja Windowsin toimintaan vaikuttavia päivityksiä.

Näiden lisäksi, jos Windowsin oma suojaus (Windows Defender) on käytössä, tulee uusia viruskuvausten päivityksiä päivittäin.

Kaikki nämä päivitykset ladataan ja asennetaan koneelle automaattisesti.

| Win      | dows Update<br>kun Windows Updaten avaa, eikä päivityksiä o<br>saatavilla, lukee Asenna kaikki -painikkeessa T<br>Tarkista päivitykset<br>Viimeksi tarkistettu: tänään 5.58 | ole sillä hetkellä<br>arkista päivitykset:<br>Asenna kaikki |
|----------|----------------------------------------------------------------------------------------------------|-------------------------------------------------------------|
| Wind     | owsin haittaohjelmien poistotyökalu (x64), v5.99 (KB890830)                                                                                                    | Asenna                                                      |
| Lisää as | etuksia                                                                                                    |                                                             |
| 00       | Kaskautä päivityksat                                                                                                    |                                                             |
|          | reskeyta paivitykset                                                                                                    | Keskeytä viikoksi                                           |
| Ð        | Päivityshistoria                                                                                                    | Keskeytä viikoksi                                           |
| \$\$     | Päivityshistoria Lisäasetukset Toimituksen optimointi, valinnaiset päivitykset, aktiiviset ajat ja muut päivitysasetukset                                                   | Keskeytä viikoksi                                           |

#### Windows Update:

- Voidaan tarkistaa, onko uusia päivityksiä saatavilla valitsemalla Tarkista päivitykset. Vaikka päivitykset asennetaan automaattisesti, ne eivät tule kaikille tietokoneille samaan aikaan.
- Keskeytä päivitykset: Päivitykset voidaan estää viikoksi. Keskeytystä ei voi uusia ennen uusien päivitysten asentamista.
- Päivityshistoria: Näyttää kaikkien valittujen päivitysten historian. Voidaan myös poistaa tiettyjä päivityksiä.
- Lisäasetukset: Voidaan valita, päivitetäänkö myös muut Microsoftin tuotteet.
- Aktiivinen aikaa: Useissa päivityksissä tietokoneen pitää asennusvaiheessa käynnistyä uudelleen. Kun aktiivinen aika on asetettu, tietokone ei käynnisty automaattisesti uudelleen sinä aikana.

- Valinnaiset päivitykset: Ovat päivityksiä, joilla ei ole tietoturvaan tai tietokoneen toimintaan vaikuttavia ominaisuuksia.
- Toimituksen optimointi: Jos sallii latauksen muilta tietokoneilta, voidaan valita: Paikallisen verkon tietokoneilta tai paikallisen verkon ja Internetin tietokoneilta. Tämä toimii parhaiten, jos kotona on useampia tietokoneita samassa lähiverkossa (LAN tai WLAN) ja valitsee Paikallisen verkon tietokoneilta: Ensin asennetaan päivitys yhdelle koneelle. Sen jälkeen käynnistetään päivitys muissa koneissa. Huom. asetus pitää olla päällä kaikissa tietokoneissa.

# Windows Insider Program:

• Insider -ohjelma on tarkoitettu käyttäjille, jotka haluavat saada etukäteen Windows 11:n uusia ominaisuuksia. Ohjelmaa ei kannata ottaa käyttöön ykköskoneessa, koska uudet ominaisuudet voivat olla epävakaita.